# Oracle FLEXCUBE Core Banking

Others Reports Manual Release 11.7.0.0.0

Part No. E87095-01

May 2017

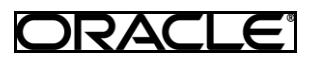

Others Reports Manual May 2017

Oracle Financial Services Software Limited Oracle Park Off Western Express Highway Goregaon (East) Mumbai, Maharashtra 400 063 India Worldwide Inquiries: Phone: +91 22 6718 3000 Fax: +91 22 6718 3001 www.oracle.com/financialservices/ Copyright © 2017, Oracle and/or its affiliates. All rights reserved.

Oracle and Java are registered trademarks of Oracle and/or its affiliates. Other names may be trademarks of their respective owners.

U.S. GOVERNMENT END USERS: Oracle programs, including any operating system, integrated software, any programs installed on the hardware, and/or documentation, delivered to U.S. Government end users are "commercial computer software" pursuant to the applicable Federal Acquisition Regulation and agency-specific supplemental regulations. As such, use, duplication, disclosure, modification, and adaptation of the programs, including any operating system, integrated software, any programs installed on the hardware, and/or documentation, shall be subject to license terms and license restrictions applicable to the programs. No other rights are granted to the U.S. Government.

This software or hardware is developed for general use in a variety of information management applications. It is not developed or intended for use in any inherently dangerous applications, including applications that may create a risk of personal injury. If you use this software or hardware in dangerous applications, then you shall be responsible to take all appropriate failsafe, backup, redundancy, and other measures to ensure its safe use. Oracle Corporation and its affiliates disclaim any liability for any damages caused by use of this software or hardware in dangerous applications.

This software and related documentation are provided under a license agreement containing restrictions on use and disclosure and are protected by intellectual property laws. Except as expressly permitted in your license agreement or allowed by law, you may not use, copy, reproduce, translate, broadcast, modify, license, transmit, distribute, exhibit, perform, publish or display any part, in any form, or by any means. Reverse engineering, disassembly, or decompilation of this software, unless required by law for interoperability, is prohibited.

The information contained herein is subject to change without notice and is not warranted to be error-free. If you find any errors, please report them to us in writing.

This software or hardware and documentation may provide access to or information on content, products and services from third parties. Oracle Corporation and its affiliates are not responsible for and expressly disclaim all warranties of any kind with respect to third-party content, products, and services. Oracle Corporation and its affiliates will not be responsible for any loss, costs, or damages incurred due to your access to or use of third-party content, products, or services.

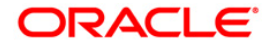

# **Table of Contents**

|                                                             | _   |
|-------------------------------------------------------------|-----|
| 1. Preface                                                  | 5   |
| 2. Others Reports                                           |     |
| 2.1. Adnoc Reports                                          |     |
|                                                             | 8   |
| BA001 - UNAUTHORISED MAINTENANCE REPORT                     |     |
| BAU24 - Account Transfer Report.                            |     |
| CH170 - Savings Product Master Listing                      |     |
| TD120 - Account Master Listing                              |     |
| TD318 - TD Balance Listing                                  |     |
| Service Charge Reports                                      |     |
| SCUUS - Service Charges Report                              |     |
| DELIVERY CHANNELS REPORT                                    |     |
|                                                             |     |
| FILE UPLOAD REPORTS                                         |     |
| BA112- Summary Report.                                      |     |
| BA121 - Reverse nandoff file standard GEFU file Upload      |     |
| BA127 - GEFU Successful Transactions Report                 |     |
| BA128 - GEFU File Records                                   |     |
| BAZZO - TODI Transactions Handoff File                      |     |
| BAS00- BUIK Account Closure Success                         |     |
| BAS01- Transaction Rejected Bulk Account                    |     |
| BA502- Bulk Account Closure Summary Report                  |     |
| GEFUBA110 - GEFU Success Report                             |     |
| GEFUBA111 - GEFU Reject Report                              |     |
| GEFUBA113 - Forced debit transactions causing TOD           |     |
| Asset Classification Reports                                | 50  |
| AC708 - NPA Monitoring Report                               |     |
| BA006 - Avg Daily Online Trans Summary                      |     |
| Inventory Reports                                           | 55  |
| IV001 - Inventory Exception Report                          |     |
| IV002 - BOD INVENTORY STOCK REQUESTS                        |     |
| 2.2. Batch Reports                                          | 60  |
| BA001 - UNAUTHORISED MAINTENANCE REPORT                     |     |
| BA002 - Interest Index Rate Changes Listing                 |     |
| BA003 - Currency Rate Changes Listing                       |     |
| BA024 - Account Transfer Report                             |     |
| BA028 - Transactions on deceased customers.                 | 74  |
| BA030 - Accounts opened today without MIS Code              | 76  |
| TD319 - TD BALANCE LISTING                                  |     |
| LISTING REPORTS                                             | 80  |
| Asset Classification Reports                                | 81  |
| AC010 - Accounts Written Off Today                          |     |
| AC601 - EOM Classification Details Report                   |     |
| AC602 - NPA Monthly Productwise Report                      |     |
| AC603 - Monthly Consolidated Bank Report                    |     |
| AC702 - Collateral Report for OD against Liquid Collateral  |     |
| AC704 - Quick Mortality Report                              |     |
| AC705 - NPA Classification Report - Sort by Collateral wise |     |
| AC706 - NPA Classification Report - Sort by Product wise    |     |
| AC709 - Auto Debit Freeze/Unfreeze Exception Report         |     |
| AC710 - Suspended Movement Tracking Report                  |     |
| AC711 - Salary OD (SLC OD) Monitoring Report                |     |
| AC714 - NPA Account CRR Extract                             |     |
| DL REPORTS                                                  | 107 |
| DL001 - List of reports                                     |     |
| FILE UPLOAD REPORTS                                         | 110 |
| CI153- Primary Customer ID Change                           | 111 |
| CMB01 - Combined Statements                                 | 113 |
| MS240 - Regular Savings Statements                          | 116 |

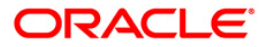

| Inventory Reports                    |  |
|--------------------------------------|--|
| IV001 - Inventory Exception Report   |  |
| IV002 - BOD INVENTORY STOCK REQUESTS |  |

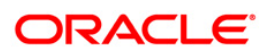

# 1. Preface

### 1.1. Intended Audience

This document is intended for the following audience:

- Customers
- Partners

# **1.2.** Documentation Accessibility

For information about Oracle's commitment to accessibility, visit the Oracle Accessibility Program website at <a href="http://www.oracle.com/pls/topic/lookup?ctx=acc&id=docacc">http://www.oracle.com/pls/topic/lookup?ctx=acc&id=docacc</a>.

## 1.3. Access to OFSS Support

https://support.us.oracle.com

# 1.4. Structure

This manual is organized into the following categories:

*Preface* gives information on the intended audience. It also describes the overall structure of the Reports Manual

Introduction provides brief information on the overall functionality covered in the Reports Manual

Chapters are dedicated to individual reports and its details, covered in the Reports Manual

# 1.5. Related Information Sources

For more information on Oracle FLEXCUBE Core Banking Release11.5.0.0.0, refer to the following documents:

Oracle FLEXCUBE Core Banking Licensing Guide

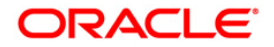

# 2. Others Reports

A report is a document that is illustrated with the help of information, and tailored to a given situation and audience. The primary purpose of a report is to provide information. However, reports may also include additional information, such as suggestions or conclusions that indicate possible future actions which the report reader might take. Reports can be public or private.

Advice is generally a written proof of a service performed, funds transferred, or a payment that is received or made. It can also be a recommendation that advises a customer about specific investment asset allocations based on age and circumstances.

**Oracle Flexcube** supports report generation in PDF, HTML and Excel formats. Based on the system configuration the reports can be generated in any of the above mentioned format.

**Note** 1: Reports can be generated by using the **Report Request** (Fast Path: 7775) option. Reports can be viewed/printed using the **Advice/Report Status Inquiry** (Fast Path: 7778) option. The above screens can be accessed by navigating through the following path: **Transaction Processing > Internal Transactions > Reports**.

**Note 2**: Report Codes precede the Report Names. Unlike the User Manual where the Fast Path preceding the Topic Title indicates the access for the screen, the Report Code is simply a unique code for the report.

#### Reports are categorized under:

- Adhoc Reports
- Batch Reports

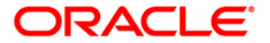

# 2.1. Adhoc Reports

Adhoc reports are generated on demand or on request. Reports and advices can be requested from the Report Request screen. Adhoc reports can be viewed and generated using the teller login or the system operator login.

### List of Adhoc Reports

- Asset Classification Reports
- DELIVERY CHANNELS REPORT
- FILE UPLOAD REPORTS
- LISTING REPORTS
- Service Charge Reports

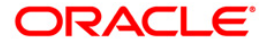

### LISTING REPORTS

The listing reports includes those report that provides the branch the listing of balances for TD, CASA accounts, interbranch transactions, exceptions reports of blocked accounts, stop payments, etc.

### List of Listing Reports:

- BA001 UNAUTHORISED MAINTENANCE REPORT
- BA024 Account Transfer Report
- BA453 Reference Code Directory
- BA5023 Branch Teller Cash Position Reports
- BA5024 Branch Cash Position Reports
- CH133 Saving Sweepout Instructions Listing
- CH170 Savings Product Master Listing
- CT201 Recounted CASH Report
- CT202 Summary CIT Vault
- CT203 ATM COLLECTION
- CT204 CDS COLLECTION
- CT205 ATM LOADING
- CT206 CDS LOADING
- CT207 Cash in Collection
- CT208 Completed Services CDS
- CT209 Completed Services Other
- CT210 Completed services Cash in
- CT211 Cash taken from Depository
- CH716 Customer Name Listing
- SM101 Program Listing
- SM113 List of User Linked To Class
- SM114 List of Users By Category, Level
- SM115 List of Users By Class, Category, Level
- TD319 TD BALANCE LISTING
- TD120 Account Master Listing

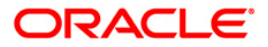

### **BA001 - UNAUTHORISED MAINTENANCE REPORT**

The updates on the maintenance screens are authorized wherever dual control is necessitated. A teller is supposed to enter the transaction followed by supervisor's authorization.

This report lists the un-authorized maintenance's for the day. This report provides details on Transaction Date, Task Code, Task Description, Action, Maker and Key Value.

#### To generate the UNAUTHORISED MAINTENANCE REPORT

- 1. Access the **Report Request** (Fast Path: 7775) screen.
- 2. Ensure that the Adhoc Reports button is selected.
- 3. Navigate through Others > LISTING REPORTS > BA001 UNAUTHORISED MAINTENANCE REPORT.
- 4. The system displays the BA001 UNAUTHORISED MAINTENANCE REPORT screen.

| BA001 - UNAUTHORISED MAINTENANCE REPORT | × |
|-----------------------------------------|---|
| Input Parameters                        |   |
| Branch Code Waived Service Charge: 🔽    |   |
| Date (DD/MM/YYYY)                       |   |
| User Id :                               |   |
| Task code                               |   |
|                                         |   |
|                                         |   |
|                                         |   |
|                                         |   |
|                                         |   |
|                                         |   |
|                                         |   |
|                                         |   |
|                                         |   |
|                                         |   |
|                                         |   |
|                                         |   |
|                                         |   |
|                                         |   |
|                                         |   |
|                                         |   |
|                                         |   |
| Generate                                |   |
|                                         |   |

| Field Name  | Description                                                                                      |
|-------------|--------------------------------------------------------------------------------------------------|
| Branch Code | [Mandatory, Numeric, Five]<br>Type the branch code for which you want to generate the<br>report. |

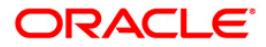

| Field Name                | Description                                                                                                    |
|---------------------------|----------------------------------------------------------------------------------------------------|
| Date (DD/MM/YYYY)         | [Mandatory, DD/MM/YYYYY]<br>Type the valid date for which you want to generate report.                                                    |
| User Id                   | [Mandatory, Alphanumeric, 12]<br>Type the identification code for the user.                                                               |
| Task Code                 | [Optional, Alphanumeric, Five]<br>Type the valid task code.<br>Task Codes are the various actions/activities performed by the<br>tellers. |
| Waived Service Charge     | [Optional, Check Box]<br>Select the check box to waive the service charge.                                                                |
| 5 Enter the appropriate p | arameters in the <b>BA001 - UNAUTHORISED MAINTENANCE</b>                                                                                  |

- Enter the appropriate parameters in the BA001 UNAUTHORISED MAINTENANCE REPORT screen.
- 6. Click the Generate button.
- 7. The System displays the message "Report Request Submitted".
- 8. Click the **OK** button.
- 9. The system generates the **UNAUTHORISED MAINTENANCE REPORT**.

### To view and print the UNAUTHORISED MAINTENANCE REPORT

- 1. Access the Advice/Report Status Enquiry (Fast Path: 7778) screen.
- 2. Select the check box corresponding to **BA001 UNAUTHORISED MAINTENANCE REPORT**.
- 3. Click the **View** button to view the report.
- 4. The system displays the UNAUTHORISED MAINTENANCE REPORT screen.

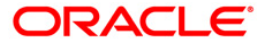

| ├<br>Bank :<br>Branch :<br>Op. Id :                                                                                            | 240<br>999<br>Sysoper                                                                                                    | DEMO<br>NEW DELHI                                                                                        | UNAUTHORISED<br>For                                                                                                    | FLEXCUBE<br>MAINTENANCE REPOR<br>: 28-Feb-2015                                                                     | т                                                                                                    | Run Date :<br>Run Time :<br>Report No:                                                                                                    | 15-JUL-2015<br>3:42 PM<br>BA001/1                                                                                                    |                      |            |
|----------------------------------------------------------------------------------------------------|----------------------------------------------------------------------------------------------------|----------------------------------------------------------------------------------------------------|----------------------------------------------------------------------------------------------------|----------------------------------------------------------------------------------------------------|----------------------------------------------------------------------------------------------------|----------------------------------------------------------------------------------------------------|----------------------------------------------------------------------------------------------------|----------------------|------------|
| Txn Date                                                                                                    |                                                                                                    | Task (                                                                                                   | ode with Task Description                                                                                                    | Action                                                                                                    | Maker                                                                                                    | KEY VALUE                                                                                                    |                                                                                                    |                      |            |
| 03/07/201<br>08/07/201<br>13/07/201<br>15/06/201<br>15/06/201<br>16/06/201<br>16/06/201<br>16/06/201<br>16/06/201<br>16/06/201 | 5 17:27<br>5 14:54<br>5 14:26<br>5 15:00<br>5 15:34<br>5 17:07<br>5 11:35<br>5 11:47<br>5 11:56<br>5 14:22<br>5 14:22<br>5 14:33<br>5 14:52<br>5 15:48 | CHM47<br>PM021<br>CHM47<br>CHM47<br>CHM47<br>CHM47<br>CHM47<br>CHM47<br>CHM47<br>CHM47<br>CHM47<br>CHM47 | A/c Cheque Purchase Limit Maintenance<br>Network Calender Maintenance<br>A/c Cheque Purchase Limit Maintenance<br>Service Pkg Def Mnt<br>A/c Cheque Purchase Limit Maintenance<br>A/c Cheque Purchase Limit Maintenance<br>A/c Cheque Purchase Limit Maintenance<br>A/c Cheque Purchase Limit Maintenance<br>A/c Cheque Purchase Limit Maintenance<br>A/c Cheque Purchase Limit Maintenance<br>A/c Cheque Purchase Limit Maintenance<br>A/c Cheque Purchase Limit Maintenance<br>A/c Cheque Purchase Limit Maintenance<br>A/c Cheque Purchase Limit Maintenance<br>A/c Cheque Purchase Limit Maintenance<br>A/c Cheque Purchase Limit Maintenance | Added<br>Modifi<br>Added<br>Added<br>Added<br>Added<br>Added<br>Added<br>Added<br>Added<br>Added<br>Added<br>Added | TDEEPAL1999<br>ed TMEGHA999<br>TDEEPAL1999<br>TDEEPAL1999<br>TDEEPAL1999<br>TDEEPAL1999<br>TDEEPAL1999<br>TDEEPAL1999<br>TDEEPAL1999<br>TDEEPAL1999<br>TDEEPAL1999<br>TDEEPAL1999<br>TDEEPAL1999 | cod_acct_no:50<br>cod_networl<br>cod_acct_no:50<br>cod_acct_no:50<br>cod_acct_no:50<br>cod_acct_no:50<br>cod_acct_no:50<br>cod_acct_no:50<br>cod_acct_no:50<br>cod_acct_no:50<br>cod_acct_no:50<br>cod_acct_no:50 | 1000000018325 <br>k_id:RTGS ctr_c]<br>1000000024148 <br>c_pkg:123  <br>1000000018235 <br>1000000018255 <br>1000000018255 <br>1000000018255 <br>1000000018255 <br>1000000018255 <br>1000000018255 <br>1000000018255 <br>1000000018255 <br>1000000018305 <br>1000000018315 | ldr_month:1 ctr_cldr | _year:2015 |
|                                                                                                    |                                                                                                    |                                                                                                    | Ŵ                                                                                                    | ** End of Report *                                                                                                 | <b>й</b> й                                                                                                    |                                                                                                    |                                                                                                    |                      |            |
|                                                                                                    |                                                                                                    |                                                                                                    |                                                                                                    |                                                                                                    |                                                                                                    |                                                                                                    |                                                                                                    |                      |            |

- 5. On the File menu, click Print.
- 6. The system displays the **Print** dialog box.
- 7. Select the appropriate parameters and click the **OK** button.

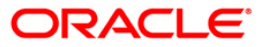

### **BA024 - Account Transfer Report**

A branch teller can transfer a CASA/TD/Loan account from one branch to another, in the event of the request being initiated by a customer. These changes are done by the home branch where the account is currently held, and needs to be authorised by a supervisor.

This is an account transfer report for the day. Each column of the report provides information on Account Number, Status, Old Branch, New Branch, User ID, Authoriser ID and Maintenance Date.

### To generate the Account Transfer Report

- 1. Access the **Report Request** (Fast Path: 7775) screen.
- 2. Ensure that the **Adhoc Reports** button is selected.
- 3. Navigate through Others > LISTING REPORTS > BA024 Account Transfer Report.
- 4. The system displays the BA024 Account Transfer Report screen.

| ter the Date | Waived Se | rvice Charge: |  |
|--------------|-----------|---------------|--|
|              |           |               |  |
|              |           |               |  |
|              |           |               |  |
|              |           |               |  |
|              |           |               |  |
|              |           |               |  |
|              |           |               |  |
|              |           |               |  |
|              |           |               |  |
|              |           |               |  |
|              |           |               |  |
|              |           |               |  |
|              |           |               |  |
|              |           |               |  |
|              |           |               |  |
|              |           |               |  |
|              |           |               |  |
|              |           |               |  |
|              |           |               |  |
|              |           |               |  |
|              |           |               |  |
|              |           |               |  |
|              |           |               |  |
|              |           |               |  |
|              |           |               |  |

| Field Name     | Description                                          |
|----------------|------------------------------------------------------|
| Enter the Date | [Mandatory, dd/mm/yyyy]                              |
|                | The date for which the report needs to be generated. |

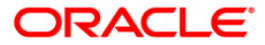

### Field Name Description

Waived Service Charge [Optional, Check Box]

Select the check box to waive the service charge.

- 5. Enter the appropriate parameters in the BA024 Account Transfer Report screen.
- 6. Click the Generate button.
- 7. The system displays the message "Report Request Submitted". Click the **OK** button.
- 8. The system generates the **Account Transfer Report**. For reference, a specimen of the report generated is given below:

| Bank : 240                                                       | DEMO                                     | Accour                      | FLEXCUBE<br>It Transfer F         | leport                                       |                                                              | Run Date :17-MAR-2016<br>Run Time :4:49 PM               |
|------------------------------------------------------------------|------------------------------------------|-----------------------------|-----------------------------------|----------------------------------------------|--------------------------------------------------------------|----------------------------------------------------------|
| Pranch : 9999<br>pp. Id : SYSOPER                                | DEMO                                     | F                           | or:01-Apr-20                      | )16                                          |                                                              | Report No:BA024/1                                        |
| ccount Number                                                    | Status                                   | Old Branch                  | New Branch                        | User ID                                      | Auth ID                                                      | Maintenance Date                                         |
| 0100000021242<br>0100000021640<br>0100000021802<br>0100000022117 | Pending<br>Pending<br>Pending<br>Pending | 9999<br>9999<br>999<br>9999 | 999<br>999<br>9999<br>99 <u>9</u> | TDEEPESH<br>TDEEPESH<br>TDEEPESH<br>TDEEPESH | SDEEPESH9999<br>SDEEPESH9999<br>SDEEPESH9999<br>SDEEPESH9999 | 11-MAR-2016<br>11-MAR-2016<br>11-MAR-2016<br>17-MAR-2016 |
| JI0000022117                                                     | Penaing                                  | 9999                        | 99 <u>9</u>                       | IDEEPESH                                     | 2DEFLE2HAAAA                                                 | 1/-MAK-2U10                                              |
|                                                                  |                                          | *** Enc                     | l Of Report                       | ***                                          |                                                              |                                                          |
|                                                                  |                                          |                             |                                   |                                              |                                                              |                                                          |
|                                                                  |                                          |                             |                                   |                                              |                                                              |                                                          |
|                                                                  |                                          |                             |                                   |                                              |                                                              |                                                          |
|                                                                  |                                          |                             |                                   |                                              |                                                              |                                                          |
|                                                                  |                                          |                             |                                   |                                              |                                                              |                                                          |
|                                                                  |                                          |                             |                                   |                                              |                                                              |                                                          |
|                                                                  |                                          |                             |                                   |                                              |                                                              |                                                          |
|                                                                  |                                          |                             |                                   |                                              |                                                              |                                                          |

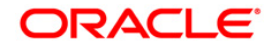

### **CH170 - Savings Product Master Listing**

The CASA module in **FLEXCUBE** is designed to facilitate easy introduction of new CASA products, and has the capability to customize system features. This makes it possible to rapidly meet increased volumes, changing market scenarios, and customer needs. In **FLEXCUBE**, the CASA module supports complete life cycle of a CASA account, from opening of account, interest accruals, interest application, tax deductions, service charge codes, **NPL**<sup>1</sup> monitoring, etc. Banks can easily manage new product setup and customize it to set desired defaults for processing.

This report is a comprehensive list of full CASA product parameters. Product wise details are provided. The complete set of values for all the products under General Parameters, Interest Parameters, Service Charge Parameters, Statement Parameters, Notice Format Parameters, Exception Reporting Parameters, Account Facility, General Ledger Codes are provided in this report.

### To generate the Savings Product Master Listing Report

- 1. Access the **Report Request** (Fast Path: 7775) screen.
- 2. Ensure that the Adhoc Reports button is selected.
- 3. Navigate through Others > LISTING REPORTS > CH170 Savings Product Master Listing.
- 4. The system displays the CH170 Savings Product Master Listing screen.

| Waived Service Charge: 🔽 |  |  |
|--------------------------|--|--|
|                          |  |  |
|                          |  |  |
|                          |  |  |
|                          |  |  |
|                          |  |  |
|                          |  |  |
|                          |  |  |
|                          |  |  |
|                          |  |  |
|                          |  |  |
|                          |  |  |
|                          |  |  |
|                          |  |  |
|                          |  |  |
|                          |  |  |
|                          |  |  |
|                          |  |  |
|                          |  |  |
|                          |  |  |
|                          |  |  |
|                          |  |  |
|                          |  |  |
|                          |  |  |
|                          |  |  |
|                          |  |  |
|                          |  |  |
|                          |  |  |

5. By default, the **Waived Service Charge** check box is selected. Clear the check box if you want to apply the service charge for the report.

<sup>1</sup>(Non Performing Loans)

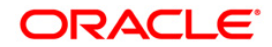

- 6. Click the **Generate** button.
- 7. The system displays the message "Report Request Submitted". Click the **OK** button.
- 8. The system generates the **Savings Product Master Listing Report**. For reference, a specimen of the report generated is given below:

| op. Id : TRAH<br>Branch : 9999 | DEMO BANK<br>UL<br>DEMO BANK | 9999                           |               | FLEXCURE<br>SAVINGS & CHEQUING<br>PRODUCT MASTER LISTING<br>For: 06-Jan-2015 |      |                           | Run Date :18-NOV-2015<br>Run Time :1:00 PM<br>Report No:CH170/38                                                                                                    |
|--------------------------------|------------------------------|--------------------------------|---------------|------------------------------------------------------------------------------|------|---------------------------|----------------------------------------------------------------------------------------------------|
|                                |                              |                                | NOTICE FORMAT | PARAMETERS                                                                   |      |                           |                                                                                                    |
|                                |                              | OD Notice Format Code :        |               | OD Notice Past Due Days :                                                    |      | SI Failed Notice Code     | :                                                                                                    |
| CREDIT LINE :                  |                              |                                |               | Expiry Notice Lead Days :                                                    |      | Expiry Notice Code        | :                                                                                                    |
| UNCLEARED FUND                 | S ADVANCE LINE               | :<br>Remainder Plan Code  :    |               | Expiry Days :                                                                |      | Expiry Format Code        | 1                                                                                                    |
|                                |                              |                                | EXCEPTION REP | ORTING PARAMETERS                                                            |      |                           |                                                                                                    |
| LARGE DEBIT :                  |                              | Transaction Amount :           | 0.00          | Movement Amount :                                                            | 0.00 |                           |                                                                                                    |
| LARGE CREDIT:                  |                              | Transaction Amount :           | 0.00          | Movement Amount :                                                            | 0.00 |                           |                                                                                                    |
|                                |                              | Large Cr Balance : 0.00        |               | Large Dr Balance:                                                            | 0.00 |                           |                                                                                                    |
|                                |                              |                                | ACCOUNT FACIL | ITIES                                                                        |      |                           |                                                                                                    |
|                                |                              | Cheques :                      |               | Guaranteed Cheques :                                                         |      | Sweep In                  | :                                                                                                    |
|                                |                              | Standing Instructions :        |               | ATM Facility :                                                               |      |                           |                                                                                                    |
|                                |                              | Overdraft :                    |               | Debit Authorization :                                                        |      |                           |                                                                                                    |
|                                |                              | Passbook                       |               | Sweep Out                                                                    | 0.00 | Inward Direct Debit Auth. |                                                                                                    |
|                                |                              | SI Max. NO. OT RETries :       |               | M1n. Bal. Requ. for A/C:                                                     | 0.00 |                           |                                                                                                    |
|                                |                              | Dormant Status Transfer Val. : |               | Unclaimed Status Transfer Value :                                            |      |                           |                                                                                                    |
|                                |                              |                                |               | R CODES                                                                      |      |                           |                                                                                                    |
|                                |                              | Liabilities Balances :         |               | Assets Balances :                                                            |      | Credit Interest Pavable   |                                                                                                    |
|                                |                              | Debit Interest Expense :       |               | Debit Interest Income :                                                      |      | Debit Interest Receivable |                                                                                                    |
|                                |                              | Unclaimed Deposits :           |               | Tax absorbed by Bank :                                                       |      | Penalty Receivable        | 1                                                                                                    |
|                                |                              | Suspended Interest GL :        |               | OutgoingsGL :                                                                |      | Penalty GL                | :                                                                                                    |
|                                |                              | Suspended SC GL :              |               | Susp Outgoings GL :                                                          |      | Writeoff GL               | :                                                                                                    |
|                                |                              | Suspended Legal Fees GL:       |               | NPL Balance GL :                                                             |      | Bad Debts GL              | :                                                                                                    |
|                                |                              | Legal Fees GL :                |               | Matured GL :                                                                 |      |                           |                                                                                                    |
| NPL Parameters                 | :                            | NPA appropriation seq :        |               | NPA Threshold Months :                                                       |      | 000000000                 |                                                                                                    |
| RD Parameters                  | 1                            | Min Instal Amt :0              |               | Frequency Of Installment :                                                   |      | Term Unit                 | and the second second se |
|                                |                              | Fixed Term :                   |               | Max Term                                                                     |      | Min Term N                | iontins                                                                                                    |
|                                |                              | interest calc Method :         |               | Anniversary ⊨ig :                                                            |      |                           |                                                                                                    |
| <u>.</u>                       |                              |                                |               |                                                                              |      |                           |                                                                                                    |
|                                |                              |                                |               |                                                                              |      |                           |                                                                                                    |
|                                |                              |                                |               | *** End of Report ***                                                        |      |                           |                                                                                                    |

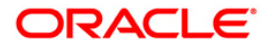

### **TD120 - Account Master Listing**

Branches open many time deposit accounts for different periods, rate of interest, etc. under various products. A time deposit account can have various account status codes like open, closed, blocked, etc. This adhoc report provides important particulars for the selected account status and account type.

This report is a time deposit account master listing for the given status and account type. The account details are grouped product wise. Each column in this report provides information about the Account Number, Current Deposit Number, Deposit/Renewal Date, Maturity Date, Account Title, Deposit Balance and Interest Accrual in Local Currency.

### To generate the Account Master Listing Report

- 1. Access the Report Request (Fast Path: 7775) screen.
- 2. Ensure that the **Adhoc Reports** button is selected.
- 3. Navigate through Others > LISTING REPORTS > TD120 Account Master Listing.
- 4. The system displays the **TD120 Account Master Listing** screen.

| TD120 - Account Master Listing     |                                       |                        | × |
|------------------------------------|---------------------------------------|------------------------|---|
| _ Input Parameters                 | · · · · · · · · · · · · · · · · · · · |                        |   |
| Enter the Account Status Code      |                                       | Waived Service Charge: |   |
| Enter the Account Type (G, R or E) |                                       |                        |   |
|                                    |                                       |                        |   |
|                                    |                                       |                        |   |
|                                    |                                       |                        |   |
|                                    |                                       |                        |   |
|                                    |                                       |                        |   |
|                                    |                                       |                        |   |
|                                    |                                       |                        |   |
|                                    |                                       |                        |   |
|                                    |                                       |                        |   |
|                                    |                                       |                        |   |
|                                    |                                       |                        |   |
|                                    |                                       |                        |   |
|                                    |                                       |                        |   |
|                                    |                                       |                        |   |
|                                    |                                       |                        |   |
|                                    |                                       |                        |   |
|                                    |                                       |                        |   |
|                                    |                                       |                        |   |
|                                    |                                       |                        |   |
|                                    |                                       |                        |   |
|                                    |                                       |                        |   |
|                                    |                                       |                        |   |
|                                    |                                       |                        |   |
|                                    |                                       |                        |   |
|                                    | Generate                              |                        |   |

| Field Name               | Description                         |
|--------------------------|-------------------------------------|
| Enter the Account Status | [Mandatory, Alphanumeric, 16]       |
| Code                     | Type the valid Account Status Code. |

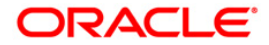

| Field Name                | Description                                                                |
|---------------------------|----------------------------------------------------------------------------|
| Enter the Account Type (G | , [Mandatory, Alphanumeric, 16]                                            |
| R or E)                   | Type the valid Account Type.                                               |
|                           | The options are                                                            |
|                           | • G                                                                        |
|                           | • R                                                                        |
|                           | • E                                                                        |
| Waived Service Charge     | [Optional, Check Box]<br>Select the check box to waive the service charge. |

- 5. Enter the appropriate parameters in the **TD120 Account Master Listing** screen.
- 6. Click the **Generate** button.
- 7. The System displays the message "Report Request Submitted".
- 8. Click the **OK** button.
- 9. The system generates the Account Master Listing Report.

### To view and print the Account Master Listing Report

- 1. Access the Advice/Report Status Enquiry (Fast Path: 7778) screen.
- 2. Select the check box corresponding to TD120 Account Master Listing.
- 3. Click the **View** button to view the report.
- 4. The system displays the Account Master Listing Report screen.

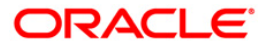

| Bank : 240<br>Branch : 9999    | DEMO<br>DEMO |             |                        | FLEXCUBE<br>TIME DEPOSIT            | s               |       |                   | Run Date : 09-MAR-2016<br>Run Time : 10:17 AM |
|--------------------------------|--------------|-------------|------------------------|-------------------------------------|-----------------|-------|-------------------|-----------------------------------------------|
| Op. Id : TBHAVESH              |              |             |                        | ACCOUNT MASTER LI<br>For: 31-Mar-20 | STING<br>16     |       |                   | Report No: TD120/32                           |
| Prod Code :1008                |              | Title :     | NRO - Monthly payout   |                                     |                 |       | Product Currer    | ncy :INR                                      |
| 4/C No.                        |              | Curr Dep No | Deposit/Renewal Dt.    | Maturity Dt.                        | Acct. Title:    |       | Deposit Balance   | Int Accr (LCY)                                |
| 5030000003606/1                |              | 5           | 29-FEB-2016            | 31-MAR-2016                         | VANDIT PATEL    |       | 0.00              | 0.00                                          |
| 50300000003606/1               |              | 6           | 31-MAR-2016            | 30-APR-2016                         | VANDIT PATEL    |       | 50,000.00         | 0.00                                          |
|                                |              |             |                        |                                     |                 |       |                   |                                               |
| Prod Code :1014                |              | Title :     | Compounding with lien  |                                     |                 |       | Product Currer    | ncy :INR                                      |
| A/C No.                        | N. N.        | Curr Dep No | Deposit/Renewal Dt.    | Maturity Dt.                        | Acct. Title:    |       | Deposit Balance   | Int Accr (LCY)                                |
|                                |              |             |                        |                                     |                 |       |                   |                                               |
| 5030000001895/1                |              | 1           | 15-JAN-2015            | 15-JAN-2016                         | MANMEET S KOHLI |       | 0.00              | 0.00                                          |
| 5030000001895/1                |              | 2           | 15-JAN-2016            | 15-JAN-2017                         | MANMEET S KOHLI |       | 9,910.00          | 274.01                                        |
|                                |              |             |                        |                                     |                 |       |                   |                                               |
| Prod Code :1020                |              | Title :     | Floating_Interest_2236 | 3686                                |                 |       | Product Currer    | ncy :INR                                      |
| A/C No.                        |              | Curr Dep No | Deposit/Renewal Dt.    | Maturity Dt.                        | Acct. Title:    |       | Deposit Balance 🕺 | Int Accr (LCY)                                |
| 5030000004737/1                |              | 1           | 30-NOV-2015            | 31-MAY-2016                         | HARVEY SPECTRE  |       | 10,000.00         | 284.32                                        |
|                                |              |             |                        |                                     |                 |       |                   |                                               |
| 50300000004737/2               |              | 2           | 30-NOV-2015            | 30-NOV-2016                         | HARVEY SPECTRE  |       | 150,000.00        | 4,264.77                                      |
|                                |              |             |                        | *** End of F                        | eport ***       | 5 5 5 |                   |                                               |
| <pre>\$% TD120.out, 9999</pre> |              |             |                        |                                     |                 |       |                   |                                               |
|                                |              |             |                        |                                     |                 |       |                   |                                               |

- 5. On the **File** menu, click **Print**.
- 6. The system displays the **Print** dialog box.
- 7. Select the appropriate parameters and click the **OK** button.

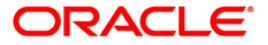

### **TD318 - TD Balance Listing**

You can view the TD balance listing for a branch.

### To generate the Account Master Listing Report

- 1. Access the Report Request (Fast Path: 7775) screen.
- 2. Ensure that the Adhoc Reports button is selected.
- 3. Navigate through Others > LISTING REPORTS > TD318 TD Balance Listing.
- 4. The system displays the **TD318 TD Balance Listing**screen.

| TD318 - TD BALANCE LISTI | NG       |                                                                                                    | × |
|--------------------------|----------|----------------------------------------------------------------------------------------------------|---|
| _ Input Parameters       |          |                                                                                                    | 7 |
| Branch Code              |          | Waived Service Charge: 🗸                                                                                                    |   |
| Prod Code (0 for all)    |          |                                                                                                    |   |
|                          |          |                                                                                                    |   |
|                          |          |                                                                                                    |   |
|                          |          |                                                                                                    |   |
|                          |          |                                                                                                    |   |
|                          |          |                                                                                                    |   |
|                          |          |                                                                                                    |   |
|                          |          |                                                                                                    |   |
|                          |          |                                                                                                    | Ť |
|                          |          |                                                                                                    | r |
|                          |          |                                                                                                    |   |
|                          |          |                                                                                                    |   |
|                          |          |                                                                                                    |   |
|                          |          |                                                                                                    |   |
|                          |          |                                                                                                    |   |
|                          |          |                                                                                                    |   |
|                          |          |                                                                                                    |   |
|                          |          |                                                                                                    |   |
|                          |          |                                                                                                    |   |
|                          |          |                                                                                                    |   |
|                          |          |                                                                                                    |   |
|                          |          |                                                                                                    |   |
|                          |          |                                                                                                    |   |
|                          | Generate | 1                                                                                                    |   |
|                          | -        | a de la companya de la companya de la compa |   |

| Field Name            | Description                                                                                                    |
|-----------------------|----------------------------------------------------------------------------------------------------|
| Branch Code           | [Mandatory, Numeric, Five]<br>Type the branch code for which you want to generate the<br>report.                                   |
| Prod Code (0 for all) | [Mandatory, Alphanumeric]<br>Enter the product code for which the report is to be generated.<br>Enter 0 to view all product codes. |

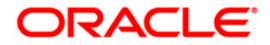

| Field Name | Description |
|------------|-------------|
|            |             |

Waived Service Charge [Optional, Check Box]

Select the check box to waive the service charge.

- 5. Enter the appropriate parameters in the **TD318 TD Balance Listing** screen.
- 6. Click the Generate button.
- 7. The System displays the message "Report Request Submitted".
- 8. Click the **OK** button.
- 9. The system generates the **TD Balance Listing**.

### To view and print the TD Balance Listing Report

- 1. Access the Advice/ Report Status Enquiry (Fast Path: 7778) screen.
- 2. Select the check box corresponding to TD318 -TD Balance Listing.
- 3. Click the View button to view the report.
- 4. The system displays the TD Balance Listing Report screen.

| Bank             | :765               | AU Small Finance Bank          |                                     | FLEXCU        | BE                                                                          | Run Date :15-MAR-2017                                        |
|------------------|--------------------|--------------------------------|-------------------------------------|---------------|-----------------------------------------------------------------------------|--------------------------------------------------------------|
|                  |                    |                                |                                     | TD BALANCE    | LISTING                                                                     | Run Time :8:12 PM                                            |
| Branch<br>Op. Id | :2001<br>:TARINDAM | Jaipur_Head Office             |                                     | For:01-M      | ay-2017                                                                     | Report No:TD318/1                                            |
| Org Dep          | oosit No<br>Paid   | Curr Deposit No<br>to Customer | Deposit Status<br>Redem to Customer | Lien Amou     | Pricipal Balance Interest Rate(%) V<br>nt Accrued Till Compounded Till Paid | ariance(%) Accrued Interest<br>Till Value Date Maturity Date |
| Product          | Code:203           | 01 Pr                          | oduct Name:FD - Resident            |               | Currency: IN                                                                | R.                                                           |
| Account          | No:                | 1631200110003317               | c                                   | ustomer Name: | HAFED                                                                       |                                                              |
| 1                |                    | 0.00                           | Open/Regular<br>0.00                | 0.00          | 40,730.57 7%<br>30-APR-2017 01-MAY-2017 01-M                                | 0% 0.00<br>AY-2017 01-MAY-2017 08-MAY-2017                   |
| Account          | Total:             | 0.00                           | 0.00                                | 0.00          | 0.00                                                                        | 0.00                                                         |
| Account          | No:                | 1631200110003517               | c                                   | ustomer Name: | yatra                                                                       |                                                              |
| 1                |                    | 0.00                           | Open/Regular<br>0.00                | 0.00          | 20,367.74 7%<br>30-APR-2017 01-MAY-2017 01-M                                | 0% 0.00<br>AY-2017 01-MAY-2017 08-MAY-2017                   |
| Account          | Total:             | 0.00                           | 0.00                                | 0.00          | 0.00                                                                        | 0.00                                                         |
| Account          | No:                | 1631200110003917               | C                                   | ustomer Name: | MOTHERS INSTITUTE                                                           |                                                              |
| 1                |                    | 1                              | Open/Regular<br>0.00                | 10,000.00     | 10,000.00 7%<br>30-APR-2017 05-MAR-2017 05-D                                | 0% 119.28<br>EC-2016 05-DEC-2016 05-DEC-2017                 |
| Account          | Total:             | 0.00                           | 0.00                                | 10,000.00     | 0.00                                                                        | 119.28                                                       |
| Account          | No:                | 1631200110004110               | c                                   | ustomer Name: | ABHIJEET                                                                    |                                                              |
| 1                |                    | 0.00                           | Open/Regular<br>0.00                | 0.00          | 10,000.00 7%<br>30-APR-2017 05-MAR-2017 05-D                                | 1% 135.52<br>EC-2016 05-DEC-2016 05-DEC-2017                 |
| Account          | Total:             | 0.00                           | 0.00                                | 0.00          | 0.00                                                                        | 135.52                                                       |
| Account          | No:                | 1631200110004330               | c                                   | ustomer Name: | RAM                                                                         |                                                              |
| 1                |                    | 0.00                           | Open/Regular<br>0.00                | 0.00          | 50,000,000.00 7%<br>30-AFR-2017 20-MAR-2017 20-D                            | 0% 408,993.17<br>EC-2016 20-DEC-2016 10-APR-2022             |

- 5. On the **File** menu, click **Print**.
- 6. The system displays the Print dialog box.
- 7. Select the appropriate parameters and click the **OK** button.

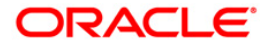

### Service Charge Reports

The service charge reports includes those report that provide the branches information on the direct debit transactions service charge history.

### List of Service Charges Reports:

• SC003 - Service Charges Report

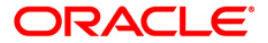

### SC003 - Service Charges Report

Using the **Rewards and Service Charge Code Maintenance** (Fast Path: BAM14) option, a bank can define various service charges that it needs to levy, as per its operational policies, on the various services or transactions that the customers may perform. Each of these service charges is distinctive, and calculated and charged differently for different transactions, at different time intervals, based on the policies of the bank. These service charge codes can then be attached to transactions, events, products etc. The option **SC History for Account Inquiry** (Fast Path: SCM05) option can be used to view all the service charge details charged or overdue on an account. Alternatively this adhoc report can be generated for SC details.

This is the adhoc report for service charges details. Each column of this report provides details about Transaction Date, Service Charge Code, Service Charge Currency, Service Charge Description, Service Charge Amount, Service Charge Hold and Service Charge Waived.

### To generate the Service Charges Report

- 1. Access the Report Request (Fast Path: 7775) screen.
- 2. Ensure that the Adhoc Reports button is selected.
- 3. Navigate through Others > Service Charge Reports > SC003 Service Charges Report.
- 4. The system displays the SC003 Service Charges Report screen.

| SC003 - Service Char                       | ges Report |          |                        | × |
|--------------------------------------------|------------|----------|------------------------|---|
| _ Input Parameters<br>AccountNo(* for all) | 1          |          | Waived Service Charge: |   |
| From Date                                  |            |          |                        |   |
| To Date                                    | ,<br>      |          |                        |   |
| To bate                                    |            |          |                        |   |
|                                            |            |          |                        |   |
|                                            |            |          |                        |   |
|                                            |            |          |                        |   |
|                                            |            |          |                        |   |
|                                            |            |          |                        |   |
|                                            |            |          |                        |   |
|                                            |            |          |                        |   |
|                                            |            |          |                        |   |
|                                            |            |          |                        |   |
|                                            |            |          |                        |   |
|                                            |            |          |                        |   |
|                                            |            |          |                        |   |
|                                            |            |          |                        |   |
|                                            |            |          |                        |   |
|                                            |            |          |                        |   |
|                                            |            |          |                        |   |
|                                            |            |          |                        |   |
|                                            |            |          |                        |   |
|                                            |            |          |                        |   |
|                                            |            | Generate |                        |   |
|                                            |            |          |                        |   |

### Field Description

Field Name

Description

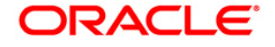

| Field Name            | Description                                                                                           |
|-----------------------|----------------------------------------------------------------------------------------------------|
| AccountNo(* for all)  | [Mandatory, Numeric, 16]                                                                              |
|                       | Type the valid account number for which the account transaction history report needs to be generated. |
| From Date             | [Mandatory, mm/dd/yyyy]                                                                               |
|                       | Type the valid start date for the report.                                                             |
|                       | This date should not be greater than the <b>To Date</b> .                                             |
| To Date               | [Mandatory, mm/dd/yyyy]                                                                               |
|                       | Type the valid end date for the report.                                                               |
| Waived Service Charge | [Optional, Check Box]                                                                                 |
|                       | Select the check box to waive the service charge.                                                     |

- 5. Enter the appropriate parameters in the **SC003 Service Charges Report** screen.
- 6. Click the **Generate** button.
- 7. The system displays the message "Report Request Submitted". Click the **OK** button.
- 8. The system generates the **Service Charges Report.** For reference, a specimen of the report generated is given below:

| Bank : 240 D          | EMO BANK LIMIT | ED          | FLEXCUBE                 |                    | Run Date | : 26-MAY-2016  |
|-----------------------|----------------|-------------|--------------------------|--------------------|----------|----------------|
| Branch : 9999 DEMO    |                |             | Service Charges Report   | Run Time : 2:38 PM |          |                |
| Op. Id : TJAYA9999    |                |             | From:01-Oct-2016 To:01-D | ec-2016            | Report N | lo: SC003/4973 |
| Transaction date      | SC Code        | SC Currency | SC Description           | SC Amount          | SC Hold  | SC Waived      |
| Account Number:501000 | 00003804       |             |                          |                    |          |                |
|                       |                | 3           |                          |                    |          |                |
| 01-DEC-2016           | 101            | INR         | SDB SC Tax1              | 5.00               | 0.00     | 0.00           |
| 01-DEC-2016           | 1127           | INR         | APBS Amount              | 50.00              | 0.00     | 0.00           |
| 01-DEC-2016           | 100            | INR         | SDB SC Tax2              | 0.10               | 0.00     | 0.00           |
| 01-DEC-2016           | 101            | INR         | SDB SC Tax1              | 5.00               | 0.00     | 0.00           |
| 01-DEC-2016           | 1127           | INR         | APBS Amount              | 50.00              | 0.00     | 0.00           |
| 01-DEC-2016           | 100            | INR         | SDB SC Tax2              | 0.10               | 0.00     | 0.00           |
| 01-DEC-2016           | 101            | INR         | SDB SC Tax1              | 5.00               | 0.00     | 0.00           |
| 01-DEC-2016           | 1127           | INR         | APBS Amount              | 50.00              | 0.00     | 0.00           |
| 01-DEC-2016           | 100            | INR         | SDB SC Tax2              | 0.10               | 0.00     | 0.00           |
| 01-DEC-2016           | 101            | INR         | SDB_SC_Tax1              | 5.00               | 0.00     | 0.00           |
| 01-DEC-2016           | 1127           | INR         | APBS Amount              | 50.00              | 0.00     | 0.00           |
| 01-DEC-2016           | 100            | INR         | SDB SC Tax2              | 0.10               | 0.00     | 0.00           |
| 01-DEC-2016           | 101            | INR         | SDB SC Tax1              | 5.00               | 0.00     | 0.00           |
| 01-DEC-2016           | 1127           | INR         | APBS Amount              | 50.00              | 0.00     | 0.00           |
| 01-DEC-2016           | 100            | INR         | SDB SC Tax2              | 0.10               | 0.00     | 0.00           |
| 01-DEC-2016           | 101            | INR         | SDB SC Tax1              | 5.00               | 0.00     | 0.00           |
| 01-DEC-2016           | 1127           | INR         | APBS Amount              | 50.00              | 0.00     | 0.00           |
| 01-DEC-2016           | 100            | INR         | SDB SC Tax2              | 0.10               | 0.00     | 0.00           |
| 01-DEC-2016           | 101            | INR         | SDB SC Tax1              | 5.00               | 0.00     | 0.00           |
| 01-DEC-2016           | 1127           | INR         | APBS Amount              | 50.00              | 0.00     | 0.00           |
| Account Number:505000 | 00000951       |             |                          |                    |          |                |
|                       |                | .3          |                          |                    |          |                |
| 01-DEC-2016           | 100            | INR         | SDB SC Tax2              | 2.40               | 0.00     | 0.00           |
| 01-DEC-2016           | 101            | INR         | SDB SC Tax1              | 120.00             | 0.00     | 0.00           |
|                       | 102            | TND         | SDB LARGE SC MAINSC      | 1,077,60           | 122.40   | 0.00           |

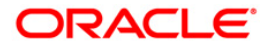

### DELIVERY CHANNELS REPORT

The delivery channels report includes those report that provides the inquiry for audit trail.

### List of Delivery Channels Report:

• "CH233- Interest Certificate" on page 25

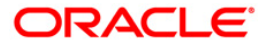

### **CH233- Interest Certificate**

You can generate the interest certificate for a branch code.

### To generate the Interest Certificate

- 1. Access the **Report Request** (Fast Path: 7775) screen.
- 2. Ensure that the Adhoc Reports button is selected.
- 3. Navigate through Others > DELIVERY CHANNELS REPORT > CH233- Interest Certificate.
- 4. The system displays the CH233- Interest Certificate screen.

| Input Parameters             |    | 1                        |
|------------------------------|----|--------------------------|
| nter Branch Code :           |    | Waived Service Charge: 🗹 |
| nter Customer ID(0 for ALL): | [  |                          |
| nter From Date(DD/MM/YYYY)   | :[ |                          |
| ater To Date(DD/MM/XXXX) :   |    |                          |
| tter to bate(bb/mm, fift);   | 1  |                          |
|                              |    |                          |
|                              |    |                          |
|                              |    |                          |
|                              |    |                          |
|                              |    |                          |
|                              |    |                          |
|                              |    |                          |
|                              |    |                          |
|                              |    |                          |
|                              |    |                          |
|                              |    |                          |
|                              |    |                          |
|                              |    |                          |
|                              |    |                          |
|                              |    |                          |
|                              |    |                          |
|                              |    |                          |
|                              |    |                          |
|                              |    |                          |
|                              |    |                          |
|                              |    |                          |

| Field Name                      | Description                                                                                                    |
|---------------------------------|----------------------------------------------------------------------------------------------------|
| Enter Branch Code               | [Mandatory, Numeric]<br>Type the branch code for which you want to generate the<br>report.                            |
| Enter Customer ID(0 for<br>ALL) | [Mandatory, Numeric]<br>Type the customer ID for which the report is to be generated.<br>Type zero for all customers. |

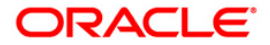

| Field Name                      | Description                                                                                                    |
|---------------------------------|----------------------------------------------------------------------------------------------------|
| Enter From Date<br>(DD/MM/YYYY) | [Mandatory, DD/MM/YYYY]<br>Type the valid start date for the report.<br>This date should not be later than the End Date |
| Enter To Date<br>(DD/MM/YYYY)   | [Mandatory, DD/MM/YYYY]<br>Type the valid end date for the report.                                                      |
| Waived Service Charge           | [Optional, Check Box]<br>Select the check box to waive the service charge.                                              |

- 5. Enter the appropriate parameters in the CH233- Interest Certificate screen.
- 6. Click the **Generate** button.
- 7. The system displays the message "Report Request Submitted". Click the **OK** button.
- 8. The system generates the **Interest Certificate Report**. For reference, a specimen of the report generated is given below:

| MRS. JILLIAN BRADFORD<br>CADDR1-1892074<br>CADDR3-1892074<br>- 302018<br>- 302018<br>- 1N<br>Dear Sir/Madam,<br>Regarding Your Account : 1651200110003370<br>This is to certify that the following transactions has been passed for<br>INTEREST APPLICATION in the aforesaid account FROM 31-MAR-2017 TO 31-MAR-2017<br>31-MAR-2017 BY CR INTEREST CR INT APPLICATION 37.87<br>31-MAR-2017 BY CR INTEREST DR INT APPLICATION -45.77<br> | Bank 765 AU<br>Branch :2001 Ja<br>Op. Id :TARINDA | Small<br>ipur_H | l Fi<br>lead | OffINTE   | REST ( | CUBE  | ICAT | E      |        |       | Run<br>Tim | Dat: | e :  | 15-M<br>8:40 | AR-2017<br>PM |  |
|----------------------------------------------------------------------------------------------------|---------------------------------------------------|-----------------|--------------|-----------|--------|-------|------|--------|--------|-------|------------|------|------|--------------|---------------|--|
| MRS. JILLIAN BRADFORD<br>GADDR1-1892074<br>(ADDR2-1892074<br>CADDR2-1892074<br>- 302018<br>- IN<br>Dear Sir/Madam,<br>Regarding Your Account : 1651200110003370<br>This is to certify that the following transactions has been passed for<br>INTEREST APPLICATION 97.87<br>31-MAR-2017 BY CR INTEREST CR INT APPLICATION 97.87<br>31-MAR-2017 BY CR INTEREST DR INT APPLICATION -45.77<br>                                              |                                                   |                 |              |           |        |       |      |        |        |       |            |      |      |              |               |  |
| CADDRI-1892074<br>CADDR3-1892074<br>- 302018<br>- IN<br>Dear Sir/Madam,<br>Regarding Your Account : 1651200110003370<br>This is to certify that the following transactions has been passed for<br>INTEREST APPLICATION in the aforesaid account FROM 31-MAR-2017 TO 31-MAR-2017<br>31-MAR-2017 BY CR INTEREST CR INT APPLICATION 37.87<br>31-MAR-2017 BY DR INTEREST DR INT APPLICATION -45.77<br>                                      | MRS. JILLIAN BR                                   | ADFORI          | 5            |           |        |       |      |        |        | Ē     |            |      |      |              |               |  |
| CADDR2-1892074<br>- 302018<br>- IN<br>Pear Sir/Madam,<br>Regarding Your Account : 1651200110003370<br>This is to certify that the following transactions has been passed for<br>INTEREST APPLICATION in the aforesaid account FROM 31-MAR-2017 TO 31-MAR-2017<br>31-MAR-2017 BY CR INTEREST CR INT APPLICATION 37.87<br>31-MAR-2017 BY DR INTEREST DR INT APPLICATION -45.77<br>                                                        | CADDR1-1892074                                    |                 |              |           |        |       |      |        |        |       |            |      |      |              |               |  |
| <pre>- IN<br/>Dear Sir/Madam,<br/>Regarding Your Account : 1651200110003370<br/>This is to certify that the following transactions has been passed for<br/>INTEREST APPLICATION in the aforesaid account FROM 31-MAR-2017 TO 31-MAR-2017<br/>31-MAR-2017 BY CR INTEREST CR INT APPLICATION 37.87<br/>31-MAR-2017 BY DR INTEREST DR INT APPLICATION -45.77<br/></pre>                                                                    | CADDR2-1892074<br>CADDR3-1892074<br>- 302018      |                 |              |           |        |       |      |        |        |       |            |      |      |              |               |  |
| Dear Sir/Madam,<br>Regarding Your Account : 1651200110003370<br>This is to certify that the following transactions has been pased for<br>INTEREST APPLICATION in the aforesaid account FROM 31-MAR-2017 TO 31-MAR-2017<br>31-MAR-2017 BY CR INTEREST CR INT APPLICATION 37.87<br>31-MAR-2017 BY DR INTEREST DR INT APPLICATION -45.77<br>                                                                                               | - 1N                                              |                 |              |           |        |       |      |        |        |       |            |      |      |              |               |  |
| Regarding Your Account : 1651200110003370    This is to certify that the following transactions has been passed for<br>INTEREST APPLICATION in the aforesaid account FROM 31-MAR-2017 TO 31-MAR-2017    31-MAR-2017  BY CR INTEREST  CR INT APPLICATION    31-MAR-2017  BY DR INTEREST  DR INT APPLICATION    31-MAR-2017  BY DR INTEREST  DR INT APPLICATION    45.77                                                                  | Dear Sir/Madam,                                   |                 |              |           |        |       |      |        |        |       |            |      |      |              |               |  |
| Regarding Your Account : 1651200110003370<br>This is to certify that the following transactions has been passed for<br>INTEREST APPLICATION in the aforesaid account FROM 31-MAR-2017 TO 31-MAR-2017<br>31-MAR-2017 BY CR INTEREST CR INT APPLICATION 37.87<br>31-MAR-2017 BY DR INTEREST DR INT APPLICATION -45.77<br>Total Amount : -7.90<br>                                                                                         |                                                   |                 |              |           |        |       |      |        |        |       |            |      |      |              |               |  |
| This is to certify that the following transactions has been passed for<br>INTEREST APPLICATION in the aforesaid account FROM 31-MAR-2017 TO 31-MAR-2017<br>31-MAR-2017 BY CR INTEREST CR INT APPLICATION 37.87<br>31-MAR-2017 BY DR INTEREST DR INT APPLICATION -45.77<br>                                                                                                    | Regarding Your                                    | Accour          | nt :         | 1651200:  | 110003 | 3370  |      |        |        |       |            |      |      |              |               |  |
| INTEREST APPLICATION in the aforesaid account FROM 31-MAR-2017 TO 31-MAR-2017<br>31-MAR-2017 BY CR INTEREST CR INT APPLICATION 37.87<br>31-MAR-2017 BY DR INTEREST DR INT APPLICATION -45.77<br>                                                                                                    | This is to cert                                   | ifv th          | nat          | the follo | wing   | trans | acti | ons h  | as bee | en pa | ssed       | for  |      |              |               |  |
| 31-MAR-2017 BY CR INTEREST CR INT APPLICATION 37.87<br>31-MAR-2017 BY DR INTEREST DR INT APPLICATION -45.77<br>                                                                                                    | INTEREST APPLIC                                   | ATION           | in           | the afore | esaid  | accou | nt F | ROM 3  | 1-MAR- | -2017 | TO         | 31-1 | MAR- | 2017         |               |  |
| 31-MAR-2017 BY CR INTEREST CR INT APPLICATION 37.87<br>31-MAR-2017 BY DR INTEREST DR INT APPLICATION -45.77<br>                                                                                                    |                                                   | 1               | -            | lana land |        | . I   | 1    | June   | I.     |       |            |      |      |              | I             |  |
| 31-MAR-2017 BY DR INTEREST DR INT APPLICATION -45.77<br>                                                                                                    | 31-MAR-2017                                       | BY              | CR           | INTEREST  |        | CR IN | T AP | PLICA  | TION   |       |            |      |      |              | 37.87         |  |
| 31-MAR-2017 BY DR INTEREST DR INT APPLICATION -45.77<br>                                                                                                    |                                                   |                 |              |           |        |       |      |        |        |       |            |      |      |              |               |  |
| Yours Faithfully,<br>Total Amount : -7.90<br>                                                                                                    | 31-MAR-2017                                       | BY              | DR           | INTEREST  |        | DR IN | T AP | PLICA  | TION   |       |            |      |      |              | 45.77         |  |
| Total Amount : -7.90<br>                                                                                                    |                                                   |                 |              |           |        |       |      |        |        |       |            |      |      |              |               |  |
| Total Amount : -7.90<br>                                                                                                    |                                                   |                 |              |           |        |       |      |        |        | 1     | 1          | 1    | 1    | - It         | 1             |  |
| Total Amount : -7.90<br><br>Yours Faithfully,<br><br>MRS. BRENDA MCCARTHY<br>CADDR1-1892076<br>CADDR3-1892076<br>- 302018<br>- IN<br>Dear Sir/Madam,<br>Regarding Your Account : 1721201110386714<br>This is to certify that the following transactions has been passed for<br>INTEREST APPLICATION in the aforesaid account FROM 31-MAR-2017 TO 31-MAR-2017<br>31-MAR-2017 BY CR INTEREST CR INT APPLICATION 0.00                      |                                                   |                 |              |           |        |       |      |        |        |       |            |      |      |              |               |  |
| Yours Faithfully,<br>MRS. BRENDA MCCARTHY<br>CADDR1-1932076<br>CADDR3-1832076<br>- 302018<br>- JN<br>Dear Sir/Madam,<br>Regarding Your Account : 1721201110386714<br>This is to certify that the following transactions has been passed for<br>INTEREST APPLICATION in the aforesaid account FROM 31-MAR-2017 TO 31-MAR-2017<br>31-MAR-2017 BY CR INTEREST CR INT APPLICATION 0.00                                                      |                                                   |                 |              |           |        | Т     | otal | Amour  | nt :   |       |            |      |      |              | -7.90         |  |
| Yours Faithfully,<br>MRS. BRENDA MCCARTHY<br>CADDR1-1892076<br>CADDR2-1892076<br>- 302018<br>- IN<br>Dear Sir/Madam,<br>Regarding Your Account : 1721201110386714<br>This is to certify that the following transactions has been passed for<br>INTEREST APPLICATION in the aforesaid account FROM 31-MAR-2017 TO 31-MAR-2017<br>31-MAR-2017 BY CR INTEREST CR INT APPLICATION 0.00                                                      |                                                   |                 |              |           |        |       |      |        |        |       |            |      |      |              |               |  |
| Yours Faithfully,<br>MRS. BRENDA MCCARTHY<br>CADDR1-1892076<br>CADDR3-1892076<br>- 302018<br>- IN<br>Dear Sir/Madam,<br>Regarding Your Account : 1721201110386714<br>This is to certify that the following transactions has been passed for<br>INTEREST APPLICATION in the aforesaid account FROM 31-MAR-2017 TO 31-MAR-2017<br>31-MAR-2017 BY CR INTEREST CR INT APPLICATION 0.00                                                      |                                                   |                 |              |           |        |       |      |        |        | 000   |            |      |      |              |               |  |
| Yours Faithfully,<br>MRS. BRENDA MCCARTHY<br>CADDR1-1892076<br>CADDR3-1892076<br>- 302018<br>- IN<br>Dear Sir/Madam,<br>Regarding Your Account : 1721201110386714<br>This is to certify that the following transactions has been passed for<br>INTEREST APPLICATION in the aforesaid account FROM 31-MAR-2017 TO 31-MAR-2017<br>31-MAR-2017 BY CR INTEREST CR INT APPLICATION 0.00                                                      |                                                   |                 |              |           |        |       |      |        |        |       |            |      |      |              |               |  |
| MRS. BRENDA MCCARTHY<br>CADDRJ-1692076<br>CADDRS-1892076<br>- 302018<br>- IN<br>Dear Sir/Madam,<br>Regarding Your Account : 1721201110386714<br>This is to certify that the following transactions has been passed for<br>INTEREST APPLICATION in the aforesaid account FROM 31-MAR-2017 TO 31-MAR-2017<br>31-MAR-2017 BY CR INTEREST CR INT APPLICATION 0.00                                                                           | Yours Faithfull                                   | У,              |              |           |        |       |      |        |        |       |            |      |      |              |               |  |
| MRS. BRENDA MCCARTHY<br>CADDR1-1892076<br>CADDR3-1892076<br>- 302018<br>- IN<br>Dear Sir/Madam,<br>Regarding Your Account : 1721201110386714<br>This is to certify that the following transactions has been passed for<br>INTEREST APPLICATION in the aforesaid account FROM 31-MAR-2017 TO 31-MAR-2017<br>31-MAR-2017 BY CR INTEREST CR INT APPLICATION 0.000                                                                          |                                                   |                 |              |           |        |       |      |        |        |       |            |      |      |              |               |  |
| MAG. BKENDA RUCARINT<br>CADDR1-1892076<br>CADDR2-1892076<br>- 302018<br>- IN<br>Dear Sir/Madam,<br>Regarding Your Account : 1721201110386714<br>This is to certify that the following transactions has been passed for<br>INTEREST APPLICATION in the aforesaid account FROM 31-MAR-2017 TO 31-MAR-2017<br>31-MAR-2017 BY CR INTEREST CR INT APPLICATION 0.00                                                                           |                                                   |                 |              |           |        |       |      |        |        |       |            |      |      |              |               |  |
| CADDR2-1892076<br>CADDR3-1892076<br>- 302018<br>- IN<br>Dear Sir/Madam,<br>Regarding Your Account : 1721201110386714<br>This is to certify that the following transactions has been passed for<br>INTEREST APPLICATION in the aforesaid account FROM 31-MAR-2017 TO 31-MAR-2017<br>31-MAR-2017 BY CR INTEREST CR INT APPLICATION 0.00                                                                                                   | MRS. BRENDA MCC<br>CADDR1-1892076                 | ARTHY           |              |           |        |       |      |        |        |       |            |      |      |              |               |  |
| CADDR3-1892076<br>- 302018<br>- IN<br>Dear Sir/Madam,<br>Regarding Your Account : 1721201110386714<br>This is to certify that the following transactions has been passed for<br>INTEREST APPLICATION in the aforesaid account FROM 31-MAR-2017 TO 31-MAR-2017<br>31-MAR-2017 BY CR INTEREST CR INT APPLICATION 0.00                                                                                                    | CADDR2-1892076                                    |                 |              |           |        |       |      |        |        |       |            |      |      |              |               |  |
| - IN<br>Dear Sir/Madam,<br>Regarding Your Account : 1721201110386714<br>This is to certify that the following transactions has been passed for<br>INTEREST APPLICATION in the aforesaid account FROM 31-MAR-2017 TO 31-MAR-2017<br>31-MAR-2017 BY CR INTEREST CR INT APPLICATION 0.00                                                                                                    | CADDR3-1892076                                    |                 |              |           |        |       |      |        |        |       |            |      |      |              |               |  |
| Dear Sir/Madam,<br>Regarding Your Account : 1721201110386714<br>This is to certify that the following transactions has been passed for<br>INTEREST APPLICATION in the aforesaid account FROM 31-MAR-2017 TO 31-MAR-2017<br>31-MAR-2017 BY CR INTEREST CR INT APPLICATION 0.00                                                                                                    | - JU2018                                          |                 |              |           |        |       |      |        |        |       |            |      |      |              |               |  |
| Dear Sir/Madam,<br>Regarding Your Account : 1721201110386714<br>This is to certify that the following transactions has been passed for<br>INTEREST APPLICATION in the aforesaid account FROM 31-MAR-2017 TO 31-MAR-2017<br>31-MAR-2017 BY CR INTEREST CR INT APPLICATION 0.00                                                                                                    | T T T                                             |                 |              |           |        |       |      |        |        |       |            |      |      |              |               |  |
| Regarding Your Account : 1721201110386714<br>This is to certify that the following transactions has been passed for<br>INTEREST APPLICATION in the aforesaid account FROM 31-MAR-2017 TO 31-MAR-2017<br>31-MAR-2017 BY CR INTEREST CR INT APPLICATION 0.00                                                                                                    | Dear Sir/Madam,                                   |                 |              |           |        |       |      |        |        |       |            |      |      |              |               |  |
| Regarding four Account : 1/2/201110386/14<br>This is to certify that the following transactions has been passed for<br>INTEREST APPLICATION in the aforesaid account FROM 31-MAR-2017 TO 31-MAR-2017<br>31-MAR-2017 BY CR INTEREST CR INT APPLICATION 0.00                                                                                                    | Deservation of the                                |                 |              | 1001001   | 11000  |       |      |        |        |       |            |      |      |              |               |  |
| This is to certify that the following transactions has been passed for<br>INTEREST APPLICATION in the aforesaid account FROM 31-MAR-2017 TO 31-MAR-2017<br>31-MAR-2017 BY CR INTEREST CR INT APPLICATION 0.00                                                                                                    | kegaraing Your                                    | Accour          | 10 :         | 1721201   | 110380 | 5714  |      |        |        |       |            |      |      |              |               |  |
| INTEREST APPLICATION in the aforesaid account FROM 31-MAR-2017 TO 31-MAR-2017<br>31-MAR-2017 BY CR INTEREST CR INT APPLICATION 0.00                                                                                                    | This is to cert                                   | ify th          | nat          | the follo | owing  | trans | acti | ons h  | as bee | en pa | ssed       | for  |      |              |               |  |
| 31-MAR-2017 BY CR INTEREST CR INT APPLICATION 0.00                                                                                                    | INTEREST APPLIC                                   | ATION           | in           | the afore | esaid  | accou | nt F | ROM 3  | 1-MAR- | -2017 | TO         | 31-1 | MAR- | 2017         |               |  |
| 31-MAR-2017 BY CR INIERESI CR INI APPLICATION 0.00                                                                                                    |                                                   | 1               | -            |           |        |       |      |        |        |       |            |      |      |              |               |  |
|                                                                                                    | 31-MAR-2017                                       | BY              | CR           | INTEREST  |        | CR IN | I AP | PUICA. | TION   |       |            |      |      |              | 0.00          |  |

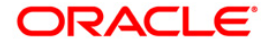

### FILE UPLOAD REPORTS

The file upload reports includes those report that provides the generic external file upload status.

### List of FILE UPLOAD REPORTS:

- "BA112- Summary Report " on page 28
- "BA121 Reverse handoff file standard GEFU file Upload" on page 30
- "BA127 GEFU Successful Transactions Report " on page 32
- BA452 "BA128 GEFU File Records " on page 33
- "BA220 TOD Transactions Handoff File " on page 36
- "BA500- Bulk Account Closure Success " on page 38
- "BA501- Transaction Rejected Bulk Account " on page 40
- "BA502- Bulk Account Closure Summary Report " on page 42
- "GEFUBA110 GEFU Success Report" on page 44
- "GEFUBA111 GEFU Reject Report" on page 46
- GEFGEFUBA112 Summary Report for External
- "GEFUBA113 Forced debit transactions causing TOD" on page 48

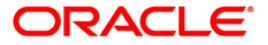

### **BA112- Summary Report**

This report provides details of all the transactions. This is a summary report and list both the success and failure records.

This report will list out the details of Number of Successful Debits, Successful Credits, Rejected Debits, Rejected Credits, Dropped Credits, Dropped Debits, Future Value Debit, Future Value Credit, and also accounts move to TOD post upload.

### To generate the Summary Report

- 1. Access the **Report Request** (Fast Path: 7775) screen.
- 2. Ensure that the Adhoc Reports button is selected.
- 3. Navigate through Others > FILE UPLOAD REPORTS > BA112- Summary Report .
- 4. The system displays the BA112- Summary Report screen.

| A112 - Summary Report |          |                     | × |
|-----------------------|----------|---------------------|---|
| Enter File Id :       | Waive    | d Service Charge: 🗹 |   |
|                       |          |                     |   |
|                       |          |                     |   |
|                       |          |                     |   |
|                       |          |                     |   |
|                       |          |                     |   |
|                       |          |                     |   |
|                       |          |                     |   |
|                       |          |                     |   |
|                       | I        |                     |   |
|                       |          |                     |   |
|                       |          |                     |   |
|                       |          |                     |   |
|                       |          |                     |   |
|                       |          |                     |   |
|                       |          |                     |   |
|                       |          |                     |   |
|                       |          |                     |   |
|                       |          |                     |   |
|                       | I        |                     |   |
|                       | Generate |                     |   |

| Field Name            | Description                                                                                  |
|-----------------------|----------------------------------------------------------------------------------------------|
| Enter the File id     | Mandatory, Numeric, Five]<br>Type a valid file ID for which you want to generate the report. |
| Waived Service Charge | [Optional, Check Box]<br>Select the check box to waive the service charge.                   |

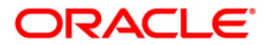

- 5. Enter the appropriate parameters in the **BA112- Summary Report** screen.
- 6. Click the **Generate** button.
- 7. The system displays the message "Report Request Submitted". Click the **OK** button.
- 8. The system generates the **Summary Report**. For reference, a specimen of the report generated is given below:

| Bank : 240 DEMO<br>User Id: TKARUN9999<br>Branch : 9999 DEMO |                       | FLEXCUBE<br>Summary Report for BAC<br>AS ON 30-Apr-2016 |   | Run Date : 21-MAR-2016<br>Run Time : 04:50 PM<br>Report No : BA112/1 |  |
|--------------------------------------------------------------|-----------------------|---------------------------------------------------------|---|----------------------------------------------------------------------|--|
| External System Code                                         | - ACCOUNT             |                                                         |   | 0.                                                                   |  |
| File Type                                                    | - BAC                 |                                                         |   |                                                                      |  |
| File Type Name                                               | - BAC                 |                                                         |   |                                                                      |  |
| File Name                                                    | - bac_final_new_4.txt |                                                         |   |                                                                      |  |
| Process Date                                                 | - 29-FEB-2016         |                                                         | Ι |                                                                      |  |
| Total Uploaded Records                                       | - 1                   |                                                         |   |                                                                      |  |
| Total Successful Count                                       | - 0                   |                                                         |   |                                                                      |  |
| Total Rejected Count                                         | - 1                   |                                                         |   |                                                                      |  |
| Maker ID                                                     | - TAAYUSHI            |                                                         |   |                                                                      |  |
| Maker ID Branch Code                                         | - 9999                |                                                         |   |                                                                      |  |
| Maker Date                                                   | - 03-MAR-2016         |                                                         |   |                                                                      |  |
| Maker Time                                                   | - 11:38 AM            |                                                         |   |                                                                      |  |
| Checker ID                                                   | - SPAVAN9999          |                                                         |   |                                                                      |  |
| Checker ID Branch Code                                       | - 9999                |                                                         |   |                                                                      |  |
| Checker Date                                                 | - 03-MAR-2016         |                                                         |   |                                                                      |  |
| Checker Time                                                 | - 11:38 AM            |                                                         |   |                                                                      |  |
|                                                              |                       | *** End of report ***                                   |   |                                                                      |  |
|                                                              |                       |                                                         |   |                                                                      |  |

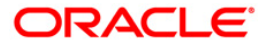

### BA121 - Reverse handoff file standard GEFU file Upload

This report is a extract of rejected records of the OCC file. All the records of the BA111 report will come in this extract also.

### To generate the Reverse handoff file standard GEFU file Upload report

- 1. Access the **Report Request** (Fast Path: 7775) screen.
- 2. Ensure that the **Adhoc Reports** button is selected.
- 3. Navigate through Others > DL Reports > BA121 Reverse handoff file standard GEFU file Upload.
- 4. The system displays the **BA121 Reverse handoff file standard GEFU file Upload** screen.

| BA121 - Reverse handoff file Standard GEFU file Upload | $\times$ |
|--------------------------------------------------------|----------|
| Input Parameters                                       |          |
| Enter File Id : Waived Service Charge: V               |          |
|                                                        |          |
|                                                        |          |
|                                                        |          |
|                                                        |          |
|                                                        |          |
|                                                        |          |
|                                                        |          |
|                                                        |          |
|                                                        |          |
|                                                        |          |
|                                                        |          |
|                                                        |          |
|                                                        |          |
|                                                        |          |
|                                                        |          |
|                                                        |          |
|                                                        |          |
|                                                        |          |
|                                                        |          |
|                                                        |          |
|                                                        |          |
|                                                        |          |
|                                                        |          |
|                                                        |          |
|                                                        |          |
| Generate                                               |          |

| Field Name            | Description                                                                                |
|-----------------------|--------------------------------------------------------------------------------------------|
| Enter File Id         | [Mandatory, Alphanumeric, Five]<br>Type the Id of the file that is to be reversed file Id. |
| Waived Service Charge | [Optional, Check Box]<br>Select the check box to waive the service charge.                 |

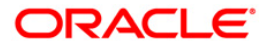

- 5. Enter the appropriate parameters in the **BA121 Reverse handoff file standard GEFU file Upload** screen.
- 6. Click the **Generate** button.
- 7. The System displays the message "Report Request Submitted". Click the **OK** button.
- 8. The system generates the **Reverse handoff file standard GEFU file Upload report**. For reference, a specimen of the report generated is given below:

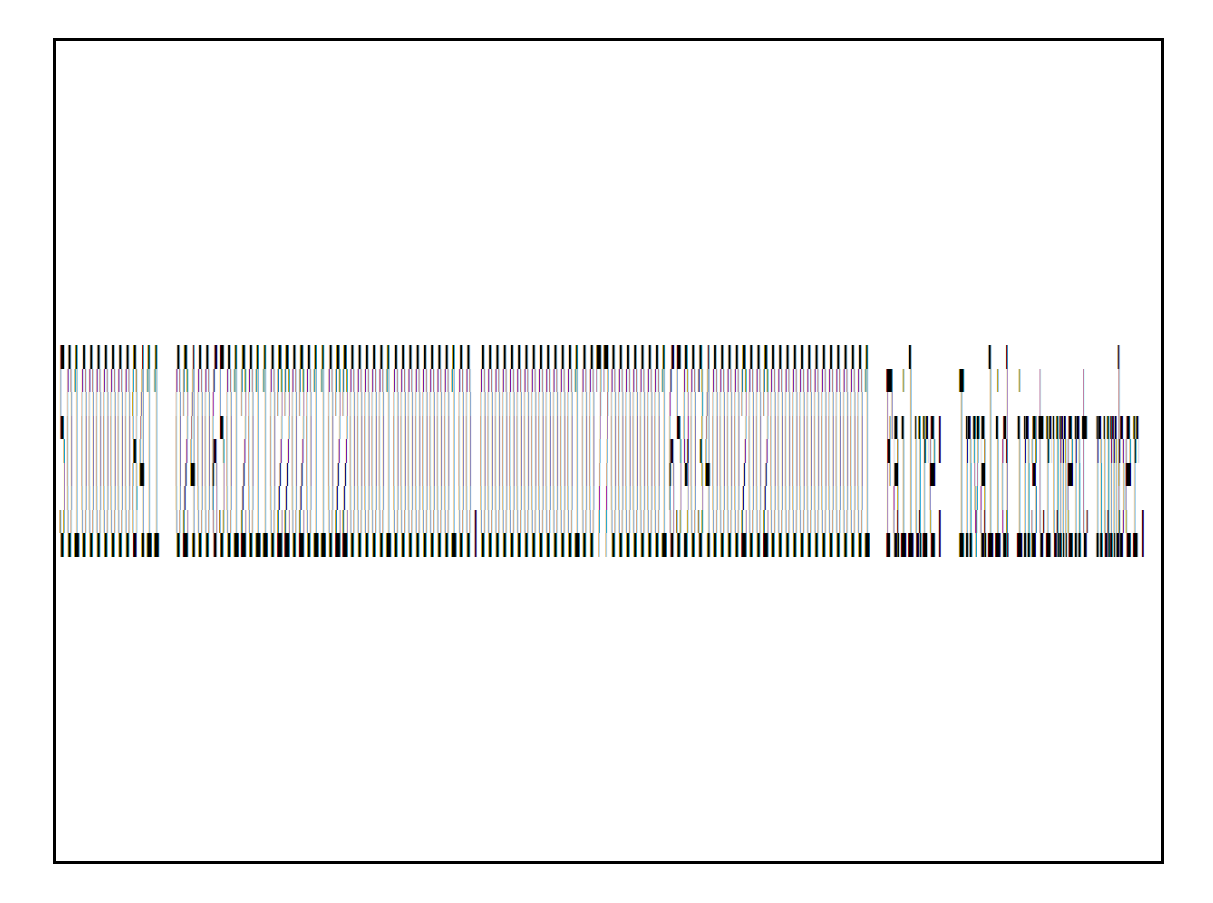

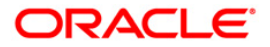

### **BA127 - GEFU Successful Transactions Report**

This report provides details of all the **GEFU**<sup>2</sup> transactions that are successfull.

### To generate the GEFU Successful Transactions Report

- 1. Access the Report Request (Fast Path: 7775) screen.
- 2. Ensure that the Adhoc Reports button is selected.
- 3. Navigate through Others > FILE UPLOAD REPORTS > BA127 GEFU Successful Transactions Report.
- 4. The system displays the BA127 GEFU Successful Transactions Report screen.

| Input Parameters |          |                |           |  |
|------------------|----------|----------------|-----------|--|
| nter File Name   |          | Waived Service | Charge: 🔽 |  |
|                  |          |                |           |  |
|                  |          |                |           |  |
|                  |          |                |           |  |
|                  |          |                |           |  |
|                  |          |                |           |  |
|                  |          |                |           |  |
|                  |          |                |           |  |
|                  |          |                |           |  |
|                  |          |                |           |  |
|                  |          |                |           |  |
|                  |          |                |           |  |
|                  |          |                |           |  |
|                  |          |                |           |  |
|                  |          |                |           |  |
|                  |          |                |           |  |
|                  |          |                |           |  |
|                  |          |                |           |  |
|                  |          |                |           |  |
|                  |          |                |           |  |
|                  |          |                |           |  |
|                  |          |                |           |  |
|                  |          |                |           |  |
|                  |          |                |           |  |
|                  |          |                |           |  |
|                  |          |                |           |  |
|                  |          |                |           |  |
|                  | Generate |                |           |  |

### **Field Description**

| Field Name            | Description                                                                                       |
|-----------------------|---------------------------------------------------------------------------------------------------|
| Enter the File Name   | Mandatory, Numeric, Five]<br>Type a valid file name for which you want to generate the<br>report. |
| Waived Service Charge | [Optional, Check Box]<br>Select the check box to waive the service charge.                        |

<sup>2</sup>(Generic External File Upload)

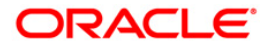

- 5. Enter the appropriate parameters in the **BA127 GEFU Successful Transactions Report** screen.
- 6. Click the **Generate** button.
- 7. The system displays the message "Report Request Submitted". Click the **OK** button.
- 8. The system generates the **GEFU Successful Transactions Report**. For reference, a specimen of the report generated is given below:

| Bank : 240 DEMO<br>User Id: TKARUN9999<br>Branch : 9999 DEMO |                       | FLEXCUBE<br>Summary Report for BAC<br>AS ON 30-Apr-2016 |   | Run Date : 21-MAR-2016<br>Run Time : 04:50 PM<br>Report No : BA112/1 |  |
|--------------------------------------------------------------|-----------------------|---------------------------------------------------------|---|----------------------------------------------------------------------|--|
| External System Code                                         | - ACCOUNT             |                                                         |   | 8                                                                    |  |
| File Type                                                    | - BAC                 |                                                         |   |                                                                      |  |
| File Type Name                                               | - BAC                 |                                                         |   |                                                                      |  |
| File Name                                                    | - bac_final_new_4.txt |                                                         |   |                                                                      |  |
| Process Date                                                 | - 29-FEB-2016         |                                                         | I |                                                                      |  |
| Total Uploaded Records                                       | - 1                   |                                                         |   |                                                                      |  |
| Total Successful Count                                       | - 0                   |                                                         |   |                                                                      |  |
| Total Rejected Count                                         | - 1                   |                                                         |   |                                                                      |  |
| Maker ID                                                     | - TAAYUSHI            |                                                         |   |                                                                      |  |
| Maker ID Branch Code                                         | - 9999                |                                                         |   |                                                                      |  |
| Maker Date                                                   | - 03-MAR-2016         |                                                         |   |                                                                      |  |
| Maker Time                                                   | - 11:38 AM            |                                                         |   |                                                                      |  |
| Checker ID                                                   | - SPAVAN9999          |                                                         |   |                                                                      |  |
| Checker ID Branch Code                                       | - 9999                |                                                         |   |                                                                      |  |
| Checker Date                                                 | - 03-MAR-2016         |                                                         |   |                                                                      |  |
| Checker Time                                                 | - 11:38 AM            |                                                         |   |                                                                      |  |
|                                                              |                       | *** End of report ***                                   |   |                                                                      |  |

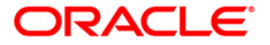

### BA128 - GEFU File Records

This report provides details of all the **GEFU**<sup>3</sup> file records.

### To generate the BA128 - GEFU File Records Report

- 1. Access the **Report Request** (Fast Path: 7775) screen.
- 2. Ensure that the Adhoc Reports button is selected.
- 3. Navigate through Others > FILE UPLOAD REPORTS > BA128 GEFU File Records Report.
- 4. The system displays the BA128 GEFU File Records Report screen.

| BA128 - Gefu File Records |                    | ×      |
|---------------------------|--------------------|--------|
| Handoff File Name         | Waived Service Cha | rge: 🗸 |
|                           |                    |        |
|                           |                    |        |
|                           |                    |        |
|                           |                    |        |
|                           |                    |        |
|                           | Ι                  |        |
|                           |                    |        |
|                           |                    |        |
|                           |                    |        |
|                           |                    |        |
|                           |                    |        |
|                           |                    |        |
|                           |                    |        |
|                           |                    |        |
|                           |                    |        |
|                           |                    |        |
|                           |                    |        |
|                           |                    |        |
|                           | Generate           |        |
|                           |                    |        |

### **Field Description**

| Field Name            | Description                                                                                               |
|-----------------------|----------------------------------------------------------------------------------------------------|
| Handoff File Name     | Mandatory, Numeric, Five]<br>Type a valid handoff file name for which you want to generate<br>the report. |
| Waived Service Charge | [Optional, Check Box]<br>Select the check box to waive the service charge.                                |

<sup>3</sup>(Generic External File Upload)

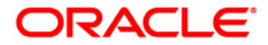

- 5. Enter the appropriate parameters in the **BA128 GEFU File Records** screen.
- 6. Click the **Generate** button.
- 7. The system displays the message "Report Request Submitted". Click the **OK** button.
- 8. The system generates the **GEFU File Records**. For reference, a specimen of the report generated is given below:

| Bank : 240 DEMO<br>User Id: TKARUN9999<br>Branch : 9999 DEMO |                       | FLEXCUBE<br>Summary Report for BAC<br>AS ON 30-Apr-2016 |   | Run Date : 21-MAR-2016<br>Run Time : 04:50 PM<br>Report No : BA112/1 |  |
|--------------------------------------------------------------|-----------------------|---------------------------------------------------------|---|----------------------------------------------------------------------|--|
| External System Code                                         | - ACCOUNT             |                                                         |   | 5                                                                    |  |
| File Type                                                    | - BAC                 |                                                         |   |                                                                      |  |
| File Type Name                                               | - BAC                 |                                                         |   |                                                                      |  |
| File Name                                                    | - bac_final_new_4.txt |                                                         |   |                                                                      |  |
| Process Date                                                 | - 29-FEB-2016         |                                                         | Ι |                                                                      |  |
| Total Uploaded Records                                       | - 1                   |                                                         |   |                                                                      |  |
| Total Successful Count                                       | - 0                   |                                                         |   |                                                                      |  |
| Total Rejected Count                                         | - 1                   |                                                         |   |                                                                      |  |
| Maker ID                                                     | - TAAYUSHI            |                                                         |   |                                                                      |  |
| Maker ID Branch Code                                         | - 9999                |                                                         |   |                                                                      |  |
| Maker Date                                                   | - 03-MAR-2016         |                                                         |   |                                                                      |  |
| Maker Time                                                   | - 11:38 AM            |                                                         |   |                                                                      |  |
| Checker ID                                                   | - SPAVAN9999          |                                                         |   |                                                                      |  |
| Checker ID Branch Code                                       | - 9999                |                                                         |   |                                                                      |  |
| Checker Date                                                 | - 03-MAR-2016         |                                                         |   |                                                                      |  |
| Checker Time                                                 | - 11:38 AM            |                                                         |   |                                                                      |  |
|                                                              |                       | *** End of report ***                                   |   | ,                                                                    |  |
|                                                              |                       |                                                         |   |                                                                      |  |

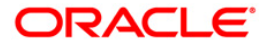

### **BA220 - TOD Transactions Handoff File**

This report provides details of all the TOD transactions.

### To generate the TOD Transactions Handoff File Report

- 1. Access the **Report Request** (Fast Path: 7775) screen.
- 2. Ensure that the Adhoc Reports button is selected.
- 3. Navigate through Others > FILE UPLOAD REPORTS > BA220 TOD Transactions Handoff File.
- 4. The system displays the **BA220 TOD Transactions Handoff File** screen.

| BA220 - TOD Transactions Handoff File |                          | × |
|---------------------------------------|--------------------------|---|
| Enter File Id                         | Waived Service Charge: 🗹 |   |
|                                       | l≩                       |   |
|                                       |                          |   |
|                                       |                          |   |
|                                       |                          |   |
|                                       |                          |   |
|                                       |                          |   |
|                                       |                          |   |
|                                       |                          |   |
|                                       |                          |   |
|                                       | Generate                 |   |

| Fiel | d Name                                                                        | Description                                                                                  |  |
|------|-------------------------------------------------------------------------------|----------------------------------------------------------------------------------------------|--|
| Ent  | er File ID                                                                    | Mandatory, Numeric, Five]<br>Type a valid file ID for which you want to generate the report. |  |
| Wai  | ived Service Charge                                                           | [Optional, Check Box]<br>Select the check box to waive the service charge.                   |  |
| 5.   | Enter the appropriate parameters in the BA220 - TOD Transactions Handoff File |                                                                                              |  |

- screen.
- 6. Click the **Generate** button.

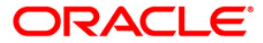
7. The system displays the message "Report Request Submitted". Click the **OK** button.

| 8. | The system generates the <b>TOD Transactions Handoff File</b> . For reference, a specimen |
|----|-------------------------------------------------------------------------------------------|
|    | of the report generated is given below:                                                   |

| Bank : 240 DEMO        |                       | FLEXCUBE               |   | Run Date : 21-MAR-2016 | 5 |
|------------------------|-----------------------|------------------------|---|------------------------|---|
| User Id: TKARUN9999    |                       | Summary Report for BAC |   | Run Time : 04:50 PM    |   |
| Branch : 9999 DEMO     |                       | AS ON 30-Apr-2016      |   | Report No : BA112/1    |   |
| External System Code   | - ACCOUNT             |                        |   | •                      |   |
| File Type              | - BAC                 |                        |   |                        |   |
| File Type Name         | - BAC                 |                        |   |                        |   |
| File Name              | - bac_final_new_4.txt |                        |   |                        |   |
| Process Date           | - 29-FEB-2016         |                        | Ι |                        |   |
| Total Uploaded Records | - 1                   |                        |   |                        |   |
| Total Successful Count | - 0                   |                        |   |                        |   |
| Total Rejected Count   | - 1                   |                        |   |                        |   |
| Maker ID               | - TAAYUSHI            |                        |   |                        |   |
| Maker ID Branch Code   | - 9999                |                        |   |                        |   |
| Maker Date             | - 03-MAR-2016         |                        |   |                        |   |
| Maker Time             | - 11:38 AM            |                        |   |                        |   |
| Checker ID             | - SPAVAN9999          |                        |   |                        |   |
| Checker ID Branch Code | - 9999                |                        |   |                        |   |
| Checker Date           | - 03-MAR-2016         |                        |   |                        |   |
| Checker Time           | - 11:38 AM            |                        |   |                        |   |
|                        |                       |                        |   |                        |   |
|                        |                       | *** End of report ***  |   | ð                      |   |
|                        |                       |                        |   |                        |   |
|                        |                       |                        |   |                        |   |

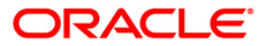

# **BA500- Bulk Account Closure Success**

This report provides details of all the bulk account closure successess.

#### To generate the Bulk Account Closure Success Report

- 1. Access the **Report Request** (Fast Path: 7775) screen.
- 2. Ensure that the Adhoc Reports button is selected.
- 3. Navigate through Others > FILE UPLOAD REPORTS >BA500- Bulk Account Closure Success .
- 4. The system displays the **BA500- Bulk Account Closure Success** screen.

| tan Eutomal Sustam Code  |   |                | Character [7] |
|--------------------------|---|----------------|---------------|
| ter External System Code |   | waived Service | Charge: 🔽     |
| ter Name of Handoff file | I |                |               |
| ter Posting Date         |   |                |               |
|                          |   | _              |               |
|                          |   |                |               |
|                          |   |                |               |
|                          |   |                |               |
|                          |   |                |               |
|                          |   |                |               |
|                          |   |                |               |
|                          |   |                |               |
|                          |   |                |               |
|                          |   |                |               |
|                          |   |                |               |
|                          |   |                |               |
|                          |   |                |               |
|                          |   |                |               |
|                          |   |                |               |
|                          |   |                |               |
|                          |   |                |               |
|                          |   |                |               |
|                          |   |                |               |
|                          |   |                |               |
|                          |   |                |               |
|                          |   |                |               |
|                          |   |                |               |
|                          |   |                |               |
|                          |   |                |               |
|                          |   |                |               |
|                          |   |                |               |
| ~                        |   |                |               |
| I                        |   |                |               |
| I                        |   |                |               |
| I                        |   |                |               |

| Field Name                                          | Description                                                                                           |  |  |
|-----------------------------------------------------|----------------------------------------------------------------------------------------------------|--|--|
| Enter External System<br>Code                       | Mandatory, Numeric, Five]<br>Type a external system code for which you want to generate<br>the report |  |  |
| Enter Name of Handoff File Mandatory, Alphanumeric] |                                                                                                    |  |  |
| Enter Posting Date                                  | Mandatory, Date Format]                                                                               |  |  |
|                                                     | Enter the pooling date for which the report is to be generated.                                       |  |  |

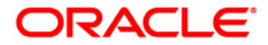

# Field Name Description

Waived Service Charge [Optional, Check Box]

Select the check box to waive the service charge.

- 5. Enter the appropriate parameters in the **BA500- Bulk Account Closure Success** screen.
- 6. Click the Generate button.
- 7. The system displays the message "Report Request Submitted". Click the OK button.
- 8. The system generates the **Bulk Account Closure Success**. For reference, a specimen of the report generated is given below:

| Bank : 240 DEMO<br>User Id: TKARUN9999 |                       | FLEXCUBE<br>Summary Report for BAC |   | Run Date : 21-MAR-2016<br>Run Time : 04:50 PM |  |
|----------------------------------------|-----------------------|------------------------------------|---|-----------------------------------------------|--|
| Branch : 9999 DEMO                     |                       | AS ON 30-Apr-2016                  |   | Report No : BA112/1                           |  |
| External System Code                   | - ACCOUNT             |                                    |   | a d                                           |  |
| File Type                              | - BAC                 |                                    |   |                                               |  |
| File Type Name                         | - BAC                 |                                    |   |                                               |  |
| File Name                              | - bac_final_new_4.txt |                                    |   |                                               |  |
| Process Date                           | - 29-FEB-2016         |                                    | Ι |                                               |  |
| Total Uploaded Records                 | - 1                   |                                    |   |                                               |  |
| Total Successful Count                 | - 0                   |                                    |   |                                               |  |
| Total Rejected Count                   | - 1                   |                                    |   |                                               |  |
| Maker ID                               | - TAAYUSHI            |                                    |   |                                               |  |
| Maker ID Branch Code                   | - 9999                |                                    |   |                                               |  |
| Maker Date                             | - 03-MAR-2016         |                                    |   |                                               |  |
| Maker Time                             | - 11:38 AM            |                                    |   |                                               |  |
| Checker ID                             | - SPAVAN9999          |                                    |   |                                               |  |
| Checker ID Branch Code                 | - 9999                |                                    |   |                                               |  |
| Checker Date                           | - 03-MAR-2016         |                                    |   |                                               |  |
| Checker Time                           | - 11:38 AM            |                                    |   |                                               |  |
|                                        |                       |                                    |   |                                               |  |
|                                        |                       | *** End of report ***              |   |                                               |  |
|                                        |                       |                                    |   |                                               |  |
|                                        |                       |                                    |   |                                               |  |

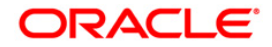

# **BA501- Transaction Rejected Bulk Account**

This report provides details of all the transactions rejected in bulk account upload.

#### To generate the Transaction Rejected Bulk Account Report

- 1. Access the Report Request (Fast Path: 7775) screen.
- 2. Ensure that the **Adhoc Reports** button is selected.
- 3. Navigate through Others > FILE UPLOAD REPORTS > BA501- Transaction Rejected Bulk Account .
- 4. The system displays the **BA501- Transaction Rejected Bulk Account** screen.

| Input Parameters            |                        |   |
|-----------------------------|------------------------|---|
| nter External System Code 🛛 | Waived Service Charge: | ✓ |
| nter Name of Handoff file 🛛 |                        |   |
| nter Posting Date           |                        |   |
|                             |                        |   |
|                             |                        |   |
|                             |                        |   |
|                             |                        |   |
|                             |                        |   |
|                             |                        |   |
|                             |                        |   |
|                             |                        |   |
|                             |                        |   |
|                             |                        |   |
|                             |                        |   |
|                             |                        |   |
|                             |                        |   |
|                             |                        |   |
|                             |                        |   |
|                             |                        |   |
|                             |                        |   |
|                             |                        |   |
|                             |                        |   |
|                             |                        |   |
|                             |                        |   |
|                             |                        |   |
|                             |                        |   |
|                             |                        |   |
|                             |                        |   |
|                             |                        |   |

| Field Name                    | Description                                                                                |
|-------------------------------|--------------------------------------------------------------------------------------------|
| Enter External System<br>Code | Mandatory, Numeric, Five]<br>Type a external system code for which you want to generate    |
|                               | the report.                                                                                |
| Enter Name of Handoff File    | Mandatory, Alphanumeric]                                                                   |
|                               | Type the name of the handoff file.                                                         |
| Enter Posting Date            | Mandatory, Date Format]<br>Enter the posting date for which the report is to be generated. |

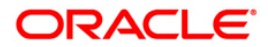

| Field Name            | Description           |
|-----------------------|-----------------------|
| Waived Service Charge | [Optional, Check Box] |

Select the check box to waive the service charge.

- 5. Enter the appropriate parameters in the **BA501- Transaction Rejected Bulk Account** screen.
- 6. Click the **Generate** button.
- 7. The system displays the message "Report Request Submitted". Click the **OK** button.
- 8. The system generates the **Transaction Rejected Bulk Account**. For reference, a specimen of the report generated is given below:

| User Id: TKARUN9999    |                       | FLEXCUBE<br>Summary Report for BAC |   | Run Date : 21-MAR-2016<br>Run Time : 04:50 PM |
|------------------------|-----------------------|------------------------------------|---|-----------------------------------------------|
| Branch : 9999 DEMO     |                       | AS ON 30-Apr-2016                  |   | Report No : BA112/1                           |
| External System Code   | - ACCOUNT             |                                    |   |                                               |
| File Type              | - BAC                 |                                    |   |                                               |
| File Type Name         | - BAC                 |                                    |   |                                               |
| File Name              | - bac_final_new_4.txt |                                    |   |                                               |
| Process Date           | - 29-FEB-2016         |                                    | Ι |                                               |
| Total Uploaded Records | - 1                   |                                    |   |                                               |
| Total Successful Count | - 0                   |                                    |   |                                               |
| Total Rejected Count   | - 1                   |                                    |   |                                               |
| Maker ID               | - TAAYUSHI            |                                    |   |                                               |
| Maker ID Branch Code   | - 9999                |                                    |   |                                               |
| Maker Date             | - 03-MAR-2016         |                                    |   |                                               |
| Maker Time             | - 11:38 AM            |                                    |   |                                               |
| Checker ID             | - SPAVAN9999          |                                    |   |                                               |
| Checker ID Branch Code | - 9999                |                                    |   |                                               |
| Checker Date           | - 03-MAR-2016         |                                    |   |                                               |
| Checker Time           | - 11:38 AM            |                                    |   |                                               |

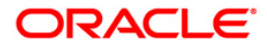

# BA502- Bulk Account Closure Summary Report

This report provides details of all the bulk account closure summary reports.

#### To generate the Bulk Account Closure Summary Report t

- 1. Access the **Report Request** (Fast Path: 7775) screen.
- 2. Ensure that the Adhoc Reports button is selected.
- 3. Navigate through Others > FILE UPLOAD REPORTS > BA502- Bulk Account Closure Summary Report .
- 4. The system displays the **BA502- Bulk Account Closure Summary Report** screen.

| Input Parameters          | <br> |           |             |      |  |
|---------------------------|------|-----------|-------------|------|--|
| nter External System Code |      | Waived Se | rvice Charg | e: 🖌 |  |
| nter Name of Handoff file |      |           |             |      |  |
| nter Posting Date         |      |           |             |      |  |
|                           |      |           |             |      |  |
|                           |      |           |             |      |  |
|                           |      |           |             |      |  |
|                           |      |           |             |      |  |
|                           |      |           |             |      |  |
|                           |      |           |             |      |  |
|                           |      |           |             |      |  |
|                           |      |           |             |      |  |
|                           |      |           |             |      |  |
|                           |      |           |             |      |  |
|                           |      |           |             |      |  |
|                           |      |           |             |      |  |
|                           |      |           |             |      |  |
|                           |      |           |             |      |  |
|                           |      |           |             |      |  |
|                           |      |           |             |      |  |
|                           |      |           |             |      |  |
|                           |      |           |             |      |  |
|                           |      |           |             |      |  |
|                           |      |           |             |      |  |
|                           |      |           |             |      |  |
|                           |      |           |             |      |  |
|                           |      |           |             |      |  |
|                           |      |           |             |      |  |
|                           |      |           |             |      |  |
|                           |      |           |             |      |  |

| Field Name                    | Description                                                                                |
|-------------------------------|--------------------------------------------------------------------------------------------|
| Enter External System<br>Code | Mandatory, Numeric, Five]<br>Type a external system code for which you want to generate    |
| Enter Name of Handoff File    | Mandatory, Alphanumeric]<br>Type the name of the handoff file.                             |
| Enter Posting Date            | Mandatory, Date Format]<br>Enter the posting date for which the report is to be generated. |

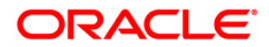

| Field Name            | Description           |
|-----------------------|-----------------------|
| Waived Service Charge | [Optional, Check Box] |

Select the check box to waive the service charge.

- 5. Enter the appropriate parameters in the **BA502- Bulk Account Closure Summary Report** screen.
- 6. Click the **Generate** button.
- 7. The system displays the message "Report Request Submitted". Click the **OK** button.
- 8. The system generates the **Bulk Account Closure Summary Report**. For reference, a specimen of the report generated is given below:

| Bank : 240 DENO<br>Branch :999 NEW DELHI<br>Dp. Id :TDEEPALI999 | FLEXC<br>Bulk Account<br>For 01-A | R1<br>R1<br>Re | Run Date : 01-APR-2016<br>Run Time : 06:33<br>Report No: BA502 [PAGE_NO] |                 |  |
|-----------------------------------------------------------------|-----------------------------------|----------------|--------------------------------------------------------------------------|-----------------|--|
| Code : account<br>File Name : BAC_ash1.txt                      | Name : Bulk Account Closure       |                |                                                                          |                 |  |
| Accounts Rejected for Closure                                   | Accounts Closed successfully      | Cr Amount I    | )r Amount Credit Cou                                                     | unt Debit Count |  |
| 0                                                               | 1                                 | 0.00           | 0.00 0                                                                   | 0               |  |
|                                                                 |                                   |                |                                                                          |                 |  |

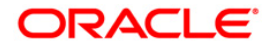

# **GEFUBA110 - GEFU Success Report**

This report lists all the **GEFU**<sup>4</sup> uploads which have been successful.

# To generate the GEFU Success Report report

- 1. Access the Report Request (Fast Path: 7775) screen.
- 2. Ensure that the **Adhoc Reports** button is selected.
- 3. Navigate through Others > FILE UPLOAD REPORTS > GEFUBA110 GEFU Success Report.
- 4. The system displays the **GEFUBA110 GEFU Success Report** screen.

| Input Parameters          |   |   |      |              |          |   |
|---------------------------|---|---|------|--------------|----------|---|
| nter External System Code | - |   | Waiv | ed Service C | harge: 🔽 | ] |
| nter Name of Handoff file |   | 1 |      |              |          |   |
|                           |   |   |      |              |          |   |
|                           |   |   |      |              |          |   |
|                           |   |   |      |              |          |   |
|                           |   |   |      |              |          |   |
|                           |   |   |      |              |          |   |
|                           |   |   |      |              |          |   |
|                           |   |   |      |              |          |   |
|                           |   |   |      |              |          |   |
|                           |   |   |      |              |          |   |
|                           |   |   |      |              |          |   |
|                           |   |   |      |              |          |   |
|                           |   |   |      |              |          |   |
|                           |   |   |      |              |          |   |
|                           |   |   |      |              |          |   |
|                           |   |   |      |              |          |   |
|                           |   |   |      |              |          |   |
|                           |   |   |      |              |          |   |
|                           |   |   |      |              |          |   |
|                           |   |   |      |              |          |   |
|                           |   |   |      |              |          |   |
|                           |   |   |      |              |          |   |
|                           |   |   |      |              |          |   |
|                           |   |   |      |              |          |   |
|                           |   |   |      |              |          |   |
|                           |   |   |      |              |          |   |

# **Field Description**

| Field Name                                          | Description                                                            |  |  |  |  |  |  |
|-----------------------------------------------------|------------------------------------------------------------------------|--|--|--|--|--|--|
| Enter External System                               | Mandatory, Numeric, Five]                                              |  |  |  |  |  |  |
| Code                                                | Type a external system code for which you want to generate the report. |  |  |  |  |  |  |
| Enter Name of Handoff File Mandatory, Alphanumeric] |                                                                        |  |  |  |  |  |  |
|                                                     | Type the name of the handoff file.                                     |  |  |  |  |  |  |

<sup>4</sup>(Generic External File Upload)

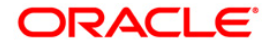

| Field Name            | Description                                       |
|-----------------------|---------------------------------------------------|
| Waived Service Charge | [Optional, Check Box]                             |
|                       | Select the check box to waive the service charge. |

- 5. Enter the appropriate parameters in the **GEFUBA110 GEFU Success Report** screen.
- 6. Click the **Generate** button.
- 7. The system displays the message "Report Request Submitted". Click the **OK** button.
- 8. The system generates the **GEFU Success Report**. For reference, a specimen of the report generated is given below:

| Bank :<br>Upload Branch                 | DEMO BANK<br>1 : DEMO          |            | FLEXCUBE-         | Forced Debit | ; Tran | nsactions        | causing    | TOD                  |                      |              | Run Date :<br>Run Time :     | 14-SEP-2011<br>09:51 AM |        |
|-----------------------------------------|--------------------------------|------------|-------------------|--------------|--------|------------------|------------|----------------------|----------------------|--------------|------------------------------|-------------------------|--------|
| Date of Uploa                           | ad : 14/09/2011                |            | Time :            | 09:51 AM     |        |                  |            |                      |                      |              | Report No:                   | GEFUBA113/1             |        |
| File Name : 1<br>Uploaded by            | NORMALGEFU_OCT12.tx<br>TSAMEER | t          |                   |              | Auth   | orized by        | :          |                      |                      |              |                              |                         |        |
| Txn Ref No                              | Account No                     | A/c        | Customer          | Long Name    | Txn.   | Amount           | Txn        | Value                | Txn                  | Txn          | Description                  | Sweepin                 | HNW    |
|                                         |                                | CCY        |                   |              |        |                  | CCY        | Date                 | Date                 |              |                              | Flag                    | Flag   |
| 000000000000000000000000000000000000000 | 5010000001942<br>5010000001981 | INR<br>INR | COOL<br>TDMATURIT | Y FAILED     |        | 115.00<br>115.00 | INR<br>INR | 31/12/10<br>31/12/10 | 31/12/10<br>31/12/10 | Gefi<br>Gefi | 1 CASA Debit<br>1 CASA Debit | N<br>N                  | N<br>N |
|                                         |                                | T          | otal Amoun        | it:          |        | 230.00           |            |                      |                      |              |                              |                         |        |
|                                         |                                |            |                   |              |        |                  |            |                      |                      |              |                              |                         |        |

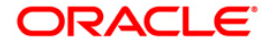

# **GEFUBA111 - GEFU Reject Report**

This report lists all the **GEFU**<sup>5</sup> uploads which have been rejected.

# To generate the GEFU Reject Report report

- 1. Access the **Report Request** (Fast Path: 7775) screen.
- 2. Ensure that the Adhoc Reports button is selected.
- 3. Navigate through Others > FILE UPLOAD REPORTS > GEFUBA111 GEFU Reject Report.
- 4. The system displays the **GEFUBA111 GEFU Reject Report** screen.

|                        | 1004000 |    |           | A CONTRACTOR OF A CONTRACTOR OF A CONTRACTOR OF A CONTRACTOR OF A CONTRACTOR OF A CONTRACTOR OF A CONTRACTOR OF |  |
|------------------------|---------|----|-----------|----------------------------------------------------------------------------------------------------|--|
| ter External System Co | ode     |    | Waived Se | ervice Charge:                                                                                                  |  |
| ter Name of Handoff f  | ile     |    |           |                                                                                                    |  |
|                        |         | 22 |           |                                                                                                    |  |
|                        |         |    |           |                                                                                                    |  |
|                        |         |    |           |                                                                                                    |  |
|                        |         |    |           |                                                                                                    |  |
|                        |         |    |           |                                                                                                    |  |
|                        |         |    |           |                                                                                                    |  |
|                        |         |    |           |                                                                                                    |  |
|                        |         |    |           |                                                                                                    |  |
|                        |         |    |           |                                                                                                    |  |
|                        |         |    |           |                                                                                                    |  |
|                        |         |    |           |                                                                                                    |  |
|                        |         |    |           |                                                                                                    |  |
|                        |         |    |           |                                                                                                    |  |
|                        |         |    |           |                                                                                                    |  |
|                        |         |    |           |                                                                                                    |  |
|                        |         |    |           |                                                                                                    |  |
|                        |         |    |           |                                                                                                    |  |
|                        |         |    |           |                                                                                                    |  |
|                        |         |    |           |                                                                                                    |  |
|                        |         |    |           |                                                                                                    |  |
|                        |         |    |           |                                                                                                    |  |
|                        |         |    |           |                                                                                                    |  |
|                        |         |    |           |                                                                                                    |  |
|                        |         |    |           |                                                                                                    |  |
|                        |         |    |           |                                                                                                    |  |
|                        |         |    |           |                                                                                                    |  |
|                        |         |    |           |                                                                                                    |  |
|                        |         |    |           |                                                                                                    |  |
|                        |         |    |           |                                                                                                    |  |
|                        |         |    |           |                                                                                                    |  |

# **Field Description**

| Field Name                    | Description                                                                                            |
|-------------------------------|----------------------------------------------------------------------------------------------------|
| Enter External System<br>Code | Mandatory, Numeric, Five]<br>Type a external system code for which you want to generate<br>the report. |
| Enter Name of Handoff File    | e Mandatory, Alphanumeric]<br>Type the name of the handoff file.                                       |

<sup>5</sup>(Generic External File Upload)

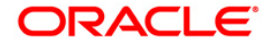

| Field Name            | Description                                       |
|-----------------------|---------------------------------------------------|
| Waived Service Charge | [Optional, Check Box]                             |
|                       | Select the check box to waive the service charge. |

- 5. Enter the appropriate parameters in the **GEFUBA110 GEFU Success Report** screen.
- 6. Click the Generate button.
- 7. The system displays the message "Report Request Submitted". Click the **OK** button.
- 8. The system generates the **GEFU Reject Report**. For reference, a specimen of the report generated is given below:

| Bank :<br>Upload Branci                 | DEMO BANK<br>1 : DEMO          |            | FLEXCUBE-         | Forced Debit | ; Trai | nsactions        | causing    | ; TOD                |                      |              | Run Date :<br>Run Time :     | 14-SEP-2011<br>09:51 AM |        |
|-----------------------------------------|--------------------------------|------------|-------------------|--------------|--------|------------------|------------|----------------------|----------------------|--------------|------------------------------|-------------------------|--------|
| Date of Uploa                           | ad : 14/09/2011                |            | Time :            | 09:51 AM     |        |                  |            |                      |                      |              | Report No:                   | GEFUBA113/1             |        |
| File Name :<br>Uploaded by              | NORMALGEFU_OCT12.t><br>TSAMEER | it         |                   |              | Auth   | orized by        | :          |                      |                      |              |                              |                         |        |
| Txn Ref No                              | Account No                     | A/c        | Customer          | Long Name    | Txn.   | Amount           | Txn        | Value                | Txn                  | Txn          | Description                  | Sweepin                 | HNW    |
|                                         |                                | CCY        |                   |              |        |                  | CCY        | Date                 | Date                 |              |                              | Flag                    | Flag   |
| 000000000000000000000000000000000000000 | 5010000001942<br>5010000001981 | INR<br>INR | COOL<br>TDMATURIT | Y FAILED     |        | 115.00<br>115.00 | INR<br>INR | 31/12/10<br>31/12/10 | 31/12/10<br>31/12/10 | Gefi<br>Gefi | 1 CASA Debit<br>1 CASA Debit | N<br>N                  | N<br>N |
|                                         |                                | T          | otal Amour        | it:          |        | 230.00           |            |                      |                      |              |                              |                         |        |
|                                         | *** End of Report ***          |            |                   |              |        |                  |            |                      |                      |              |                              |                         |        |

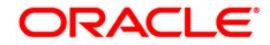

# **GEFUBA113 - Forced debit transactions causing TOD**

This report lists all the account going in TOD due to forced debit transaction in Standard **GEFU**<sup>6</sup> upload.

This report will list out the details of Account numbers causing TOD due to the force debit happened to the account. Account will be force debited if value for debit code field is given as 10 in the file. Each column of this report provides details about Transaction Reference Number, Account Number, Account Currency, Customer Long Name, Transaction Amount, Transaction currency, Value Date, Transaction Date, Transaction Description, Sweepin Flag, HNW Flag and Total Amount.

# To generate the Forced debit transactions causing TOD report

- 1. Access the Report Request (Fast Path: 7775) screen.
- 2. Ensure that the **Adhoc Reports** button is selected.
- 3. Navigate through Others > FILE UPLOAD REPORTS > GEFUBA113 Forced debit transactions causing TOD.
- 4. The system displays the **GEFUBA113 Forced debit transactions causing TOD** screen.

| Input Parameters         Enter File Id :             Waived Service Charge:             Generate | GEFUBA113 - Forced debit transactions causing TOD |                          | $\mathbf{X}$ |
|--------------------------------------------------------------------------------------------------|---------------------------------------------------|--------------------------|--------------|
| Enter File Id :                                                                                  | _ Input Parameters                                |                          |              |
| Generate                                                                                         | Enter File Id :                                   | Waived Service Charge: 🗹 |              |
| Generate                                                                                         |                                                   |                          |              |
| Generate                                                                                         |                                                   |                          |              |
| Generate                                                                                         |                                                   |                          |              |
| Generate                                                                                         |                                                   |                          |              |
| Generate                                                                                         |                                                   |                          |              |
| Generate                                                                                         |                                                   |                          |              |
| Generate                                                                                         |                                                   |                          |              |
| Generate                                                                                         |                                                   |                          |              |
| Generate                                                                                         |                                                   |                          |              |
| Generate                                                                                         |                                                   |                          |              |
| Generate                                                                                         |                                                   |                          |              |
| Generate                                                                                         |                                                   |                          |              |
| Generate                                                                                         |                                                   |                          |              |
| Generate                                                                                         |                                                   |                          |              |
| Generate                                                                                         |                                                   |                          |              |
| Generate                                                                                         |                                                   |                          |              |
| Generate                                                                                         |                                                   |                          |              |
| Generate                                                                                         |                                                   |                          |              |
| Generate                                                                                         |                                                   |                          |              |
| Generate                                                                                         |                                                   |                          |              |
| Generate                                                                                         |                                                   |                          |              |
| Generate                                                                                         |                                                   |                          |              |
| Generate                                                                                         |                                                   |                          |              |
| Generate                                                                                         |                                                   |                          |              |
| Generate                                                                                         |                                                   |                          |              |
| Generate                                                                                         |                                                   |                          |              |
| Generate                                                                                         |                                                   |                          |              |
| Generate                                                                                         |                                                   |                          |              |
| Generate                                                                                         |                                                   |                          |              |
| Generate                                                                                         |                                                   |                          |              |
|                                                                                                  | Generate                                          |                          |              |

#### **Field Description**

Field Name

Description

<sup>6</sup>(Generic External File Upload)

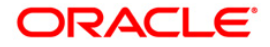

| Field Name                                                                                                    | Descript          | ion           |        |          |          |                              |                         |       |  |  |
|----------------------------------------------------------------------------------------------------|-------------------|---------------|--------|----------|----------|------------------------------|-------------------------|-------|--|--|
| Enter the File idMandatory, Numeric, Five]Type a valid file ID for which you want to generate the rep                                        |                   |               |        |          |          |                              |                         | oort. |  |  |
| Waived Service Charge [Optional, Check Box]                                                                                                  |                   |               |        |          |          |                              |                         |       |  |  |
|                                                                                                    | Select the        | e check b     | ox to  | waive    | the ser  | vice charge.                 |                         |       |  |  |
| <ol> <li>Enter the appropriate parameters in the GEFUBA113 - Forced debit transactions<br/>causing TOD screen.</li> </ol>                    |                   |               |        |          |          |                              |                         |       |  |  |
| 6. Click the Generate but                                                                                                    | ton.              |               |        |          |          |                              |                         |       |  |  |
| 7. The system displays the                                                                                                    | ne message        | "Report I     | Requ   | lest Sul | bmitted  | ". Click the <b>C</b>        | <b>)K</b> butte         | on.   |  |  |
| 8. The system generates the <b>Forced debit transactions causing TOD</b> . For reference, a specimen of the report generated is given below: |                   |               |        |          |          |                              |                         |       |  |  |
| ank : DEMOBANK<br>pload Branch : DEMO                                                                                                    | UBE- Forced Debit | Transactions  | causin | g TOD    |          | Run Date : :<br>Run Time : ( | 14-SEP-2011<br>09:51 AM |       |  |  |
| ate of Upload : 14/09/2011 Time                                                                                                    | : 09:51 AM        |               |        |          |          | Report No: (                 | GEFUBA113/1             |       |  |  |
| 'ile Name : NORMALGEFU_OCT12.txt<br>ploaded by :TSAMEER                                                                                      |                   | Authorized by | :      |          |          |                              |                         |       |  |  |
| xn Ref No Account No A/c Custo                                                                                                    | mer Long Name     | Txn. Amount   | Txn    | Value    | Txn      | Txn Description              | Sweepin                 | HNW   |  |  |
| CCY                                                                                                    |                   |               | CCY    | Date     | Date     |                              | Flag                    | Flag  |  |  |
| 0000000000 5010000001942 INR COOL                                                                                                    |                   | 115.00        | INR    | 31/12/10 | 31/12/10 | Gefu CASA Debit              | N                       | N     |  |  |
| 0000000000 5010000001981 INR TDMAT                                                                                                    | URITY FAILED      | 115.00        | INR    | 31/12/10 | 31/12/10 | Gefu CASA Debit              | N                       | N     |  |  |
| Total A                                                                                                    | mount:            | 230.00        |        |          |          |                              |                         |       |  |  |
|                                                                                                    |                   |               |        |          |          |                              |                         |       |  |  |

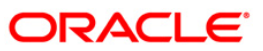

# Asset Classification Reports

The asset classification reports includes those report that provides the branch the classification of assets, provisions required, provisions accounted, arrears aging analysis, etc.

# List of Asset Classification Reports:

• "AC708 - NPA Monitoring Report" on page 51

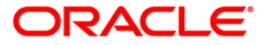

# AC708 - NPA Monitoring Report

#### Frequency

• Ad-hoc

## To view and print the NPA Monitoring Report

- 1. Access the **Report Request** (Fast Path: 7775) screen.
- 2. Select the Adhoc Reports button.
- 3. Navigate through Others > Asset Classification Reports > AC708 NPA Monitoring Report.
- 4. The system displays the AC708 NPA Monitoring Report screen.

| AC708 - NPA Monitoring Report  |          |                          |
|--------------------------------|----------|--------------------------|
| _ Input Parameters             |          |                          |
| Enter a valid Branch Code      |          | Waived Service Charge: 📝 |
| Enter Product code (0 for all) |          |                          |
|                                |          |                          |
|                                |          |                          |
|                                |          |                          |
|                                |          |                          |
|                                |          |                          |
|                                |          |                          |
|                                |          |                          |
|                                |          |                          |
|                                |          |                          |
|                                |          |                          |
|                                |          |                          |
|                                |          |                          |
|                                |          |                          |
|                                |          |                          |
|                                |          |                          |
|                                |          |                          |
|                                |          |                          |
|                                |          |                          |
|                                |          |                          |
|                                |          |                          |
|                                |          |                          |
|                                |          |                          |
|                                | Cenerate |                          |

| Field Name  | Description                                                                            |
|-------------|----------------------------------------------------------------------------------------|
| Branch Code | [Mandatory]<br>Type the code of the branch for which the report needs to be<br>viewed. |

- 5. Enter the appropriate parameters in the AC708 NPA Monitoring Report screen.
- 6. Click the **View** button.

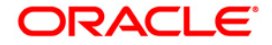

| AC708 NPA Monit<br>Account Number | oring Repor<br> Customer | t 30/09/2013<br>Id Customer Name<br> Permanent Address 1 | Product Cod                | e Date of NPA<br>ss 2 | \ Status | ; of the account - CRR Code NPA Da<br> Permanent Address 3 |
|-----------------------------------|--------------------------|----------------------------------------------------------|----------------------------|-----------------------|----------|------------------------------------------------------------|
| 50100000301961                    | 50000588                 | JAKLDF                                                   | 43                         | 01/12/2012            | 0        | 0.00                                                       |
| 50100000305602<br>8               | 50028535                 | <br> VIJAY KUMAR<br> A1 / 18. AMBIENCE TOWERS            | <br> 43<br> WORLI SEA FACE | 01/12/2012<br>RD      | 0        | 0.00                                                       |
| 50100000305795<br>00              | 50001279                 | AUTOMATION101                                            | 43                         | 01/12/2012            | 0        | 0.00                                                       |
| 3                                 |                          |                                                          |                            |                       |          |                                                            |

- 7. Select the **Print** option from the **File** menu.
- 8. The system displays the **Print** dialog box.
- 9. Select the appropriate parameters and click the **OK** button.

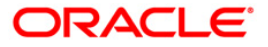

# BA006 - Avg Daily Online Trans Summary

A branch teller can transfer a CASA/TD/Loan account from one branch to another, in the event of the request being initiated by a customer. These changes are done by the home branch where the account is currently held, and needs to be authorised by a supervisor.

This is an account transfer report for the day. Each column of the report provides information on Account Number, Status, Old Branch, New Branch, User ID, Authoriser ID and Maintenance Date.

#### To generate the Account Transfer Report

- 1. Access the **Report Request** (Fast Path: 7775) screen.
- 2. Ensure that the **Adhoc Reports** button is selected.
- 3. Navigate through Others > ONLINE REPORTS > BA006 Avg Daily Online Trans Summary.
- 4. The system displays the **BA006 Avg Daily Online Trans Summary** screen.

| Input Parameters                                    |  |
|-----------------------------------------------------|--|
| Enter the Date[DDMMYYYY]-: Waived Service Charge: 🔽 |  |
|                                                     |  |
|                                                     |  |
|                                                     |  |
|                                                     |  |
|                                                     |  |
|                                                     |  |
|                                                     |  |
|                                                     |  |
|                                                     |  |
|                                                     |  |
|                                                     |  |
|                                                     |  |
|                                                     |  |
|                                                     |  |
|                                                     |  |
|                                                     |  |
|                                                     |  |
|                                                     |  |
|                                                     |  |
|                                                     |  |
|                                                     |  |
|                                                     |  |
|                                                     |  |
|                                                     |  |
| Generate                                            |  |

| Field Name     | Description                                                                     |
|----------------|---------------------------------------------------------------------------------|
| Enter the Date | [Mandatory, dd/mm/yyyy]<br>The date for which the report needs to be generated. |

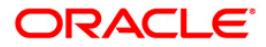

Waived Service Charge [Optional, Check Box]

Select the check box to waive the service charge.

- 5. Enter the appropriate parameters in the **BA006 Avg Daily Online Trans Summary** screen.
- 6. Click the **Generate** button.
- 7. The system displays the message "Report Request Submitted". Click the **OK** button.
- 8. The system generates the **Avg Daily Online Trans Summary Report**. For reference, a specimen of the report generated is given below:

| nk : 240                     | DEMO BANK      | FLEXCUBE                            | Run Date : 18-NOV-2015 |  |
|------------------------------|----------------|-------------------------------------|------------------------|--|
|                              | Averag         | e Daily On-Line Branch Txns Summary | Run Time : 1:04 PM     |  |
| anch : 9999<br>. Id : TRAHUL | DEMO BANK 9999 | For: 06-Jan-2015                    | Report No: BA006/1     |  |
| n Code                       | Branch Name    | lug. Dailu                          | Total Type Done by the |  |
|                              |                | Txns.                               | Branch                 |  |
| )                            | CHENNAI        | 9                                   | 18                     |  |
| 9                            | NEW DELHI      | 87                                  | 173                    |  |
| 99                           | DEMO           | 735                                 | 1470                   |  |
| 1                            | FORT - MUMBAI  | 333                                 | 665                    |  |
| . of Holidays                |                | 29                                  |                        |  |
|                              |                | *** End Of Report ***               |                        |  |
|                              |                |                                     |                        |  |
|                              |                |                                     |                        |  |
|                              |                |                                     |                        |  |
|                              |                |                                     |                        |  |
|                              |                |                                     |                        |  |
|                              |                |                                     |                        |  |

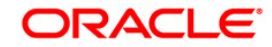

# **Inventory Reports**

The inventory report includes those reports that provides the branch the stock status of inventories, other particulars, stock aging analysis, etc.

# List of Inventory Reports:

- IV002 BOD INVENTORY STOCK REQUESTS
- IV001 Inventory Exception Report

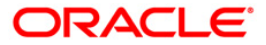

## **IV001 - Inventory Exception Report**

Once the type of inventory items are defined in **FLEXCUBE**, the bank has to maintain the stock record of each inventory to initiate the tracking system. To initiate the inventory tracking system, a unique identity is given to each inventory. The bank or branch can identify and maintain its approved list of suppliers. A particular branch can be designated to operate as the inventory controller for any other branch, or group of branches. This exception report provides the branch the stock status of inventories, in addition to other particulars.

This is an inventory exception report and can be generated for all inventories and for all branches. Particulars are provided branch wise and inventory type wise. Each column of the report provides information on Stock Name, Denomination, Transaction Description, User ID, Series, Start Number, End Number, Stock Status, and Transaction Date.

#### To view and print the Inventory Exception Report

- 1. Access the **Report Request** (Fast Path: 7775) screen.
- 2. Select the **Adhoc Reports** button.
- 3. Navigate through Others > Inventory Reports > IV001 Inventory Exception Report.
- 4. The system displays the IV001 Inventory Exception Report screen.

| rocess Date[DD/MM/YYYY] : | 15/02/2008 |  |
|---------------------------|------------|--|
| ranch Code                | Malang 💉   |  |
|                           |            |  |
|                           |            |  |
|                           |            |  |
|                           |            |  |
|                           |            |  |
|                           |            |  |
|                           |            |  |
|                           |            |  |
|                           |            |  |
|                           |            |  |
|                           |            |  |
|                           |            |  |
|                           |            |  |
|                           |            |  |
|                           |            |  |
|                           |            |  |
|                           |            |  |
|                           |            |  |
|                           |            |  |
|                           |            |  |
|                           |            |  |
|                           |            |  |
|                           |            |  |
|                           |            |  |
|                           |            |  |
|                           |            |  |
|                           |            |  |

#### Field Description

Field Name

Description

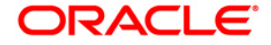

| Field Name                  | Description                                                                                                    |
|-----------------------------|----------------------------------------------------------------------------------------------------|
| Process<br>Date[DD/MM/YYYY] | [Mandatory, dd/mm/yyyy]<br>Type the date for which the report is processed.<br>By default, the system displays the current process date. |
| Branch Code                 | [Mandatory, Drop-Down]<br>Select the code of the branch for which the report needs to be<br>viewed.                                      |

- 5. Enter the appropriate parameters in the **IV001 Inventory Exception Report** screen.
- 6. Click the View button.
- 7. The system displays the Inventory Exception Report screen.

| Bank : 25<br>Branch: 999 | Bank Danamon<br>99 Head Office | Inver                                                | FLEXCUBE<br>Itory Exception R    | eport        |          | Run Date : 30-May-200<br>Run Time : 04:53Pi | 8<br>1      |
|--------------------------|--------------------------------|------------------------------------------------------|----------------------------------|--------------|----------|---------------------------------------------|-------------|
| Op.Id: TSA               | NDEEP                          | For                                                  | 15-Jan-2008                      |              |          | Report No: 1/001/1                          |             |
| Stock Name               | Denomination                   | Transaction Description                              | User ID                          | Series       | Start No | End No Stock Status                         | Trans. Date |
| Branch:<br>Stock: -      |                                |                                                      |                                  |              |          |                                             |             |
| Status: Hissued          | l, R-Returned, X-Reje          | *** No data for this<br>cted, T-Torn, C-Cancelled, 1 | s Report ***<br>D-Duplicate, U-U | Jsed, L-Lost |          |                                             |             |

- 8. On the File menu, click Print.
- 9. The system displays the **Print** dialog box.
- 10. Select the appropriate parameters and click the **OK** button.

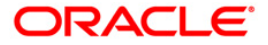

# **IV002 - BOD INVENTORY STOCK REQUESTS**

The **Stock Transactions Maintenance** (Fast Path : IV001) option enables the bank to request stocks from the central inventory, keep track of stock ordered from suppliers, and issue stock to branches. The request number is used to track the request status by the bank or branch and to place the purchase order with the supplier by central inventory department.

This is a complete list of stock inventory requests made. Each column of the report provides information on Request ID, Sequence Number, Stock Code, Stock Name, Denomination and Quantity.

#### To view and print the BOD INVENTORY STOCK REQUESTS REPORT

- 1. Access the **Report Request** (Fast Path: 7775) screen.
- 2. Select the **Adhoc Reports** button.
- 3. Navigate through Others > Inventory Reports > IV002 BOD INVENTORY STOCK REQUESTS.
- 4. The system displays the IV002 BOD INVENTORY STOCK REQUESTS screen.

| IV002 - BOD INVENTORY STOC | K REQUESTS | × |
|----------------------------|------------|---|
| Process Date[DD/MM/YYYY] : | 31/07/2008 |   |
| Branch Code                | Malang     |   |
|                            |            |   |
|                            |            |   |
|                            |            |   |
|                            |            |   |
|                            |            |   |
|                            |            |   |
|                            |            |   |
|                            |            |   |
|                            |            |   |
|                            |            |   |
|                            |            |   |
|                            |            |   |
|                            |            |   |
|                            |            |   |
|                            |            |   |
|                            |            |   |
|                            |            |   |
|                            | View       |   |

# **Field Description**

Field Name

Description

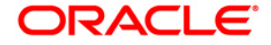

| Field Nan                          | ne                                                                                          | De                | scription               |                   |            |             |  |
|------------------------------------|---------------------------------------------------------------------------------------------|-------------------|-------------------------|-------------------|------------|-------------|--|
| Process                            |                                                                                             |                   | [Mandatory, dd/mm/yyyy] |                   |            |             |  |
| Date[DD/                           | ויוויו/דדדן                                                                                 | Тур               | be the date for which   | n the report is p | processed  | 1.          |  |
|                                    |                                                                                             | Ву                | default, the system     | displays the cu   | urrent pro | cess date.  |  |
| Branch Code [Mandatory, Drop-Down] |                                                                                             |                   |                         |                   |            |             |  |
|                                    | Select the code of the branch for which the report needs t viewed from the drop- down list. |                   |                         |                   |            |             |  |
| 5. Enter<br>scree                  | the appropr<br>n.                                                                           | iate param        | eters in the IV002 –    | BOD INVENT        | ORY STO    | OCK REQUEST |  |
| 6. Click                           | the <b>View</b> bu                                                                          | itton.            |                         |                   |            |             |  |
| 7. The s                           | system displa                                                                               | ays the <b>BO</b> | D INVENTORY STO         | OCK REQUES        | TS REPC    | RT screen.  |  |
| Bank : 25                          | DEMO BANK                                                                                   | 3                 | FLEXCUBE                |                   | Run Date : | 28-May-2008 |  |
| Branch : 9999                      | DEMO                                                                                        | BODI              | WENTORY STOCK REQU      | ESTS              | Run Time : | 08:25PM     |  |
| Op. Id : SYSC                      | PER                                                                                         |                   | For: 15-Jan-2008        |                   | Report No: | IV002/1     |  |
| Request ID                         | Sequence No                                                                                 | Stock Code        | Stock Name              | Denomination      | QI         | Jantity     |  |
| Branch: DEMO                       |                                                                                             |                   | linited and             |                   |            |             |  |
| 01159999s#                         | 1                                                                                           | 989               | PERSONALIZED            | 250               |            |             |  |
| 01159999s#                         | 2                                                                                           | 99                | CCAXP                   | 300               |            |             |  |
| 01159999s#                         | 3                                                                                           | SDB-L             | SDB-Large               | 100               |            |             |  |
| 01159999s#                         | 4                                                                                           | SDB-M             | SDB-Medium              | 100               |            |             |  |
| 0115000000#                        | 5                                                                                           | SDB-S             | SDB-Small               | 100               |            |             |  |
| 0115000000/                        | 6                                                                                           | SDBL              | SDBLARGE                | 900               |            |             |  |
| 01150000c#                         | 7                                                                                           | SDBM              | SDB MEDILIM             | 500               |            |             |  |
| 01159999s#                         | 8                                                                                           | SDBS              | SDB SMALL               | 500               |            |             |  |

- 8. Select the **Print** option from the **File** menu.
- 9. The system displays the **Print** dialog box.
- 10. Select the appropriate parameters and click the **OK** button.

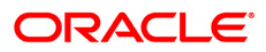

# 2.2. Batch Reports

Batch reports are automatically generated at the end of day (EOD) or beginning of day (BOD). Reports and advices can be requested from the **Report Request** (Fast Path: 7775) screen. Batch reports can only be generated using the system operator login.

The operator must run the cut-off process at the end of every day, before starting the end of the day for that day. This is to ensure that all transactions done through the on-line delivery channels are handed over to a log for batch processing. A fresh log is created for the next day's transactions. Here it is important to note that while the processing date from the point of view of EOD processing is still today, the on-line processing date has moved to the next processing date and the online transactions done after cut-off will be processed in the next day's EOD.

EOD refers to the processing required to be done for each functional module of **FLEXCUBE Retail** as well as some files that are generated for updating data in other local offices. The EOD Client option is used to take care of the system related batch processes of cutoff, BOD, EOD, monthly report generation and printing, file hand off, eligibility of the Relationship Pricing (RP), etc.

Beginning of the Day (BOD) process opens a new transaction day for the Bank. BOD as a process depends on EOD process for the previous working day. This means, if the EOD is not completed for a day, system will not allow the BOD for the next day to start.

# List of Batch Reports:

- Asset Classification Reports
- DL REPORTS
- FILE UPLOAD REPORTS
- Inventory Reports
- LISTING REPORTS
- MONTHLY STATEMENTS
- ONLINE REPORTS

#### Access

- Fast Path: EOD10
- Operator Process > EOD/BOD Operations > EOD Processing

#### To generate batch reports

- 1. Take Pre Cutoff Backup before processing the EOD.
- 2. Log in to the FLEXCUBE Retail application with a valid System Operator Login ID.
- 3. The FLEXCUBE Retail window appears.
- 4. Access the **EOD Client** (Fast Path: EOD10) screen.

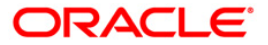

| EOD Client                         |              |                          |         |           |            |
|------------------------------------|--------------|--------------------------|---------|-----------|------------|
| Process Category:<br>Process Date: | v<br>[(0     | Category S<br>Next Proce | Status: | ×         |            |
| State                              | Process Name | Hodule Code              | Status  | Duration  |            |
|                                    |              |                          |         | Start Ref | resh Close |

# **Field Description**

Field Name

Description

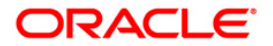

| Field Name       | Description                                                                                                    |
|------------------|----------------------------------------------------------------------------------------------------|
| Process Category | [Mandatory, Drop-Down]                                                                                                    |
|                  | Select the category of the process to be performed from the drop-down list.                                                                                                    |
|                  | The options are:                                                                                                    |
|                  | <ul> <li>End of Day: It is a process where a fixed set of shell or<br/>functionality are processed. A proper handoff of GL's to<br/>FLEXCUBE Corporate, Consolidation etc. is done in the<br/>EOD process. Interest related processing, GL Updations,<br/>Draw-Down, Sweep-Outs, TD part redemption due to<br/>Sweep-In instructions, report related processing are<br/>done during the EOD processing.</li> </ul> |
|                  | <ul> <li>Beginning Of Day: It is process where in some<br/>predefined functions are processed. The user can login<br/>in the system after the BOD is completed. The validation<br/>for BOD is that the previous day EOD should be<br/>completed. For e.g. TD Maturity, Standing Instruction<br/>(SI) Execution, etc.</li> </ul>                                                                                    |
|                  | <ul> <li>Cutoff: It is a process where the process date of the<br/>system is changed to the next working day as<br/>maintained in the bank calendar. All the transactions<br/>entered in the system, till the point of cutoff, are picked<br/>up for EOD processing. The validation for cutoff is that<br/>the previous day BOD should be completed.</li> </ul>                                                    |
|                  | Transfer DB Scripts: This process was used earlier.                                                                                                    |
|                  | <ul> <li>Apply DB Scripts: This process was used earlier.</li> </ul>                                                                                                    |
|                  | <ul> <li>Process CIF Handoff: This process is used to download<br/>the customers and related tables which are opened in<br/>other branch to the base branch of the customer. The<br/>validation for CIF handoff is that the previous day BOD<br/>should be completed.</li> </ul>                                                                                                    |
|                  | <ul> <li>Schedule Extracts: It is a processed to extract specific<br/>schedule and to have a proper handoff to the interface.</li> </ul>                                                                                                    |
|                  | <ul> <li>MONTHLY STATEMENTS: This process is used to<br/>generate the customer monthly statement in order to<br/>stream line the time during the actual EOM process. This<br/>process is run separately. This process can be run even<br/>after the BOD process next day.</li> </ul>                                                                                                    |
|                  | <ul> <li>Handoff After EOD: It is a processed to extract specific<br/>schedule and to have a proper handoff to the interface.</li> </ul>                                                                                                    |
|                  | <ul> <li>Elig Evaluation: It is a processed to evaluate the<br/>eligibility of the RVT schemes.</li> </ul>                                                                                                    |
|                  | <ul> <li>File Handoff: It is a processed to extract specific<br/>schedule and to have a proper handoff to the interface.</li> </ul>                                                                                                    |
|                  | <ul> <li>Automatic EFS for Converted Loan: This process is used<br/>to close the loan accounts with Automatic EFS Date<br/>falling on running day. If running of this process is<br/>skipped on a particular day, such accounts falling due for<br/>automatic closure on that day will be picked on next</li> </ul>                                                                                                |

working day process. Future dated closure of back dated closure is not be supported. If the automatic closure date falls on a holiday, then such accounts will be picked up on the next working days process. All accounts

| Field Name        | Description                                                                                      |  |  |  |  |  |  |
|-------------------|--------------------------------------------------------------------------------------------------|--|--|--|--|--|--|
| Category Status   | [Mandatory, Drop-Down]                                                                           |  |  |  |  |  |  |
|                   | Select the category status from the drop-down list<br>The status can be as follows:              |  |  |  |  |  |  |
|                   | Yet to Start                                                                                     |  |  |  |  |  |  |
|                   | Started                                                                                          |  |  |  |  |  |  |
|                   | Aborted                                                                                          |  |  |  |  |  |  |
|                   | Completed                                                                                        |  |  |  |  |  |  |
| Process Date      | [Mandatory, Pick List, dd/mm/yyyy]                                                               |  |  |  |  |  |  |
|                   | Select the process date from the pick list.                                                      |  |  |  |  |  |  |
|                   | By default, this field displays the current process date for the selected process.               |  |  |  |  |  |  |
| Next Process Date | [Mandatory, Pick List, dd/mm/yyyy]                                                               |  |  |  |  |  |  |
|                   | Select the next process date from the pick list.                                                 |  |  |  |  |  |  |
|                   | By default, this field displays the next logical working day on which the process has to be run. |  |  |  |  |  |  |

| Column Name  | Description                                                                    |  |  |  |  |  |  |
|--------------|--------------------------------------------------------------------------------|--|--|--|--|--|--|
| State        | [Display]                                                                      |  |  |  |  |  |  |
|              | This column displays a different colour for different process state.           |  |  |  |  |  |  |
|              | The different colour displayed are:                                            |  |  |  |  |  |  |
|              | Green - Run                                                                    |  |  |  |  |  |  |
|              | Red - Aborted                                                                  |  |  |  |  |  |  |
|              | Default - Other Status (Complete, Yet to Start)                                |  |  |  |  |  |  |
| Process Name | [Display]                                                                      |  |  |  |  |  |  |
|              | This column displays the name of different processes which are performed.      |  |  |  |  |  |  |
| Module Code  | [Display]                                                                      |  |  |  |  |  |  |
|              | This column displays the code of the module on which the process is performed. |  |  |  |  |  |  |

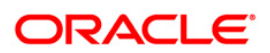

| Co  | umn Name                                                           | Description                                                                                             |  |  |  |  |  |  |  |
|-----|--------------------------------------------------------------------|----------------------------------------------------------------------------------------------------|--|--|--|--|--|--|--|
| Sta | tus                                                                | [Display]                                                                                               |  |  |  |  |  |  |  |
|     |                                                                    | This column displays the status of the process performed.                                               |  |  |  |  |  |  |  |
|     |                                                                    | The status can be as follows:                                                                           |  |  |  |  |  |  |  |
|     |                                                                    | Yet to Start                                                                                            |  |  |  |  |  |  |  |
|     |                                                                    | Started                                                                                                 |  |  |  |  |  |  |  |
|     |                                                                    | Aborted                                                                                                 |  |  |  |  |  |  |  |
|     |                                                                    | Completed                                                                                               |  |  |  |  |  |  |  |
| Du  | ration                                                             | [Display]                                                                                               |  |  |  |  |  |  |  |
|     |                                                                    | This column displays the duration for which the process was running, or when was the process completed. |  |  |  |  |  |  |  |
| 5.  | Select Cutoff from the P                                           | Process Category drop-down list.                                                                        |  |  |  |  |  |  |  |
| 6.  | Select the appropriate parameters in the <b>EOD Client</b> screen. |                                                                                                    |  |  |  |  |  |  |  |

- 7. Click the **Start** button to start the cutoff process.
- 8. On successful completion of cutoff process, the system displays the message "Category Successfully Completed".
- 9. Click the **OK** button.
- 10. Select End of Day from the Process Category drop-down list.
- 11. Click the **Start** button to start the EOD process.
- 12. On successful completion of EOD process, the system displays the message "Category Successfully Completed" and saves the reports in a folder in an appropriate location. For e.g./home/wasadmin/USGapsSTR1/flexcube/host/runarea/rjsout

**Note**: Once this is done, the operator should logout completely out of the system and login again. After the EOD Console is brought up again, the operator must check the process date displayed at the bottom right hand corner of the status bar below. The date should have moved to the next process date.

- 13. Take POSTEOD Backup for that process date before processing the BOD.
- 14. Select **Beginning of Day** from the **Process Category** drop-down list.
- 15. Click the **Start** button to start the EOD process.
- 16. On successful completion of BOD process, the system displays the message "Category Successfully Completed" and saves the reports in a folder in an appropriate location. For e.g./home/wasadmin/USGapsSTR1/flexcube/host/runarea/rjsout
- 17. Click the **OK** button.
- 18. Take POSTBOD Backup after executing the BOD.

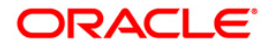

# **BA001 - UNAUTHORISED MAINTENANCE REPORT**

The updates on the maintenance screens are authorized wherever dual control is necessitated. A teller is supposed to enter the transaction followed by supervisor's authorization.

This report lists the un-authorized maintenance's for the day. This report provides details on Transaction Date, Task Code, Task Description, Action, Maker and Key Value.

#### To generate the UNAUTHORISED MAINTENANCE REPORT

- 1. Access the **Report Request** (Fast Path: 7775) screen.
- 2. Ensure that the Batch Reports button is selected.
- 3. Navigate through Others > LISTING REPORTS > BA001 UNAUTHORISED MAINTENANCE REPORT.
- 4. The system displays the **BA001 UNAUTHORISED MAINTENANCE REPORT** screen.

| BA001 - UNAUTHORISED MAINTENANCE REPORT | × |
|-----------------------------------------|---|
| _ Input Parameters                      |   |
| Branch Code Waived Service Charge: 🔽    |   |
| Date (DD/MM/YYYY)                       |   |
| User Id :                               |   |
| Task code                               |   |
|                                         |   |
|                                         |   |
|                                         |   |
|                                         |   |
|                                         |   |
|                                         |   |
|                                         |   |
|                                         |   |
|                                         |   |
|                                         |   |
|                                         |   |
|                                         |   |
|                                         |   |
|                                         |   |
|                                         |   |
|                                         |   |
| Generate                                |   |
|                                         |   |

| Field Name  | Description                                                                                      |  |  |  |  |  |
|-------------|--------------------------------------------------------------------------------------------------|--|--|--|--|--|
| Branch Code | [Mandatory, Numeric, Five]<br>Type the branch code for which you want to generate the<br>report. |  |  |  |  |  |

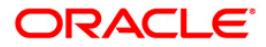

| Field Name                | Description                                                                                                    |
|---------------------------|----------------------------------------------------------------------------------------------------|
| Date (DD/MM/YYYY)         | [Mandatory, DD/MM/YYYYY]<br>Type the valid date for which you want to generate report.                                                    |
| User Id                   | [Mandatory, Alphanumeric, 12]<br>Type the identification code for the user.                                                               |
| Task Code                 | [Optional, Alphanumeric, Five]<br>Type the valid task code.<br>Task Codes are the various actions/activities performed by the<br>tellers. |
| Waived Service Charge     | [Optional, Check Box]<br>Select the check box to waive the service charge.                                                                |
| 5 Enter the appropriate p | arameters in the <b>BA001 - UNAUTHORISED MAINTENANCE</b>                                                                                  |

- 5. Enter the appropriate parameters in the **BA001 UNAUTHORISED MAINTENANCE REPORT** screen.
- 6. Click the Generate button.
- 7. The System displays the message "Report Request Submitted".
- 8. Click the **OK** button.
- 9. The system generates the **UNAUTHORISED MAINTENANCE REPORT**.

#### To view and print the UNAUTHORISED MAINTENANCE REPORT

- 1. Access the Advice/Report Status Enquiry (Fast Path: 7778) screen.
- 2. Select the check box corresponding to **BA001 UNAUTHORISED MAINTENANCE REPORT**.
- 3. Click the **View** button to view the report.
- 4. The system displays the UNAUTHORISED MAINTENANCE REPORT screen.

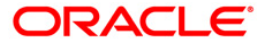

| ├<br>Bank :<br>Branch :<br>Op. Id :                                                                                            | 240<br>999<br>Sysoper                                                                                                    | DEMO<br>NEW DELHI                                                                                        | UNAUTHORISED<br>For                                                                                                    | FLEXCUBE<br>MAINTENANCE REPOR<br>: 28-Feb-2015                                                                     | т                                                                                                    | Run Date :<br>Run Time :<br>Report No:                                                                                                    | 15-JUL-2015<br>3:42 PM<br>BA001/1                                                                                                    |                      |            |
|----------------------------------------------------------------------------------------------------|----------------------------------------------------------------------------------------------------|----------------------------------------------------------------------------------------------------|----------------------------------------------------------------------------------------------------|----------------------------------------------------------------------------------------------------|----------------------------------------------------------------------------------------------------|----------------------------------------------------------------------------------------------------|----------------------------------------------------------------------------------------------------|----------------------|------------|
| Txn Date                                                                                                    |                                                                                                    | Task (                                                                                                   | ode with Task Description                                                                                                    | Action                                                                                                    | Maker                                                                                                    | KEY VALUE                                                                                                    |                                                                                                    |                      |            |
| 03/07/201<br>08/07/201<br>13/07/201<br>15/06/201<br>15/06/201<br>16/06/201<br>16/06/201<br>16/06/201<br>16/06/201<br>16/06/201 | 5 17:27<br>5 14:54<br>5 14:26<br>5 15:00<br>5 15:34<br>5 17:07<br>5 11:35<br>5 11:47<br>5 11:56<br>5 14:22<br>5 14:22<br>5 14:33<br>5 14:52<br>5 15:48 | CHM47<br>PM021<br>CHM47<br>CHM47<br>CHM47<br>CHM47<br>CHM47<br>CHM47<br>CHM47<br>CHM47<br>CHM47<br>CHM47 | A/c Cheque Purchase Limit Maintenance<br>Network Calender Maintenance<br>A/c Cheque Purchase Limit Maintenance<br>Service Pkg Def Mnt<br>A/c Cheque Purchase Limit Maintenance<br>A/c Cheque Purchase Limit Maintenance<br>A/c Cheque Purchase Limit Maintenance<br>A/c Cheque Purchase Limit Maintenance<br>A/c Cheque Purchase Limit Maintenance<br>A/c Cheque Purchase Limit Maintenance<br>A/c Cheque Purchase Limit Maintenance<br>A/c Cheque Purchase Limit Maintenance<br>A/c Cheque Purchase Limit Maintenance<br>A/c Cheque Purchase Limit Maintenance<br>A/c Cheque Purchase Limit Maintenance<br>A/c Cheque Purchase Limit Maintenance | Added<br>Modifi<br>Added<br>Added<br>Added<br>Added<br>Added<br>Added<br>Added<br>Added<br>Added<br>Added<br>Added | TDEEPAL1999<br>ed TMEGHA999<br>TDEEPAL1999<br>TDEEPAL1999<br>TDEEPAL1999<br>TDEEPAL1999<br>TDEEPAL1999<br>TDEEPAL1999<br>TDEEPAL1999<br>TDEEPAL1999<br>TDEEPAL1999<br>TDEEPAL1999<br>TDEEPAL1999 | cod_acct_no:50<br>cod_networl<br>cod_acct_no:50<br>cod_acct_no:50<br>cod_acct_no:50<br>cod_acct_no:50<br>cod_acct_no:50<br>cod_acct_no:50<br>cod_acct_no:50<br>cod_acct_no:50<br>cod_acct_no:50<br>cod_acct_no:50 | 1000000018325 <br>k_id:RTGS ctr_c]<br>1000000024148 <br>c_pkg:123  <br>1000000018235 <br>1000000018255 <br>1000000018255 <br>1000000018255 <br>1000000018255 <br>1000000018255 <br>1000000018255 <br>1000000018255 <br>1000000018255 <br>1000000018305 <br>1000000018315 | ldr_month:1 ctr_cldr | _year:2015 |
|                                                                                                    |                                                                                                    |                                                                                                    | Ŵ                                                                                                    | ** End of Report *                                                                                                 | <b>й</b> й                                                                                                    |                                                                                                    |                                                                                                    |                      |            |
|                                                                                                    |                                                                                                    |                                                                                                    |                                                                                                    |                                                                                                    |                                                                                                    |                                                                                                    |                                                                                                    |                      |            |

- 5. On the File menu, click Print.
- 6. The system displays the **Print** dialog box.
- 7. Select the appropriate parameters and click the **OK** button.

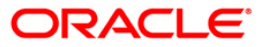

# **BA002 - Interest Index Rate Changes Listing**

You can maintain the index names and associated codes using the **Interest Index Maintenance** (Fast Path: BAM12) option. These codes can be subsequently linked to interest rates using the **Interest Index Rates** (Fast Path: BAM13) option. Interest Index codes can be used when the bank wants to define interest rates for its products across **FLEXCUBE**, both asset and liability type. When the interest index code is modified in the bank, this report is generated with the old and new rates.

This is a report of Interest Index Rate Changes Listing. Each column of this report provides details about, Interest Index Code, Index Name, Old Effective Date, Old Rate, New Effective Date and New Rate.

# Frequency

• Daily (EOD)

#### To view and print the Interest Index Rate Changes Listing Report

- 1. Access the **Report Request** (Fast Path: 7775) screen.
- 2. Select the Batch Reports button.
- 3. Navigate through Others > LISTING REPORTS > BA002 Interest Index Rate Changes Listing.
- 4. The system displays the **BA002 Interest Index Rate Changes Listing** screen.

| BA002 - Interest Index Rate C | hanges Listing | $\mathbf{x}$ |
|-------------------------------|----------------|--------------|
| Process Date[DD/MM/YYYY] :    | 15/04/2008     |              |
| Branch Code                   | PEN 💌          |              |
|                               |                |              |
|                               |                |              |
|                               |                |              |
|                               |                |              |
|                               |                |              |
|                               |                |              |
|                               |                |              |
|                               |                |              |
|                               |                |              |
|                               |                |              |
|                               |                |              |
|                               |                |              |
|                               |                |              |
|                               |                |              |
|                               |                |              |
|                               |                |              |
|                               |                |              |
|                               |                |              |
|                               |                |              |
|                               |                |              |
|                               | View           |              |

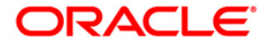

| Field Name                  | Description                                                                                                    |  |  |  |  |
|-----------------------------|----------------------------------------------------------------------------------------------------|--|--|--|--|
| Process<br>Date[DD/MM/YYYY] | [Mandatory, dd/mm/yyyy]<br>Type the date for which the report is processed.<br>By default, the system displays the current process date. |  |  |  |  |
| Branch Code                 | [Mandatory, Drop-Down]<br>Select the code of the branch for which the report needs to be<br>viewed from the drop-down list.              |  |  |  |  |

- 5. Enter the appropriate parameters in the **BA002 Interest Index Rate Changes Listing** screen.
- 6. Click the **View** button.
- 7. The system displays the Interest Index Rate Changes Listing Report screen.

| Bank :<br>Branch :<br>Op. Id : | ank : 765 AU Small Finance Bank<br>manch : 2001 Jaipur_Head Office<br>pp. Id : SYSOPER |  |  | τ        | FLEXCUBE<br>INTEREST INDEX RATE CHANGES LISTING<br>For 01-Apr-2017 |  |  |  |  |  |  |  |                                              | Run Date :10-MAR-2017<br>Run Time :1:50 AM<br>Report No:BA002/1 |   |                                              |                               |  |
|--------------------------------|----------------------------------------------------------------------------------------|--|--|----------|--------------------------------------------------------------------|--|--|--|--|--|--|--|----------------------------------------------|-----------------------------------------------------------------|---|----------------------------------------------|-------------------------------|--|
| Interest<br>Index Code         | e                                                                                      |  |  | I1<br>Na | ndex<br>ame                                                        |  |  |  |  |  |  |  | Old Interest<br>Index Rate<br>Effective Date | Old<br>Interest Index<br>Rate                                   |   | New Interest<br>Index Rate<br>Effective Date | New<br>Interest Index<br>Rate |  |
|                                |                                                                                        |  |  |          |                                                                    |  |  |  |  |  |  |  | ** No data for this R                        | 2007t ***                                                       | Ι |                                              |                               |  |

- 8. Select the **Print** option from the **File** menu.
- 9. The system displays the **Print** dialog box.
- 10. Select the appropriate parameters and click the **OK** button.

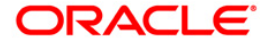

# **BA003 - Currency Rate Changes Listing**

Banks can maintain exchange rates of all currencies with respect to the local currency of the bank using **Currency Rate Maintenance** (Fast Path:BAM26) option. The exchange rates with respect to the local currency are defined in Oracle FLEXCUBE using this option, or in Oracle FLEXCUBE Corporate depending upon the banks requirement. This report provides information on various rate changes including special rates obtained by the branches.

This report is a currency wise changes listing for the day. Each column in this report provides information about the Currency Code, Currency Name, Effective Date, Book Rate, Mid Rate, Central Bank Rate, Special Rate 1, Special Rate 2, Note Buy Spread, Note Sell Spread, Cheque Buy Spread. Cheque Sell Spread, Transfer Buy Spread and Transfer Sell Spread.

#### Frequency

• Monthly (EOD)

# To view and print the Currency Rate Changes Listing Report

- 1. Access the Report Request (Fast Path: 7775) screen.
- 2. Select the **Batch Reports** button.
- 3. Navigate through Others > LISTING REPORTS > BA003 Currency Rate Changes Listing.
- 4. The system displays the **BA003 Currency Rate Changes Listing** screen.

| rocess Date[DD/MM/YYYY]: | : 31/01/2008 |  |  |  |  |  |  |  |  |
|--------------------------|--------------|--|--|--|--|--|--|--|--|
| ranch Code               | JeruzalKAS 🖌 |  |  |  |  |  |  |  |  |
|                          |              |  |  |  |  |  |  |  |  |
|                          |              |  |  |  |  |  |  |  |  |
|                          |              |  |  |  |  |  |  |  |  |
|                          |              |  |  |  |  |  |  |  |  |
|                          |              |  |  |  |  |  |  |  |  |
|                          |              |  |  |  |  |  |  |  |  |
|                          |              |  |  |  |  |  |  |  |  |
|                          |              |  |  |  |  |  |  |  |  |
|                          |              |  |  |  |  |  |  |  |  |
|                          |              |  |  |  |  |  |  |  |  |
|                          |              |  |  |  |  |  |  |  |  |
|                          |              |  |  |  |  |  |  |  |  |
|                          |              |  |  |  |  |  |  |  |  |
|                          |              |  |  |  |  |  |  |  |  |
|                          |              |  |  |  |  |  |  |  |  |
|                          |              |  |  |  |  |  |  |  |  |
|                          |              |  |  |  |  |  |  |  |  |
|                          |              |  |  |  |  |  |  |  |  |
|                          |              |  |  |  |  |  |  |  |  |
|                          |              |  |  |  |  |  |  |  |  |
|                          |              |  |  |  |  |  |  |  |  |
|                          |              |  |  |  |  |  |  |  |  |
|                          |              |  |  |  |  |  |  |  |  |
|                          |              |  |  |  |  |  |  |  |  |
|                          |              |  |  |  |  |  |  |  |  |

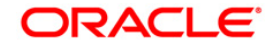

| Field Name                  | Description                                                                                                    |
|-----------------------------|----------------------------------------------------------------------------------------------------|
| Process<br>Date[DD/MM/YYYY] | [Mandatory, dd/mm/yyyy]<br>Type the date for which the report is processed.<br>By default, the system displays the current process date. |
| Branch Code                 | [Mandatory, Drop-Down]<br>Select the code of the branch for which the report needs to be<br>viewed from the drop-down list.              |

- 5. Enter the appropriate parameters in the **BA003 Currency Rate Changes Listing** screen.
- 6. Click the **View** button.
- 7. The system displays the Currency Rate Changes Listing Report screen.

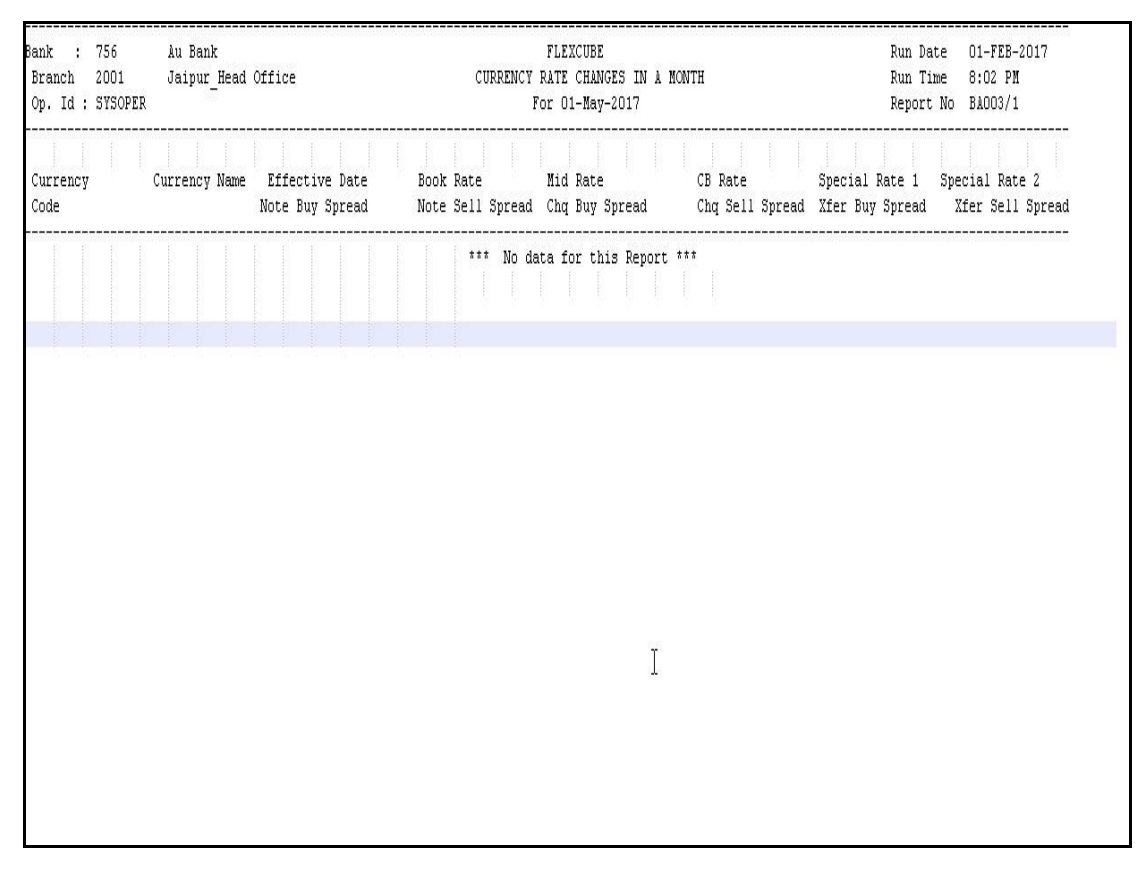

- 8. Select the **Print** option from the **File** menu.
- 9. The system displays the Print dialog box.
- 10. Select the appropriate parameters and click the **OK** button.

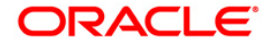

# **BA024 - Account Transfer Report**

A branch teller can transfer a Current and Savings Account/Term Deposit/Loan account from one branch to another, in the event of the request being initiated by a customer. These changes are done by the home branch where the account is currently held, and needs to be authorised by a supervisor.

This is an account transfer report for the day. Each column of the report provides information on Account Number, Status, Old Branch, New Branch, User ID, Authoriser ID and Maintenance Date.

#### Frequency

• Monthly (EOD)

#### To view and print the Account Transfer Report

- 1. Access the **Report Request** (Fast Path: 7775) screen.
- 2. Select the Batch Reports button.
- 3. Navigate through Others > LISTING REPORTS > BA024 Account Transfer Report.
- 4. The system displays the **BA024 Account Transfer Report** screen.

| ocess Date[DD/MM/Y | YY] : [31/12/2007 |  |
|--------------------|-------------------|--|
| anch Code          | JeruzalKAS 🗾      |  |
|                    |                   |  |
|                    |                   |  |
|                    |                   |  |
|                    |                   |  |
|                    |                   |  |
|                    |                   |  |
|                    |                   |  |
|                    |                   |  |
|                    |                   |  |
|                    |                   |  |
|                    |                   |  |
|                    |                   |  |
|                    |                   |  |
|                    |                   |  |
|                    |                   |  |
|                    |                   |  |
|                    |                   |  |
|                    |                   |  |
|                    |                   |  |
|                    |                   |  |
|                    |                   |  |
|                    |                   |  |
|                    |                   |  |
|                    |                   |  |
|                    |                   |  |
|                    |                   |  |

#### **Field Description**

**Field Name** 

Description

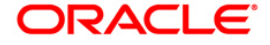
| Field Name                  | Description                                                                                    |
|-----------------------------|------------------------------------------------------------------------------------------------|
| Process<br>Date[DD/MM/YYYY] | [Mandatory, dd/mm/yyyy]<br>Type the date for which the report is processed.                    |
|                             | By default, the system displays the current process date.                                      |
| Branch Code                 | [Mandatory, Drop-Down]                                                                         |
|                             | Select the code of the branch for which the report needs to be viewed from the drop-down list. |

- 5. Enter the appropriate parameters in the Account Transfer Report screen.
- 6. Click the **View** button.
- 7. The system displays the Account Transfer Report screen.

| nk : 240                                                     | DEMO                                     | Accoun                     | FLEXCUBE<br>t Transfer Re         | eport                                        |                                                              | Run Date :17-MAR-201<br>Run Time :4:49 PM                |
|--------------------------------------------------------------|------------------------------------------|----------------------------|-----------------------------------|----------------------------------------------|--------------------------------------------------------------|----------------------------------------------------------|
| anch : 9999<br>. Id : SYSOPER                                | DEMO                                     | F                          | or:01-Apr-201                     | 16                                           |                                                              | Report No:BA024/1                                        |
| count Number                                                 | Status                                   | Old Branch                 | New Branch                        | User ID                                      | Auth ID                                                      | Maintenance Dat                                          |
| 100000021242<br>100000021640<br>100000021802<br>100000022117 | Pending<br>Pending<br>Pending<br>Pending | 9999<br>9999<br>999<br>999 | 999<br>999<br>9999<br>99 <u>9</u> | TDEEPESH<br>TDEEPESH<br>TDEEPESH<br>TDEEPESH | SDEEPESH9999<br>SDEEPESH9999<br>SDEEPESH9999<br>SDEEPESH9999 | 11-MAR-2016<br>11-MAR-2016<br>11-MAR-2016<br>17-MAR-2016 |
| 100000021802<br>100000022117                                 | Pending<br>Pending                       | 999<br>9999                | 9999<br>999<br>999                | TDEEPESH<br>TDEEPESH                         | SDEEPESH9999<br>SDEEPESH9999                                 | 11-MAR-2016<br>17-MAR-2016                               |
| 10000022117                                                  | Penaing                                  | 9999                       | 999<br>999                        | IDEEPESH                                     | ZDEFLEZHAAAA                                                 | 1/-MAK-2010                                              |
|                                                              |                                          | 1000 - 1000                |                                   | a da da                                      |                                                              |                                                          |
|                                                              |                                          |                            |                                   | 4 M 4 M 4                                    |                                                              |                                                          |
|                                                              |                                          | *** End                    | OF Report *                       |                                              |                                                              |                                                          |
|                                                              |                                          | *** End                    | OT Report *                       | ( H H )                                      |                                                              |                                                          |
|                                                              |                                          | *** End                    | of Report *                       | 4 M M                                        |                                                              |                                                          |
|                                                              |                                          | *** End                    | Of Report *                       | * M M                                        |                                                              |                                                          |
|                                                              |                                          | HAN ENG                    | OT Report *                       | нн                                           |                                                              |                                                          |
|                                                              |                                          | *** End                    | OT Report *                       | H H                                          |                                                              |                                                          |
|                                                              |                                          | *** End                    | OT Report *                       | н                                            |                                                              |                                                          |
|                                                              |                                          | *** End                    | OT Report *                       | си и                                         |                                                              |                                                          |
|                                                              |                                          | *** End                    | OT Report *                       | си и                                         |                                                              |                                                          |
|                                                              |                                          | *** End                    | OT Report *                       | си и                                         |                                                              |                                                          |
|                                                              |                                          | *** End                    | OT Report *                       | си и                                         |                                                              |                                                          |
|                                                              |                                          | *** End                    | OT Report *                       | ( и и                                        |                                                              |                                                          |
|                                                              |                                          | *** End                    | OT Report *                       | ( и и                                        |                                                              |                                                          |
|                                                              |                                          | *** End                    | OT Report *                       | си и                                         |                                                              |                                                          |
|                                                              |                                          | *** End                    | OT Report *                       | си и                                         |                                                              |                                                          |
|                                                              |                                          | *** End                    | OT Report *                       | ( и и                                        |                                                              |                                                          |

- 8. Select the **Print** option from the **File** menu.
- 9. The system displays the **Print** dialog box.
- 10. Select the appropriate parameters and click the **OK** button.

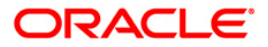

#### **BA028 - Transactions on deceased customers**

Normally transactions are not permitted in deceased customer accounts. The accounts will be frozen and appropriate legal action will be initiated. But there could be some transactions like service charges, interest application etc. to deceased customer accounts which are reported.

This is a report of transactions to deceased customers accounts. Each column of the report provides information on Account Number, Account Title, Amount, Debit/Credit indicator, Transaction Mnemonic, Description and User Reference Number.

#### Frequency

• Daily(EOD)

### To view and print the Transactions on deceased customers

- 1. Access the **Report Request** (Fast Path: 7775) screen.
- 2. Select the Batch Reports button.
- 3. Navigate through Others > Listing Reports> BA028 Transactions on deceased customers.
- 4. The system displays the BA028 Transactions on deceased customers screen.

| BA028 - Transactions on decea | sed customers | × |
|-------------------------------|---------------|---|
| Process Date[DD/MM/YYYY] :    | 15/01/2008    |   |
| Branch Code                   | PEN           |   |
|                               |               |   |
|                               |               |   |
|                               |               |   |
|                               |               |   |
|                               |               |   |
|                               |               |   |
|                               |               |   |
|                               |               |   |
|                               |               |   |
|                               |               |   |
|                               |               |   |
|                               |               |   |
|                               |               |   |
|                               |               |   |
|                               |               |   |
|                               |               |   |
|                               |               |   |
|                               |               |   |
|                               |               |   |
|                               |               |   |
|                               |               |   |
|                               | View          |   |

#### **Field Description**

**Field Name** 

Description

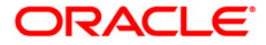

| Field Name                  | Description                                                                                                    |
|-----------------------------|----------------------------------------------------------------------------------------------------|
| Process<br>Date[DD/MM/YYYY] | [Mandatory, dd/mm/yyyy]<br>Type the date for which the report is processed.<br>By default, the system displays the current process date. |
| Branch Code                 | [Mandatory, Drop-Down]<br>Select the code of the branch for which the report needs to be<br>viewed from the drop-down list.              |
|                             |                                                                                                    |

- 5. Enter the appropriate parameters in the **BA028 Transactions on deceased customers** screen.
- 6. Click the **View** button to view the report.
- 7. The system displays the Transactions on deceased customers screen.

| Bank : 240 D<br>Branch : 9999 D | ENO                            | Transact     | FLEXCUBE<br>ions On Deceased Cu | stomers      |                            | Run Date : 18-MAR-2016<br>Run Time : 5:01 PM |
|---------------------------------|--------------------------------|--------------|---------------------------------|--------------|----------------------------|----------------------------------------------|
| Op. Id : SYSOPER                |                                |              | For: 01-Apr-201                 | 6            |                            | Report No: BA028/ 1                          |
| Account                         | Title                          | Amount       | Debit/Credit                    | Mnemonic     | Description                | User Ref No                                  |
| 5010000000886<br>50100000001034 | NOMITA KOUL14<br>NOMITA KOUL14 | 0.06<br>0.06 | Debit<br>Debit                  | 5003<br>5003 | APBS Amount<br>APBS Amount |                                              |
|                                 |                                | ***          | End of Report ***               |              |                            |                                              |

- 8. Select the **Print** option from the **File** menu.
- 9. The system displays the **Print** dialog box.
- 10. Select the appropriate parameters and click the **OK** button.

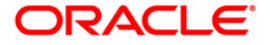

# BA030 - Accounts opened today without MIS Code

During the day various accounts are opened across branches through bulk uploads or through the manual account opening process.

This report displays the list of accounts opened without MIS code on a given day. Listing. Each column of this report provides details about Product Type, Branch Code- Branch Name, Product Code, Product Name, Product Currency, Customer ID, Customer Type, Account Number, Account Name, LC Code and LG Code.

#### Frequency

• Daily (EOD)

#### To view and print the Accounts opened today without MIS Code Report

- 1. Access the **Report Request** (Fast Path: 7775) screen.
- 2. Select the Batch Reports button.
- 3. Navigate through Others > LISTING REPORTS > BA030 Accounts opened today without MIS Code.
- 4. The system displays the BA030 Accounts opened today without MIS Code screen.

| Process Date[DD/MM/YYYY] : 31/10/2010 |  |
|---------------------------------------|--|
|                                       |  |
|                                       |  |
|                                       |  |
|                                       |  |
|                                       |  |
|                                       |  |
|                                       |  |
|                                       |  |
|                                       |  |
|                                       |  |
|                                       |  |
|                                       |  |
|                                       |  |
|                                       |  |
|                                       |  |
|                                       |  |
|                                       |  |
|                                       |  |
|                                       |  |
|                                       |  |
|                                       |  |
|                                       |  |
|                                       |  |
|                                       |  |
|                                       |  |
|                                       |  |
|                                       |  |
| View                                  |  |
| View                                  |  |

# Field Name

ne

Description

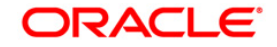

| Field Name                  | Description                                                                                                    |
|-----------------------------|----------------------------------------------------------------------------------------------------|
| Process<br>Date[DD/MM/YYYY] | [Mandatory, dd/mm/yyyy]<br>Type the date for which the report is processed.<br>By default, the system displays the current process date. |
| Branch Code                 | [Mandatory, Drop-Down]<br>Select the branch for which the report needs to be viewed from<br>the drop-down list.                          |

- 5. Enter the appropriate parameters in the **BA030 Accounts opened today without MIS Code** screen.
- 6. Click the **View** button.
- 7. The system displays the Accounts opened today without MIS Code screen.

| Bank :<br>FLEXCUBE<br>14-MAR-201<br>Branch :<br>today with<br>Op. Id :<br>30-Apr-201<br>BA030/1 | 765 AU S<br>7<br>2001 Jair<br>out MIS Code<br>SYSOPER<br>7 | Small Finance :<br>Dur_Head Offic | Bank<br>B                       |                     |              |                                   |         | Run Da<br>Accounts<br>Run Time :<br>Report N | te :<br>opened<br>7:05 AM<br>For<br>o: |
|-------------------------------------------------------------------------------------------------|------------------------------------------------------------|-----------------------------------|---------------------------------|---------------------|--------------|-----------------------------------|---------|----------------------------------------------|----------------------------------------|
| Product Ty<br>Currency<br>By Veri:                                                              | pe Branch<br>Cust ID<br>fied By                            | Code- Branch :<br>Customer Type   | name<br>Account No.             | Pro<br>Account Name | duct Code    | Product name                      | LC Code | Prod<br>LG Code                              | uct<br>Created                         |
| <br>CURRENT<br>INR                                                                              | 2001<br>1951601                                            | - Jaipur_<br>PVT LTD              | Head Office<br>1721200110420150 | I<br>RAJ PVT LTD    | 12201        | Working Capital- Cash Credit      |         |                                              |                                        |
| CURRENT<br>INR                                                                                  | 2001<br>1951613 SOI                                        | - Jaipur_<br>E PROPERTARY         | Head Office<br>1721200110420210 | CHOTI LAL LAKDA     | 20227        | Current Account - VIKRAY Maximum  |         |                                              |                                        |
| SYSTELLER<br>CURRENT<br>INR                                                                     | SYSTELLER<br>2001<br>1951617                               | - Jaipur_<br>TRUST                | Head Office<br>1721200110420230 | RADHA RANI TRUST    | 20228        | Current Account - VIKRAY Premium  |         |                                              |                                        |
| SYSTELLER<br>CURRENT<br>INR                                                                     | 2001<br>1951625                                            | - Jaipur_<br>PVT LTD              | Head Office<br>1721200110420280 | KHUSHI PVT LTD      | 20225        | Current Account - PARIVAHAN Exclu | sive    |                                              |                                        |
| SISIELLER<br>CURRENT<br>INR<br>SYSTELLER                                                        | 2001<br>1951630<br>SYSTELLER                               | - Jaipur_<br>PVT LTD              | Head Office<br>1721200110420300 | MANGALAM PVT. LTD.  | 20215        | Current Account - SHUBH LABH Maxi | mum     |                                              |                                        |
| CURRENT<br>INR                                                                                  | 2001<br>1951641                                            | - Jaipur_<br>UNIVERSITY           | Head Office<br>1721200110420380 | QARI SAIFULLAH TO   | 20202<br>KHI | Current Account - AU SAMRIDDHI    |         |                                              |                                        |

- 8. Select the **Print** option from the **File** menu.
- 9. The system displays the **Print** dialog box.
- 10. Select the appropriate parameters and click the **OK** button.

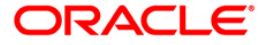

# **TD319 - TD BALANCE LISTING**

Branches open many time deposit accounts on a regular basis. With time, many accounts may get matured/redeemed/renewed. Lien may be marked for some of the deposits. This report provides the status of the time deposit accounts with redemption and lien particulars. For balancing purpose, branch totals are also provided.

This is a report of TD balance listing for the day. Accounts are grouped product wise, and totals are provided. Each column of this report provides information about Original Deposit No, Current Deposit No, Deposit Status, Principal Balance, Interest Rate(%), Variance(%), Accrued Interest, Paid to Customer, Redeemed to Customer, Lien Amount, Accrued Till Date, Compounded Till Date, Paid Till Date, Value Date, and Maturity Date of the deposit.

# Frequency

• Daily (EOD)

#### To view and print the TD BALANCE LISTING REPORT

- 1. Access the **Report Request** (Fast Path: 7775) screen.
- 2. Select the Batch Reports button.
- 3. Navigate through **Others > LISTING REPORTS > TD319 TD BALANCE LISTING.**
- 4. The system displays the TD319 TD BALANCE LISTING screen.

| D319 - TD BALANCE LISTING |            | x |
|---------------------------|------------|---|
| rocess Date[DD/MM/YYYY]   | 30/04/2019 |   |
| Branch :                  | DEMO V     |   |
|                           |            |   |
|                           |            |   |
|                           |            |   |
|                           |            |   |
|                           |            |   |
|                           |            |   |
|                           |            |   |
|                           |            |   |
|                           |            |   |
|                           |            |   |
|                           |            |   |
|                           |            |   |
|                           |            |   |
|                           |            |   |
|                           |            |   |
|                           |            |   |
|                           |            |   |
|                           |            |   |
|                           |            |   |
|                           |            |   |
|                           | View       |   |

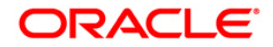

| Field Name                  | Description                                                                                                    |
|-----------------------------|----------------------------------------------------------------------------------------------------|
| Process<br>Date[DD/MM/YYYY] | [Mandatory, dd/mm/yyyy]<br>The date for which the report is processed. Type a valid<br>process date.                       |
| Branch Code                 | [Mandatory, Numeric, 5]<br>The code of the branch for which the report needs to be<br>generated. Type a valid branch code. |

- 5. Enter the appropriate parameters in the **TD319 TD BALANCE LISTING** screen.
- 6. Click the **View** button.
- 7. The system displays the **TD BALANCE LISTING REPORT screen**.

| Bank<br>Branch<br>Op. Id | 33<br>5<br>5<br>5<br>5 | 5 DEMO<br>Delh<br>SOPER | ) BANK<br>11 |                      |               | FLE<br>TD BALAN | XCUBE<br>CE LISTING     |          |                      | Run D<br>Run T<br>Repor | ate : 19-Apr-2007<br>'ime : 08:59PM<br>'t No: TD319/1 |
|--------------------------|------------------------|-------------------------|--------------|----------------------|---------------|-----------------|-------------------------|----------|----------------------|-------------------------|-------------------------------------------------------|
|                          | e = = = =              | Jul III                 |              |                      |               | For: 15-        | Jan-2008                |          |                      | nepo,                   |                                                       |
| Org Der                  | posit N                | lo Curr                 | Deposit No   | Deposit Status       |               | Pricipa         | 1 Balance               | Interest | Rate(%)              | Variance(%)             | Accrued Interest                                      |
| Paid                     | to Cus                 | tomer                   | Redem to C   | ustomer              | Lien Amount   | Accrued Til     | 1 Compound              | led Till | Paid Till            | Value Date              | Maturity Date                                         |
| Product                  | Code:                  | 3                       | Pro          | duct Name: SPL PM    | 4I Proc_Reinv | estPI_None      |                         | c        | urrency: INR         |                         |                                                       |
| Account                  | No:                    | 00050                   | 030000022    |                      | Customer Na   | me: A           | s                       |          |                      |                         |                                                       |
|                          | 1                      | 0.001                   |              | Open/Regular<br>0.00 | 0.00          | 14/01/2008      | 10,000.00<br>15/01/20   | 08       | 15.00%<br>15/01/2008 | 0.0%<br>15/01/2008      | 0.00<br>15/02/2008                                    |
| Account                  | Total:                 | 0.00                    |              | 0.00                 | 0.00          |                 | 10,000.00               |          |                      |                         | 0.00                                                  |
| Account                  | No:                    | 00050                   | 030000032    |                      | Customer Na   | me: A           | s                       |          |                      |                         |                                                       |
|                          | 1                      | 0.001                   |              | Open/Regular<br>0.00 | 0.00          | 14/01/2008      | 10,000.00<br>15/01/20   | 08       | 15.00%<br>15/01/2008 | 0.0%<br>15/01/2008      | 0.00<br>15/02/2008                                    |
| Account                  | Total:                 | 0.00                    |              | 0.00                 | 0.00          |                 | 10,000.00               |          |                      |                         | 0.00                                                  |
| Product                  | Total:                 | 0.00                    |              | 0.00                 | 0.00          |                 | 20,000.00               |          |                      |                         | 0.00                                                  |
| Product                  | Code:                  | 31                      | Pro          | duct Name: TDS PR    | ROD 1         |                 |                         | c        | urrency: INR         |                         |                                                       |
| Account                  | No:                    | 00050                   | 310000058    |                      | Customer Na   | me: A           | 6                       |          |                      |                         | 2),<br>2)                                             |
|                          | 1                      | 0.001                   |              | Open/Regular<br>0.00 | 0.00          | 14/01/2008      | 10,000.00<br>15/01/20   | 08       | 1.00%<br>15/01/2008  | 0.0%<br>15/01/2008      | 0.00<br>29/01/2008                                    |
| Account                  | Total:                 | 0.00                    |              | 0.00                 | 0.00          |                 | 10,000.00               |          |                      |                         | 0.00                                                  |
| Product                  | Total:                 | 0.00                    |              | 0.00                 | 0.00          |                 | 10,000.00               |          |                      |                         | 0.00                                                  |
| Branch 1                 | Total:                 | 0.00                    |              | 0.00                 | 0.00          | *** End of      | 30,000.00<br>Report *** |          |                      |                         | 0.00                                                  |

- 8. On the File menu, click Print.
- 9. The system displays the **Print** dialog box.
- 10. Select the appropriate parameters and click the **OK** button.

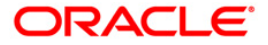

# LISTING REPORTS

The listing reports includes those reports that provides the branch the listing of balances for TD, Loan accounts, exceptions reports of money laundering transactions, interest index rate changes, currency rate changes, etc.

#### **List of Listing Reports:**

- BA003 Currency Rate Changes Listing
- BA024 Account Transfer Report
- BA201 Foreign Exchange Report
- BA223 Net Third Party DD Advice
- BA002 Interest Index Rate Changes Listing
- BA030 Accounts opened today without MIS Code
- TB237 HDFC CREDIT PAYMENT SUMMARY
- TB238 HDFC CREDIT PAYMENT DETAILS
- TB239 HDFC CREDIT CARD SUMMARY
- TD319 TD BALANCE LISTING

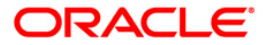

# Asset Classification Reports

The asset classification reports includes those report that provides the branch the classification of assets, provisions required, provisions accounted, arrears aging analysis, etc.

# List of Asset Classification Reports:

• "AC708 - NPA Monitoring Report" on page 51

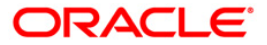

### AC010 - Accounts Written Off Today

In **Oracle FLEXCUBE**, bad debts can be written off using the account write off option. This option allows the user to fully or partially write-off the balances and arrears in the account. In case of full write-off, the user will not be allowed to modify anything, while in partial write-off the user is allowed to specify the amount of arrears to be written-off against each type of arrears. Additionally the user can specify the amount of 'Provision Drawdown' i.e. the amount to be taken from the provision GL for part write-off.

This is a report on loan accounts write off for the day. Details are provided product wise. Each column of the report provides information on Account Number, Customer ID, Customer Name, Type of Write off, Gross Write off, Provision Drawdown, Suspended Reversal, Net Write off, Outstanding Balance, Done By and Authorised By.

#### Frequency

• Monthly (EOD)

#### To view and print the Accounts Written Off Today Report

- 1. Access the **Report Request** (Fast Path: 7775) screen.
- 2. Select the Batch Reports button.
- 3. Navigate through Others > Asset Classification Reports > AC010 Accounts Written Off Today.
- 4. The system displays the AC010 Accounts Written Off Today screen.

| rocess Date[DD/MM/\^ | Y] : 31/01/2008                                                                                                    |  |
|----------------------|----------------------------------------------------------------------------------------------------|--|
| ranch Code           | JeruzalKAS 💙                                                                                                    |  |
|                      | in the second second se |  |
|                      |                                                                                                    |  |
|                      |                                                                                                    |  |
|                      |                                                                                                    |  |
|                      |                                                                                                    |  |
|                      |                                                                                                    |  |
|                      |                                                                                                    |  |
|                      |                                                                                                    |  |
|                      |                                                                                                    |  |
|                      |                                                                                                    |  |
|                      |                                                                                                    |  |
|                      |                                                                                                    |  |
|                      |                                                                                                    |  |
|                      |                                                                                                    |  |
|                      |                                                                                                    |  |
|                      |                                                                                                    |  |
|                      |                                                                                                    |  |
|                      |                                                                                                    |  |
|                      |                                                                                                    |  |
|                      |                                                                                                    |  |
|                      |                                                                                                    |  |
|                      |                                                                                                    |  |
|                      |                                                                                                    |  |
|                      |                                                                                                    |  |
|                      |                                                                                                    |  |
|                      |                                                                                                    |  |
|                      |                                                                                                    |  |
|                      |                                                                                                    |  |

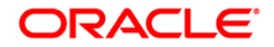

| Field Name                  | Description                                                                                                    |
|-----------------------------|----------------------------------------------------------------------------------------------------|
| Process<br>Date[DD/MM/YYYY] | [Mandatory, dd/mm/yyyy]<br>Type the date for which the report is processed.<br>By default, the system displays the current process date. |
| Branch Code                 | [Mandatory, Drop-Down]                                                                                                    |
|                             | Select the code of the branch for which the report needs to be viewed from the drop-down list.                                           |

- 5. Enter the appropriate parameters in the **AC010 Accounts Written Off Today** screen.
- 6. Click the **View** button.
- 7. The system displays the Accounts Written Off Today screen.

| Bank :<br>Branch :                | 335<br>9999<br>evenper   | deno bank<br>deno        |                      |                          | FLEX<br>ACCOUNT WRIT<br>As of | CUBE<br>E-OFFS TODAY<br>:30-Mar-2008 |                              | Run Da<br>Run Ti<br>Report | te :<br>me :<br>No : | 30-Dec-2008<br>10:35 pm<br>ACO10 |
|-----------------------------------|--------------------------|--------------------------|----------------------|--------------------------|-------------------------------|--------------------------------------|------------------------------|----------------------------|----------------------|----------------------------------|
| kccount<br>No.                    | Customer<br>Id.          | Customer<br>Name         | Type of<br>Write-off | Gross<br>Write-off       | Provision<br>Drawdown         | Suspended<br>Reversal                | Net<br>Write - off           | Outstanding<br>Balance     | Done<br>By           | Auth<br>By                       |
| Product Wise Su<br>Product Code : | mary                     | :<br>611-COMMITM         | ENT FEES PRODUCT     | 231,760.04               | 119,395.68<br>Currency        | 1,469.28<br>:                        | 110,895.08<br>440-LIETUVOS L | 228,75                     | ).00                 |                                  |
| 70000000652440<br>70000000651440  | 604,116.00<br>604,116.00 | AKASSKILDA<br>AKASSKILDA | FULL<br>PARTIAL      | 208,936.67<br>150,936.00 | 0.00                          | 0.00<br>0.00                         | 208,936.67<br>150,936.00     | 201,000.00<br>201,000.00   | TBICHIT<br>TBICHIT   | SBICHIT                          |
| Product Wise St                   | unary                    |                          |                      | 359,872.67               | 0.00                          | 0.00                                 | 359,872.67                   | 402,00                     | 0.00                 |                                  |
| Product Code :                    |                          | 624-TERM LO.             | AN_INR_ABHAY         |                          | Currency                      |                                      | 356-Indian Rup               |                            |                      |                                  |
| 70000000636356                    | 604,065.00               | D CAPRIO                 | AOTT                 | 208,153.37               | 0,00                          | 0.00                                 | 208,153.37                   | 200,463.42                 | TABHAYP              | SABHAYP                          |
| Product Wise Su                   | mmary                    | £                        |                      | 208,153.37               | 0.00                          | 0.00                                 | 208,153.37                   | 200,46                     | 3.42                 |                                  |
| Product Code :                    |                          | 625-TERM LO.             | AN LTL ABHAY MONTHLY |                          | Currency                      | :                                    | 440-LIETUVOS L               |                            |                      |                                  |
| 7000000635440                     | 604,065.00               | D CAPRIO                 | FULL                 | 101,910.00               | 0.00                          | 0.00                                 | 101,910.00                   | 100,750.00                 | TABHAYP              | SABHAYP                          |
| 70000000605440                    | 604,065.00               | D CAPRIO                 | FULL                 | 101,910.00               | 0.00                          | 0.00                                 | 101,910.00                   | 100,750.00                 | TABHAYP              | SABHAYP                          |
| Product Vise St                   | mary                     | 1                        |                      | 203,820.00               | 0.00                          | 0.00                                 | 203,820.00                   | 201,50                     | 0.00                 |                                  |

- 8. Select the **Print** option from the **File** menu.
- 9. The system displays the **Print** dialog box.
- 10. Select the appropriate parameters and click the **OK** button.

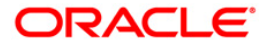

# AC601 - EOM Classification Details Report

This is a account wise report giving a break-up in various **DPD**<sup>7</sup> slabs. The report is based on the highest DPD across the various classification criteria.

Each column of the report provides information on Customer ID, Product Code, Customer Name, OD Account Number, OD Limit, Total Utilized Amount, Outstanding-Int Serv Amt, Outstanding-TOD Amt, Account LTV, Product LTV, Dormancy-DPD, Arrears-DPD, TOD-DPD, Cam Expiry-DPD, LTV-DPD, Oldest Arrears Date, Date Last Overline, Date of CAM Expiry, Date of LTV Breach, Date Last Credit Account, CRR<sup>8</sup> Code, Contact Address 1, Contact Address 2, Contact Address 3, Current City, Current state, Country Zip, Permanent Address 1, Permanent Address 2, Permanent Address 3, Permanent Country, Permanent State, Permanent City, Permanent Zip, PAN Number, Phone 1, Phone 2, Fax Number, Telex, Email Id, Account Max DPD, Movement Reason Customer CRR code, and Account CRR Description.

# Frequency

• Monthly (EOD)

#### To view and print the EOM Classification Details Report

- 1. Access the **Report Request** (Fast Path: 7775) screen.
- 2. Select the Batch Reports button.
- 3. Navigate through Others > Asset Classification Reports > AC601 EOM Classification Details Report.
- 4. The system displays the AC601 EOM Classification Details Report screen.

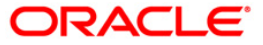

<sup>&</sup>lt;sup>7</sup>(Days Past Due)

<sup>&</sup>lt;sup>8</sup>(Credit Risk Rating)

| AC601 - EOM Classification de | tails Report  | × |
|-------------------------------|---------------|---|
| Process Date[DD/MM/YYYY] :    | 15/04/2011    |   |
| Branch :                      | SANDOZ - MUMI |   |
|                               |               |   |
|                               |               |   |
|                               |               |   |
|                               |               |   |
|                               |               |   |
|                               |               |   |
|                               |               |   |
|                               |               |   |
|                               |               |   |
|                               |               |   |
|                               |               |   |
|                               |               |   |
|                               |               |   |
|                               |               |   |
|                               |               |   |
|                               |               |   |
|                               |               |   |
|                               |               |   |
|                               |               |   |
|                               |               |   |
|                               |               |   |
|                               |               |   |
|                               |               |   |
|                               |               |   |
|                               | View          |   |

| Field Name                  | Description                                                                                                    |
|-----------------------------|----------------------------------------------------------------------------------------------------|
| Process<br>Date[DD/MM/YYYY] | [Mandatory, dd/mm/yyyy]<br>Type the date for which the report is processed.<br>By default, the system displays the current process date. |
| Branch Code                 | [Mandatory, Drop-Down]<br>Select the code of the branch for which the report needs to be<br>viewed from the drop-down list.              |
| E Esteral construction      |                                                                                                    |

- 5. Enter the appropriate parameters in the **AC601 EOM Classification Details Report** screen.
- 6. Click the **View** button.
- 7. The system displays the EOM Classification Details Report screen.

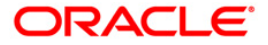

| 12 : 2019<br>121 : 20<br>14 : 21 : 21 : | 1200<br>10 Contentin de la August<br>1e Contenti                                                                                                    | in be 1979/1<br>In the 1979/1<br>Jacob Frazil                                                                                                    |                                             |                                                                                                    |
|-----------------------------------------|----------------------------------------------------------------------------------------------------|----------------------------------------------------------------------------------------------------|---------------------------------------------|----------------------------------------------------------------------------------------------------|
|                                         | الله المعالمين المحلم المحلم المحلم المحلم المحلم المحلم المحلم المحلم المحلم المحلم المحلم المحلم المحلم المح<br>المحلم المحلم المحلم المحلم المحلم المحلم المحلم المحلم المحلم المحلم المحلم المحلم المحلم المحلم المحلم المحلم<br>المحلم المحلم المحلم المحلم المحلم المحلم المحلم المحلم المحلم المحلم المحلم المحلم المحلم المحلم المحلم المحلم<br>المحلم المحلم المحلم المحلم المحلم المحلم المحلم المحلم المحلم المحلم المحلم المحلم المحلم المحلم المحلم المحلم<br>المحلم المحلم المحلم المحلم المحلم المحلم المحلم المحلم المحلم المحلم المحلم المحلم المحلم المحلم المحلم المحلم<br>المحلم المحلم المحلم المحلم المحلم المحلم المحلم المحلم المحلم المحلم المحلم المحلم المحلم المحلم المحلم المحلم<br>المحلم المحلم المحلم المحلم المحلم المحلم المحلم المحلم المحلم المحلم المحلم المحلم المحلم المحلم المحلم المحلم<br>المحلم المحلم المحلم المحلم المحلم المحلم المحلم المحلم المحلم المحلم المحلم المحلم المحلم المحلم المحلم المحلم<br>المحلم المحلم المحلم المحلم المحلم المحلم المحلم المحلم المحلم المحلم المحلم المحلم المحلم المحلم المحلم المحلم المحلم المحلم المحلم المحلم المحلم المحلم المحلم المحلم المحلم المحلم المحلم المحلم المحلم المحلم المحلم المحلم المحلم المحلم المحلم المحلم المحلم المحلم المحلم المحلم المحلم<br>المحلم المحلم المحلم المحلم المحلم المحلم المحلم المحلم المحلم المحلم المحلم المحلم المحلم المحلم المحلم المحلم المحلم المحلم المحلم المحلم المحلم المحلم المحلم المحلم المحلم المحلم المحلم المحلم المحلم<br>المحلم المحلم المحلم المحلم المحلم المحلم المحلم المحلم المحلم المحلم المحلم المحلم المحلم المحلم المحلم المحلم المحلم المحلم<br>المحلم المحلم المحلم المحلم المحلم المحلم المحلم المحلم المحلم المحلم المحلم المحلم المحلم المحلم المحلم المحلم المحلم المحلم المحلم المحلم المحلم المحلم المحلم المحلم المحلم المحلم المحلم المحلم المحلم المحلم المحلم المحلم<br>المحلم المحلم المحلم المحلم المحلم المحلم المحلم المحلم المحلم المحلم المحلم المحلم المحلم المحلم المحلم المحلم المحلم المحلم ال<br>محلم المحلم المحلم المحلم المحلم المحلم المحلم المحلم المحلم المحلم المحلم المحلم المحلم المح<br>محلم المحلم المحلم المحلم المحلم المحلم المحلم المحلم المحلم المحلم المحلم ا<br>محلم الم | e de la constante de la constante de la constante<br>el séculos de la constante<br>el séculos de la constante<br>el constante de la constante<br>el constante de la constante de la constante<br>el constante de la constante de la constante<br>el constante de la constante de la constante de la constante<br>el constante de la constante de la constante de la constante de la constante<br>el constante de la constante de la constante de la constante | ngan in in in in in in in in in in in in in | ining tying<br>bik tying<br>dal Scilles Scille<br>dal Scilles Scilles<br>dal Scilles Scilles<br>dal Scilles Scilles |
|                                         | III biller III                                                                                                    |                                                                                                    |                                             |                                                                                                    |

- 8. Select the **Print** option from the **File** menu.
- 9. The system displays the **Print** dialog box.
- 10. Select the appropriate parameters and click the **OK** button.

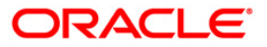

# AC602 - NPA Monthly Productwise Report

This is a product wise report giving a break-up in various **DPD**<sup>9</sup> slabs. The report is based on the highest DPD across the various classification criteria.

Each column of the report provides information on Product Name, Product Name, DPD Days, Count of Accounts, Sum of O/s Balance, and Sum of Limits.

#### Frequency

• Monthly (EOD)

#### To view and print the NPA Monthly Productwise Report

- 1. Access the **Report Request** (Fast Path: 7775) screen.
- 2. Select the **Batch Reports** button.
- 3. Navigate through Others > Asset Classification Reports > AC602 NPA Monthly Productwise Report.
- 4. The system displays the AC602 NPA Monthly Productwise Report screen.

| AC602 - NPA Monthly Producty | vise Report   | × |
|------------------------------|---------------|---|
| Process Date[DD/MM/YYYY] :   | 15/04/2011    |   |
| Branch :                     | SANDOZ - MUMI |   |
| L                            |               |   |
|                              |               |   |
|                              |               |   |
|                              |               |   |
|                              |               |   |
|                              |               |   |
|                              |               |   |
|                              |               |   |
|                              |               |   |
|                              |               |   |
|                              |               |   |
|                              |               |   |
|                              |               |   |
|                              |               |   |
|                              |               |   |
|                              |               |   |
|                              |               |   |
|                              |               |   |
|                              |               |   |
|                              |               |   |
|                              |               |   |
|                              |               |   |
|                              |               |   |
|                              |               |   |
|                              | View          |   |

#### **Field Description**

Field Name

Description

<sup>9</sup>(Days Past Due)

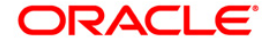

| Field Name                  | Description                                                                                                    |
|-----------------------------|----------------------------------------------------------------------------------------------------|
| Process<br>Date[DD/MM/YYYY] | [Mandatory, dd/mm/yyyy]<br>Type the date for which the report is processed.<br>By default, the system displays the current process date. |
| Branch Code                 | [Mandatory, Drop-Down]<br>Select the code of the branch for which the report needs to be<br>viewed from the drop-down list.              |

- 5. Enter the appropriate parameters in the **AC602 NPA Monthly Productwise Report** screen.
- 6. Click the **View** button.
- 7. The system displays the NPA Monthly Productwise Report screen.

|                          | NPA Month                         | ly Productwise Report |               |
|--------------------------|-----------------------------------|-----------------------|---------------|
| port Date                | : 31/12/2016                      |                       |               |
| oduct Code<br>D Days     | Product Name<br>Count of Accounts | Sum of O/s Balance    | Sum of Limits |
| 5001                     | Savings Account - Ass             | set - Monthly Cap     |               |
| -30                      | 16                                | -160,043.79           | 300,000.00    |
|                          | 16                                | -160,043.79           | 300,000.00    |
| roduct Code<br>PD Days   | Product Name<br>Count of Accounts | Sum of O/s Balance    | Sum of Limits |
| 5004                     | Savings Account - As:             | set - Monthly Cap     |               |
| L-30                     | 1                                 | -10,001.37            | 20,000.00     |
|                          | 1                                 | -10,001.37            | 20,000.00     |
| Product Code<br>)PD Days | Product Name<br>Count of Accounts | Sum of O/s Balance    | Sum of Limits |
| :5005                    | Savings Account - Ass             | set - Monthly Cap     |               |
| 1-30                     | 2                                 | -20,007.94            | 40,000.00     |
|                          | 2                                 | -20,007.94            | 40,000.00     |
|                          | ******End o                       | of Report*****        |               |

- 8. Select the **Print** option from the **File** menu.
- 9. The system displays the **Print** dialog box.
- 10. Select the appropriate parameters and click the **OK** button.

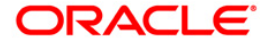

# AC603 - Monthly Consolidated Bank Report

This is a Monthly consolidated bank report giving a break-up in various **DPD**<sup>10</sup> slabs. This report is based on the highest DPD across the various classification criteria.

Each column of the report provides information on Product Name, Product Name, DPD Days, Count of Accounts, Sum of O/s Balance, and Sum of Limits.

## Frequency

• Monthly (EOD)

#### To view and print the Monthly Consolidated Bank Report

- 1. Access the **Report Request** (Fast Path: 7775) screen.
- 2. Select the **Batch Reports** button.
- 3. Navigate through Others > Asset Classification Reports > AC603 Monthly Consolidated Bank Report.
- 4. The system displays the AC603 Monthly Consolidated Bank Report screen.

| AC603 - Monthly Consolidated | Bank Report   | × |
|------------------------------|---------------|---|
| Process Date[DD/MM/YYYY] :   | 15/04/2011    |   |
| Branch :                     | SANDOZ - MUME |   |
|                              |               |   |
|                              |               |   |
|                              |               |   |
|                              |               |   |
|                              |               |   |
|                              |               |   |
|                              |               |   |
|                              |               |   |
|                              |               |   |
|                              |               |   |
|                              |               |   |
|                              |               |   |
|                              |               |   |
|                              |               |   |
|                              |               |   |
|                              |               |   |
|                              |               |   |
|                              |               |   |
|                              |               |   |
|                              |               |   |
|                              |               |   |
|                              |               |   |
|                              |               |   |
|                              |               |   |
|                              |               |   |
|                              | View          |   |

#### Field Description

Field Name

Description

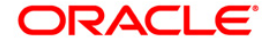

<sup>&</sup>lt;sup>10</sup>(Days Past Due)

| Field Name                  | Description                                                                                                    |
|-----------------------------|----------------------------------------------------------------------------------------------------|
| Process<br>Date[DD/MM/YYYY] | [Mandatory, dd/mm/yyyy]<br>Type the date for which the report is processed.<br>By default, the system displays the current process date. |
| Branch Code                 | [Mandatory, Drop-Down]<br>Select the code of the branch for which the report needs to be<br>viewed from the drop-down list.              |

- 5. Enter the appropriate parameters in the AC603 Monthly Consolidated Bank Report screen.
- 6. Click the **View** button.
- 7. The system displays the Monthly Consolidated Bank Report screen.

|                          |                  | Monthly Consolidated Bank Report |                  |        |               |   |  |  |
|--------------------------|------------------|----------------------------------|------------------|--------|---------------|---|--|--|
| Upload Date              | : 31             | /01/2017                         |                  |        |               |   |  |  |
| Product Code<br>DPD Days | Product<br>Count | Name<br>of Accounts              | Sum of O/s Bala  | nce    | Sum of Limits |   |  |  |
| 25001                    | Savings          | Account - Ass                    | et - Monthly Cap |        |               |   |  |  |
| 30+                      | 16               |                                  | -166,4           | 155.11 | 280,000.00    |   |  |  |
|                          | 16               |                                  | -166,4           | 155.11 | 280,000.00    |   |  |  |
| Product Code<br>DPD Days | Product<br>Count | Name<br>of Accounts              | Sum of O/s Balan | nce    | Sum of Limits | Ş |  |  |
| 25004                    | Savings          | Account - Ass                    | et - Monthly Cap |        |               |   |  |  |
| 30+                      | 1                |                                  | -10,0            | 043.85 | 20,000.00     |   |  |  |
|                          | 1                |                                  | -10,0            | 043.85 | 20,000.00     |   |  |  |
| Product Code<br>DPD Days | Product<br>Count | Name<br>of Accounts              | Sum of O/s Balan | ıce    | Sum of Limits |   |  |  |
| 25005                    | Savings          | Account - Ass                    | et - Monthly Cap |        |               |   |  |  |
| 30+                      | 2                |                                  | -20,2            | 254.38 | 40,000.00     |   |  |  |
|                          | 2                |                                  | -20,2            | 254.38 | 40,000.00     |   |  |  |
|                          |                  | ******End o                      | f Report*****    |        |               |   |  |  |

- 8. Select the **Print** option from the **File** menu.
- 9. The system displays the **Print** dialog box.
- 10. Select the appropriate parameters and click the **OK** button.

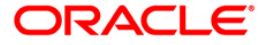

# AC702 - Collateral Report for OD against Liquid Collateral

You can view a collateral report for OD againist Liquid Collateral.

#### Frequency

• Monthly

To view and print the provisioning report

- 1. Access the **Report Request** (Fast Path: 7775) screen.
- 2. Select the Batch Reports button.
- 3. Navigate through Others > Asset Classification Reports > AC702 Collateral Report for OD against Liquid Collateral.
- 4. The system displays the Collateral Report for OD against Liquid Collateral screen.

| ocess Date[DD/MM/YYYY] | : 30/04/20 |   |      |  |
|------------------------|------------|---|------|--|
| anch :                 | DEMO       | ~ |      |  |
|                        |            |   | R.C. |  |
|                        |            |   |      |  |
|                        |            |   |      |  |
|                        |            |   |      |  |
|                        |            |   |      |  |
|                        |            |   |      |  |
|                        |            |   |      |  |
|                        |            |   |      |  |
|                        |            |   |      |  |
|                        |            |   |      |  |
|                        |            |   |      |  |
|                        |            |   |      |  |
|                        |            |   |      |  |
|                        |            |   |      |  |
|                        |            |   |      |  |
|                        |            |   |      |  |
|                        |            |   |      |  |
|                        |            |   |      |  |
|                        |            |   |      |  |
|                        |            |   |      |  |
|                        |            |   |      |  |
|                        |            |   |      |  |
|                        |            |   |      |  |
|                        |            |   |      |  |
|                        |            |   |      |  |
|                        |            |   |      |  |

| Field Name                  | Description                                                                 |  |  |  |
|-----------------------------|-----------------------------------------------------------------------------|--|--|--|
| Process<br>Date[DD/MM/YYYY] | [Mandatory, dd/mm/yyyy]<br>Type the date for which the report is processed. |  |  |  |
|                             | By default, the system displays the current process date.                   |  |  |  |

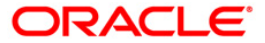

| Field Name  | Description                                                                                    |
|-------------|------------------------------------------------------------------------------------------------|
| Branch Code | [Mandatory, Drop-Down]                                                                         |
|             | Select the code of the branch for which the report needs to be viewed from the drop-down list. |

- 5. Enter the appropriate parameters in the AC702 Collateral Report for OD against Liquid Collateral screen.
- 6. Click the **View** button.

| AC702/Collateral Report for OD against Liquid Collateral 15/04/2017                                                                                                    | IFD Account No. IFD |
|----------------------------------------------------------------------------------------------------|---------------------|
| Account No.   LIMIL NO.   COITALETAT CODE/COITALETAT DESCRIPTION                                                                                                    | IFU ACCOUNT NU IFU  |
| account initial House Name Contact Address 1 Contact Address 2 Contact Address 3 Contact Address 3 Contact Address 1 Demonant Address 1 Demonant Address 3 Demonant Address 3                                                                                                    | 2 ICUTTERL          |
| State [Country   I/Ip   Permanent Aurress 1   Permanent Aurress 2   Permanent Aurress 2 | )                   |
| Permanent Country Permanent State Permanent City Permanent Zip Permanent Country Permanent Zip Permanent State                                                                                                    | Ice IPnone          |
| Residence  Fax Number  Mobile  Email Id                                                                                                    | Lien                |
| type Initial Deposit amount  Lien Amount  Collateral Amount  Interest Accured  Lendable Margin Lendable Value  Limit granted  Currency Cod                                                                                                    | e Currency Rate FD  |
| account Status Blocked Flag Emplovee Flag Interest Rate Maturity Date Principal Balance  Balance for Interest Computation Interest payout option Transfer Account                                                                                                    | 10.                 |
| 5010000004948  1  99  test-rr                                                                                                    | 5030000000280       |
| KAVYA PALIWAL Dindoshi Goregaon MUMBAI                                                                                                    | 1                   |
| NAHARASHTRA INDIA 1670001 Dindoshi IGoregaon                                                                                                    | 120                 |
| INDTA IMAHARASHTRA IMUMBAT 1670001                                                                                                    | 1                   |
| 09102267813562    +919877710001  kavvan@gmail.com                                                                                                    | . 10                |
|                                                                                                    | 11.00 18            |
| IN IN 120.00 115/04/2010 1 100.000 001 0.001/ 15/04/2010 15/04/200004448                                                                                                    | 11100               |
| 1                                                                                                    |                     |
| 1                                                                                                    |                     |

- 7. Select the **Print** option from the **File** menu.
- 8. The system displays the **Print** dialog box.
- 9. Select the appropriate parameters and click the **OK** button.

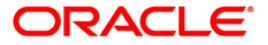

# AC704 - Quick Mortality Report

This is a quick mortality report giving report of all accounts that have turned NPA. Here, the difference between 1st limit set date and NPA date is less than 365 days.

#### Frequency

• Quarterly

#### To view and print the quick mortality report

- 1. Access the **Report Request** (Fast Path: 7775) screen.
- 2. Select the Batch Reports button.
- 3. Navigate through Others > Asset Classification Reports > AC704 Quick Mortality Report.
- 4. The system displays the AC704 Quick Mortality report screen.

| AC704 - Quick Mortality report |                 |   |
|--------------------------------|-----------------|---|
| Process Date[DD/MM/YYYY] :     | 01/01/2014      |   |
| Branch :                       | SANDOZ - MUMI 👻 |   |
|                                |                 | - |
|                                |                 |   |
|                                |                 |   |
|                                |                 |   |
|                                |                 |   |
|                                |                 |   |
|                                |                 |   |
|                                |                 |   |
|                                |                 |   |
|                                |                 |   |
|                                |                 |   |
|                                |                 |   |
|                                |                 |   |
|                                |                 |   |
|                                |                 |   |
|                                |                 |   |
|                                |                 |   |
|                                | View            | ] |

| Field Name | Description                                               |
|------------|-----------------------------------------------------------|
| Process    | [Mandatory, dd/mm/yyyy]                                   |
|            | Type the date for which the report is processed.          |
|            | By default, the system displays the current process date. |

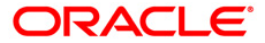

| Field Name  | Description                                                                                    |
|-------------|------------------------------------------------------------------------------------------------|
| Branch Code | [Mandatory, Drop-Down]                                                                         |
|             | Select the code of the branch for which the report needs to be viewed from the drop-down list. |

- 5. Enter the appropriate parameters in the AC704 Quick Mortality report screen.
- 6. Click the View button.

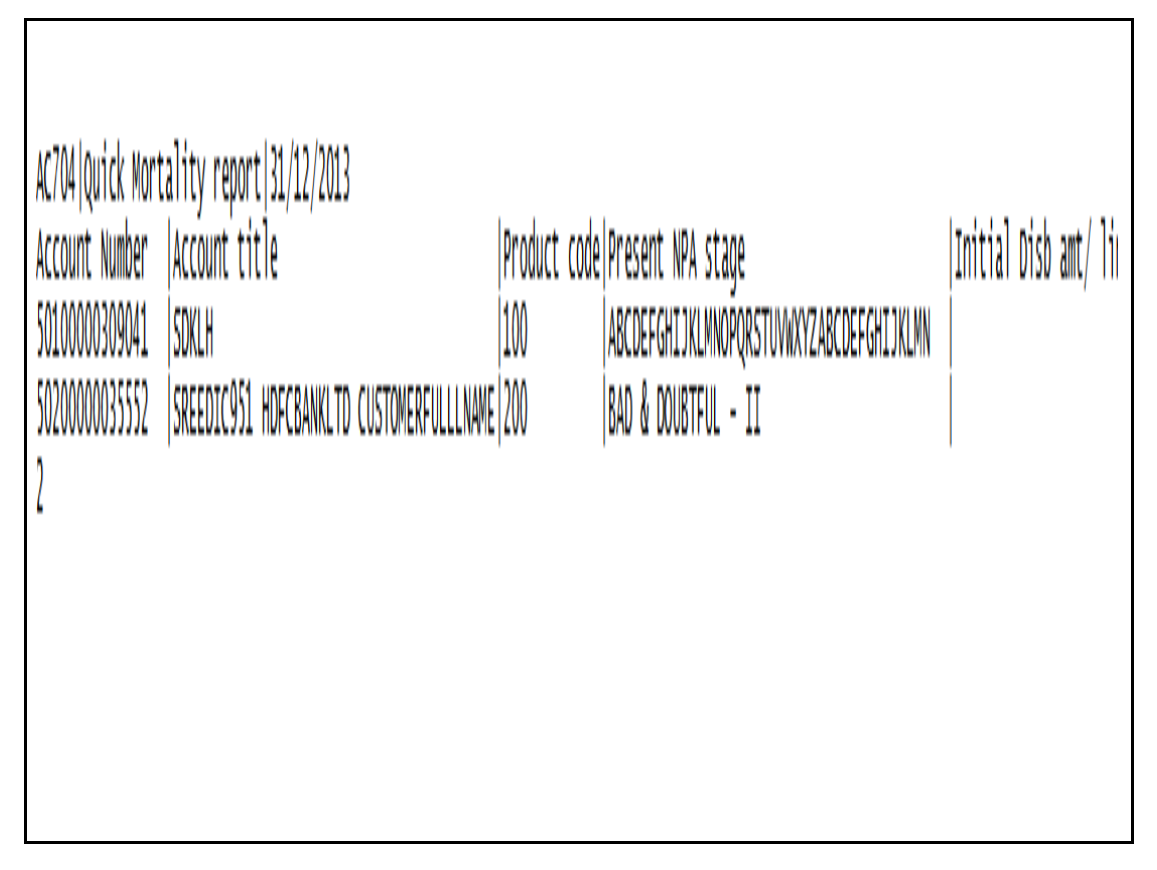

- 7. Select the **Print** option from the **File** menu.
- 8. The system displays the **Print** dialog box.
- 9. Select the appropriate parameters and click the **OK** button.

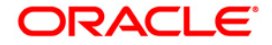

# AC705 - NPA Classification Report - Sort by Collateral wise

This is NPA Classification report giving a break-up in various **DPD**<sup>11</sup>. Each column of the report provides various information about the different DPD and **CRR**<sup>12</sup> applicable to the account.

## Frequency

Daily

To view and print the NPA Classification Report

- 1. Access the **Report Request** (Fast Path: 7775) screen.
- 2. Select the **Batch Reports** button.
- 3. Navigate through Others > Asset Classification Reports > AC705 NPA Classification Report - Sort by Collateral wise.
- 4. The system displays the AC705 NPA Classification Report Sort by Collateral wise screen.

| AC705 - NPA Classification Rep | ort             |   |
|--------------------------------|-----------------|---|
| Process Date[DD/MM/YYYY] :     | 01/01/2014      |   |
| Branch :                       | SANDOZ - MUMI 👻 |   |
|                                |                 |   |
|                                |                 |   |
|                                |                 |   |
|                                |                 |   |
|                                |                 |   |
|                                |                 |   |
|                                |                 |   |
|                                |                 |   |
|                                |                 |   |
|                                |                 |   |
|                                |                 |   |
|                                |                 |   |
|                                |                 |   |
|                                |                 |   |
|                                |                 |   |
|                                |                 |   |
|                                | 15              | 1 |
|                                | View            | 1 |

# **Field Description**

Field Name

Description

```
<sup>11</sup>(Days Past Due)
```

<sup>12</sup>(Credit Risk Rating)

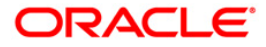

| Field Name                  | Description                                                                                                    |
|-----------------------------|----------------------------------------------------------------------------------------------------|
| Process<br>Date[DD/MM/YYYY] | [Mandatory, dd/mm/yyyy]<br>Type the date for which the report is processed.<br>By default, the system displays the current process date. |
| Branch Code                 | [Mandatory, Drop-Down]<br>Select the code of the branch for which the report needs to be<br>viewed from the drop-down list.              |

- 5. Enter the appropriate parameters in the AC705 NPA Classification Report Sort by Collateral wise screen.
- 6. Click the **View** button.

| AC705 NPA                                                                                                    | Classifi                                            | cation Report  | 31/12/2016        |           |                  |              |            |          |                     |                         |                      |
|----------------------------------------------------------------------------------------------------|-----------------------------------------------------|----------------|-------------------|-----------|------------------|--------------|------------|----------|---------------------|-------------------------|----------------------|
| Customer i                                                                                                    | d Produc                                            | t code Custom  | er Name           |           | Brancl           | h Code OD Ac | count Numb | er OD Li | mit  To             | otal Utilized Amt 🛛 🛛 🖓 | )utstanding-Int Serv |
| Amt Outstanding TOD Amt  Account LTV Product LTV Dormancy-DPD Arrears-DPD TOD-DPD  Cam-Expiry DPD LTV-DPD  Collateral deficit DPD Stock statement |                                                     |                |                   |           |                  |              |            |          |                     |                         |                      |
| DPD Univer                                                                                                    | sal NPA                                             | DPD Oldest Ar  | rears Date Date L | ast Over. | line Date of CAN | M Expiry Dat | e of LTV B | each Da  | te Last Credit Coll | lateral Deficit Date I  | ast Stock Statement. |
| Recd Month                                                                                                    | n and Yea                                           | ar Account CRR | Code Contact Add  | ress 1    |                  | Contact Ad   | ldress 2   |          | Contact Add         | dress 3                 | Current              |
| City                                                                                                    | ity  Current state  Country  Zip  Permanent Address |                |                   |           |                  |              |            |          |                     |                         |                      |
| 1                                                                                                    |                                                     | Permanent Add  | ress 2            | Per       | rmanent Address  | 3            | Per        | manent C | ountry              | Permanent State         | 2                    |
| Permanent                                                                                                    | City                                                |                | Permanent Z       | ip        |                  | PAN Number   | Phone 1    |          | Phone 2             | Fax                     | Number               |
| Telex                                                                                                    | E                                                   | mail Id        |                   |           |                  |              |            |          |                     | kco                     | ount Max             |
| DPD   Moveme                                                                                                    | nt Reaso                                            | n  Customer    | CRR code  Account | CRR Desc  | cription         |              | Universal  | NPA cla  | ssification Code  0 | Collateral value        | Date of NPÀ  NPÀ     |
| Date Bal C                                                                                                    | )5                                                  | NPA Date Prin  | cipal Os Common I | D (only S | SAS ID) Laserso: | ft client ID | Recovered  | Amount   | MiRevenue OS A      | kmt  Account openi      | ng date Initial      |
| Limit set                                                                                                    | date Lim                                            | nit Expiry Dat | e Initial limit a | mount     |                  |              |            |          |                     |                         |                      |
| 606806                                                                                                    | 25005                                               | MEECUS         | T111 C            |           | 9999             | 50100        | 000002001  |          | 20,000.00           | 10,006.02               |                      |
| 6.02                                                                                                    |                                                     | 0.00 0.00      | 0.00              | 0         | 14               | 0            | 0          |          | 0 10                | 0                       |                      |
| 0                                                                                                    |                                                     | 31/12/2016     | 1                 |           |                  | 1            |            |          | 1                   |                         |                      |
| l                                                                                                    |                                                     |                | 10                |           | sdfj;            |              |            |          | Ν                   |                         |                      |
|                                                                                                    |                                                     |                | NUMBAI            |           |                  | MAHARASHTR   | u.         |          | AIDIA               |                         |                      |
| 456789                                                                                                    |                                                     |                | sdfj;             |           |                  |              |            |          |                     |                         |                      |
| INDIÀ                                                                                                    |                                                     |                | MAHARASHTRA       |           |                  | MUMBAI       |            |          | 456789              |                         |                      |
|                                                                                                    |                                                     | 1              |                   |           |                  |              |            |          |                     |                         |                      |
|                                                                                                    |                                                     |                |                   |           |                  |              |            |          |                     | 14  ARF                 | EARS                 |
| 10                                                                                                    |                                                     | Standard       |                   |           | 10               |              |            |          | 20,000.00           |                         |                      |
| 0.00                                                                                                    |                                                     | 0.00           |                   |           |                  |              | 0.00       |          | 0.00                | 31/12                   | /2016                |
| 15/04/201                                                                                                    | .7                                                  |                | 20,000.00         |           |                  |              |            |          |                     |                         |                      |
| 1                                                                                                    |                                                     |                |                   |           |                  |              |            |          |                     |                         |                      |
|                                                                                                    |                                                     |                |                   |           |                  |              |            |          |                     |                         |                      |
|                                                                                                    |                                                     |                |                   |           |                  |              |            |          |                     |                         |                      |
|                                                                                                    |                                                     |                |                   |           |                  |              |            |          |                     |                         |                      |
|                                                                                                    |                                                     |                |                   |           |                  |              |            |          |                     |                         |                      |
|                                                                                                    |                                                     |                |                   |           |                  |              |            |          |                     |                         |                      |
|                                                                                                    |                                                     |                |                   |           |                  |              |            |          |                     |                         |                      |
|                                                                                                    |                                                     |                |                   |           |                  |              |            |          |                     |                         |                      |

- 7. Select the **Print** option from the **File** menu.
- 8. The system displays the **Print** dialog box.
- 9. Select the appropriate parameters and click the **OK** button.

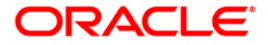

# AC706 - NPA Classification Report - Sort by Product wise

This is NPA Classification report giving a break-up in various **DPD**<sup>13</sup>. Each column of the report provides various information about the different DPD and CRR<sup>14</sup> applicable to the account.

### Frequency

Daily

To view and print the NPA Classification Report

- 1. Access the Report Request (Fast Path: 7775) screen.
- 2. Select the Batch Reports button.
- 3. Navigate through Others > Asset Classification Reports > AC706 NPA Classification Report - Sort by Product wise.
- 4. The system displays the AC706 NPA Classification Report Sort by Product wise screen.

| AC706 - NPA Classification Rep | ort             |  |
|--------------------------------|-----------------|--|
| Process Date[DD/MM/YYYY] :     | 01/01/2014      |  |
| Branch :                       | SANDOZ - MUMI 👻 |  |
|                                |                 |  |
|                                |                 |  |
|                                |                 |  |
|                                |                 |  |
|                                |                 |  |
|                                |                 |  |
|                                |                 |  |
|                                |                 |  |
|                                |                 |  |
|                                |                 |  |
|                                |                 |  |
|                                |                 |  |
|                                |                 |  |
|                                |                 |  |
|                                |                 |  |
|                                |                 |  |
|                                |                 |  |
|                                |                 |  |
|                                | View            |  |

# **Field Description**

Field Name

Description

<sup>13</sup>(Days Past Due) <sup>14</sup>(Credit Risk Rating)

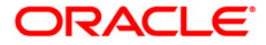

| Field Name                  | Description                                                                                                    |
|-----------------------------|----------------------------------------------------------------------------------------------------|
| Process<br>Date[DD/MM/YYYY] | [Mandatory, dd/mm/yyyy]<br>Type the date for which the report is processed.<br>By default, the system displays the current process date. |
| Branch Code                 | [Mandatory, Drop-Down]<br>Select the code of the branch for which the report needs to be<br>viewed from the drop-down list.              |

- 5. Enter the appropriate parameters in the AC706 NPA Classification Report Sort by Product wise screen.
- 6. Click the **View** button.

| AC706 NPA Classific  | cation Report 31/: | 12/2016           |                         |                     |             |                  |              |                           |
|----------------------|--------------------|-------------------|-------------------------|---------------------|-------------|------------------|--------------|---------------------------|
| Customer id Product  | t code Customer Na | ame               | Branch (                | Code OD Account Num | ber OD Limi | t  To            | tal Utilized | l Amt  Outstanding-Int    |
| Serv Amt Outstandin  | ng TOD Amt  Acco   | unt LTV Product 1 | TV Dormancy-DPD Arrea   | cs-DPD TOD-DPD  Ca  | m-Expiry DF | D LTV-DPD  Colla | teral defic: | it DPD Stock statement    |
| DPD Universal NPA D  | DPD Oldest Arrear: | s Date Date Last  | Overline Date of CAM D  | Expiry Date of LTV  | Breach Date | Last Credit Coll | ateral Defic | t Date Last Stock         |
| Statement Recd Mont  | th and Year Accou  | nt CRR Code Conta | act Address 1           | Contact A           | ddress 2    | 10               | ontact Addre | 255 3                     |
| Current City         |                    | Current state     | 0                       | Country             |             | Zip              |              | Permanent                 |
| Address 1            | Permanent          | Address 2         | Permanent A             | ldress 3            | Perma       | nent Country     |              | Permanent                 |
| State                | Permanent          | City              | Permanent Z:            | ip                  | PAN N       | umber Phone 1    |              | Phone                     |
| 2                    | Fax Number         | Telex             | Email                   |                     |             |                  |              |                           |
| Id                   |                    |                   |                         |                     |             | Accou            | nt Max DPD I | Novement Reason  Customer |
| CRR code   Account ( | CRR Description    |                   | Universal NPA classi:   | fication Code  Coll | ateral code | s  Collater      | al value     | Date of NPA  NPA Date     |
| Bal OS  NPA Da       | ate Principal Os ( | Common ID (only S | SAS ID) Lasersoft clien | nt ID Recovered Amo | unt  Mi     | Revenue OS Amt   | Account o    | pening date Initial Limit |
| set date Limit Exp:  | iry Date Initial   | limit amount      |                         |                     |             |                  |              |                           |
| 606806   25001       | MEECUST111         | С                 | 9999                    | 50100000001596      | 1           | 0.00             |              |                           |
| 10,001.92            | 1.92               | 10,00             | 01.92 0.00  0.00        | 0                   | 14          | 10 10            | J.           | )                         |
| 10                   | 0                  | 0                 | 31/12/2016              | 31/12/2016          | 1           | 1                |              |                           |
| 1                    | 1                  |                   | 10                      | sdfj;               |             | 1                |              |                           |
| 1                    |                    | MUMBAI            | []                      | MAHARASHTRA         |             | INDIA            |              |                           |
| 456789               |                    | sdfj;             |                         |                     |             |                  |              |                           |
| INDIÀ                |                    | MAHARASHTRA       | []                      | MUMBAI              |             | 456789           |              |                           |
| I                    |                    |                   |                         |                     |             |                  |              |                           |
|                      |                    |                   |                         |                     |             |                  | 14           | ARREARS                   |
| 10                   | Standard           |                   | 10                      |                     | 1           |                  | 0            |                           |
| (                    | 0.00               | 0.00              |                         | 1                   |             | 0.00             | 0.00         | )                         |
| 31/12/2016           | 15/02/2017         | 1                 | 20,000.00               |                     |             |                  |              |                           |
| 606806  25001        | MEECUST111         | С                 | 9999                    | 50100000001607      | 1           | 20,000.00        |              |                           |
| 10,002.46            | 2.46               |                   | 0.00 0.00  0.00         | 0                   | 14          | 0 0              | 10           | )                         |
| 0                    | 0                  | 0                 | 31/12/2016              |                     | 1           |                  |              |                           |
| 1                    | 1                  |                   | 10                      | sdfj;               |             | N L              |              |                           |
| 1                    |                    | MUMBAI            | []                      | MAHARASHTRA         |             | V   INDIA        |              |                           |
| 456789               |                    | sdfj;             | 1                       |                     |             | 1                |              |                           |
| INDIA                |                    | MAHARASHTRA       | []                      | MUMBAI              |             | 456789           |              | 1                         |
| 1                    | 1                  |                   | 1                       |                     |             |                  |              |                           |
| 1                    |                    |                   |                         |                     |             |                  | 14           | ARREARS                   |
| 10                   | Standard           |                   | 10                      |                     |             |                  | 0            |                           |
| ) (                  | 0.00               | 0.00              | 1                       | 1                   |             | 0.00             | 0.00         | )                         |
| 31/12/2016           | 15/02/2017         | I.                | 20,000.00               |                     |             |                  |              |                           |
| 606806  25001        | MEECUST111         | С                 | 9999                    | 50100000001610      |             | 20,000.00        |              |                           |

- 7. Select the **Print** option from the **File** menu.
- 8. The system displays the **Print** dialog box.
- 9. Select the appropriate parameters and click the **OK** button.

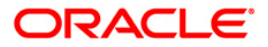

# AC709 - Auto Debit Freeze/Unfreeze Exception Report

You can view the arrear consistancy check report.

#### Frequency

Daily

#### To view and print the Auto Debit Freeze/Unfreeze Exception Report

- 1. Access the **Report Request** (Fast Path: 7775) screen.
- 2. Select the Batch Reports button.
- 3. Navigate through Others > Asset Classification Reports > AC709 Auto Debit Freeze/Unfreeze Exception Report.
- 4. The system displays the AC709 Auto Debit Freeze/Unfreeze Exception Report screen.

| rocess Date[DD/MM/YYYY | ] : 30/04/20 | 19 |  |
|------------------------|--------------|----|--|
| ranch :                | DEMO         | ~  |  |
|                        |              |    |  |
|                        |              |    |  |
|                        |              |    |  |
|                        |              |    |  |
|                        |              |    |  |
|                        |              |    |  |
|                        |              |    |  |
|                        |              |    |  |
|                        |              |    |  |
|                        |              |    |  |
|                        |              |    |  |
|                        |              |    |  |
|                        |              |    |  |
|                        |              |    |  |
|                        |              |    |  |
|                        |              |    |  |
|                        |              |    |  |
|                        |              |    |  |
|                        |              |    |  |
|                        |              |    |  |
|                        |              |    |  |
|                        |              |    |  |
|                        |              |    |  |
|                        |              |    |  |
|                        |              |    |  |

| Field Name                  | Description                                                                 |
|-----------------------------|-----------------------------------------------------------------------------|
| Process<br>Date[DD/MM/YYYY] | [Mandatory, dd/mm/yyyy]<br>Type the date for which the report is processed. |
|                             | By default, the system displays the current process date.                   |

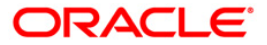

| Field Name  | Description                                                                                    |
|-------------|------------------------------------------------------------------------------------------------|
| Branch Code | [Mandatory, Drop-Down]                                                                         |
|             | Select the code of the branch for which the report needs to be viewed from the drop-down list. |

- 5. Enter the appropriate parameters in the **AC707 Arrear Consistancy Check** screen.
- 6. Click the **View** button.

| AC709 Auto Debit Freeze/Unfreeze Exception Report 30/04/2017 |         |
|--------------------------------------------------------------|---------|
| Account Number  Branch Code Product Code Reason              | Account |
| Status                                                       |         |
| Status<br>O                                                  |         |
|                                                              |         |
|                                                              |         |
| 140<br>140                                                   |         |

- 7. Select the **Print** option from the **File** menu.
- 8. The system displays the **Print** dialog box.
- 9. Select the appropriate parameters and click the **OK** button.

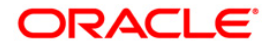

# AC710 - Suspended Movement Tracking Report

You can track the suspended movement using this report.

# Frequency

Daily

#### To view and print the Suspended Movement Tracking Report

- 1. Access the **Report Request** (Fast Path: 7775) screen.
- 2. Select the **Batch Reports** button.
- 3. Navigate through Others > Asset Classification Reports > AC710 Suspended Movement Tracking Report.
- 4. The system displays the AC710 Suspended Movement Tracking Report screen.

| rocess Date[DD/MM/YYYY] | : 30/04/20 | 30/04/2019 |  |  |
|-------------------------|------------|------------|--|--|
| anch :                  | DEMO       | ~          |  |  |
|                         |            |            |  |  |
|                         |            |            |  |  |
|                         |            |            |  |  |
|                         |            |            |  |  |
|                         |            |            |  |  |
|                         |            |            |  |  |
|                         |            |            |  |  |
|                         |            |            |  |  |
|                         |            |            |  |  |
|                         |            |            |  |  |
|                         |            |            |  |  |
|                         |            |            |  |  |
|                         |            |            |  |  |
|                         |            |            |  |  |
|                         |            |            |  |  |
|                         |            |            |  |  |
|                         |            |            |  |  |
|                         |            |            |  |  |
|                         |            |            |  |  |
|                         |            |            |  |  |
|                         |            |            |  |  |
|                         |            |            |  |  |
|                         |            |            |  |  |
|                         |            |            |  |  |
|                         |            |            |  |  |

| Field Name                  | Description                                                                 |
|-----------------------------|-----------------------------------------------------------------------------|
| Process<br>Date[DD/MM/YYYY] | [Mandatory, dd/mm/yyyy]<br>Type the date for which the report is processed. |
|                             | By default, the system displays the current process date.                   |

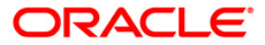

| Field Name  | Description                                                                                    |
|-------------|------------------------------------------------------------------------------------------------|
| Branch Code | [Mandatory, Drop-Down]                                                                         |
|             | Select the code of the branch for which the report needs to be viewed from the drop-down list. |

- 5. Enter the appropriate parameters in the **AC710 Suspended Movement Tracking Report** screen.
- 6. Click the **View** button.

| AC710 Susp         | ended Noveme:  | nt Tracking Report | 31/01/2017      |            |               |             | N            |             |    |
|--------------------|----------------|--------------------|-----------------|------------|---------------|-------------|--------------|-------------|----|
| Branch Cod         | e Product Co   | de Account Number  | Account Title   | Customer   | ID   Movement | Type Arrear | Type From GL | To GL       |    |
| Amount             | 022220         | 0200000000000000   | 2222220000000 E | 0000000    | 022 32        | 92          | 000000000    | 020202020   |    |
| 9999<br>i          | 25001          | 5010000001596      | MEECUST111 C    | 606806     | N-S           | 11          | 41000002     | 244100001   |    |
| ı<br>9999          | 25001          | 5010000001596      | MEECUST111 C    | 606806     | N-S           | IC          | 141220001    | 141220002   | Ĩ  |
| 10,000.00          |                |                    |                 |            |               |             |              |             |    |
| 9999<br>10,000.00  | 25001          | 5010000001607      | MEECUST111 C    | 606806     | N-S           | IC          | 141220001    | 141220002   | I  |
| 9999               | 25001          | 5010000001607      | MEECUST111 C    | 606806     | N-S           | II          | 41000002     | 244100001   |    |
| 1                  | /8.92          |                    | INTERNATION OF  | 1.00.000.0 | 111 0         | 10          | 1444000004   | 144400000   | 7  |
| 9999<br>15,000.00  | 25001          | 5010000001610      | MEECUSTIII C    | 1606806    | N-S           | IC          | 141220001    | 141220002   | I  |
| 9999<br>I          | 25001<br>99.88 | 5010000001610      | MEECUST111 C    | 606806     | N-S           | ΙI          | 41000002     | 244100001   |    |
| 9999<br>I          | 25001<br>98.39 | 5010000001620      | MEECUST111 C    | 606806     | N-S           | ΙI          | 41000002     | 244100001   |    |
| 9999               | 25001          | 5010000001620      | MEECUST111 C    | 606806     | N-S           | IC          | 141220001    | 141220002   | Ĩ  |
| 10,000.00          | 022000         | 12000000000000000  | 5200 800 9000 B | 12000000   | 022 30        | 9.6         | 00000000000  | 00202020202 | 12 |
| 9999<br>10,000.00  | 25001          | 5010000001698      | MEECUST111 C    | 606806     | N-S           | IC          | 141220001    | 141220002   | ſ  |
| 9999<br>I          | 25001<br>65.77 | 5010000001698      | MEECUST111 C    | 606806     | N-S           | II          | 41000002     | 244100001   |    |
| 9999<br>1          | 25001<br>78.16 | 5010000001840      | MEECUST111 C    | 606806     | N-S           | II          | 41000002     | 244100001   |    |
| 9999<br>10,000.00  | 25001          | 5010000001840      | MEECUST111 C    | 606806     | N-S           | IC          | 141220001    | 141220002   | Ĩ  |
| 9999<br>I          | 25001<br>92.96 | 50100000001900     | MEECUST111 C    | 606806     | N-S           | II          | 41000002     | 244100001   |    |
| 9999<br>10,000.00  | 25001          | 50100000001900     | MEECUST111 C    | 606806     | N-S           | IC          | 141220001    | 141220002   | Ĩ  |
| 9999<br>10.000.00  | 25001          | 5010000002037      | MEECUST111 C    | 606806     | N-S           | IC          | 141220001    | 141220002   | Ĩ  |
| 9999<br>I          | 25001<br>96.36 | 5010000002037      | MEECUST111 C    | 606806     | N-S           | II          | 41000002     | 244100001   |    |
| 9999<br>10,000,000 | 25001          | 5010000002139      | MEECUST111 C    | 606806     | N-S           | C           | 141220001    | 141220002   | Ĩ  |
| 9999               | 25001          | 5010000002139      | MEECUST111 C    | 606806     | N-S           | II          | 410000002    | 244100001   |    |

- 7. Select the **Print** option from the **File** menu.
- 8. The system displays the **Print** dialog box.
- 9. Select the appropriate parameters and click the **OK** button.

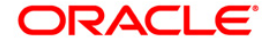

# AC711 - Salary OD (SLC OD) Monitoring Report

You can view salary ODs using this option.

#### Frequency

Daily

#### To view and print Salary OD (SLC OD) Monitoring Report

- 1. Access the **Report Request** (Fast Path: 7775) screen.
- 2. Select the Batch Reports button.
- 3. Navigate through Others > Asset Classification Reports > AC711 Salary OD (SLC OD) Monitoring Report.
- 4. The system displays the AC711 Salary OD (SLC OD) Monitoring Report screen.

| rocess Date[DD/MM/YYYY] | : 30/04/20 | 19 |  |  |
|-------------------------|------------|----|--|--|
| Branch :                | DEMO       | ~  |  |  |
|                         |            |    |  |  |
|                         |            |    |  |  |
|                         |            |    |  |  |
|                         |            |    |  |  |
|                         |            |    |  |  |
|                         |            |    |  |  |
|                         |            |    |  |  |
|                         |            |    |  |  |
|                         |            |    |  |  |
|                         |            |    |  |  |
|                         |            |    |  |  |
|                         |            |    |  |  |
|                         |            |    |  |  |
|                         |            |    |  |  |
|                         |            |    |  |  |
|                         |            |    |  |  |
|                         |            |    |  |  |
|                         |            |    |  |  |
|                         |            |    |  |  |
|                         |            |    |  |  |
|                         |            |    |  |  |
|                         |            |    |  |  |
|                         |            |    |  |  |

| Field Name                  | Description                                                                 |
|-----------------------------|-----------------------------------------------------------------------------|
| Process<br>Date[DD/MM/YYYY] | [Mandatory, dd/mm/yyyy]<br>Type the date for which the report is processed. |
|                             | By default, the system displays the current process date.                   |

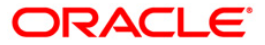

| Field Name  | Description                                                                                    |
|-------------|------------------------------------------------------------------------------------------------|
| Branch Code | [Mandatory, Drop-Down]                                                                         |
|             | Select the code of the branch for which the report needs to be viewed from the drop-down list. |

- 5. Enter the appropriate parameters in the **AC711 Salary OD (SLC OD) Monitoring Report** screen.
- 6. Click the **View** button.

| AC711 SALARY OD (SLC OD) MONITORING REPOR                    | 28/02/2017 CUSTOMER ID PR  | ODUCT CODE CUSTOMER NAME | DATE OF DOCTING 3 (MONTH                | OD ACCOUNT NUMBER OD |                   | OMPANY CODE COMPA | NY NAME               |
|--------------------------------------------------------------|----------------------------|--------------------------|-----------------------------------------|----------------------|-------------------|-------------------|-----------------------|
| DPD/CURRENT BALANCE UTILIZATION FLAV<br>CITY //CURRENT STATE | (Y/N) TOTAL UTILIZED AMOUN | TIMAILING ADDRESS 1      | MAILING ADDRE                           | IDEDMANENT CITY      | MAILING ADDRESS 3 | PERMANENT         | CURRENT<br>NT ADDRESS |
| 2 [PERMANENT ADDRESS 3                                       | IDUONE OFFICE              | LEAV NUMPER INORTIE      | ENI STATE                               | IPERMANENT CITT      | 17                | PERMANEINI ZIP    |                       |
| TELEY                                                        | 606812 110004              | ITESTA 2 1 4             | [EMAIL 10                               | 0000000975 1         | 0.001             | 1                 |                       |
| 1 0.00                                                       | 000012 110004              | 0.001                    | 15010                                   |                      | 0.001             |                   | F F 🗄                 |
| 19 500 07 N                                                  | 1 0.001ind                 | 0.001                    | 1                                       | - 1 °                |                   | [TND              | 20 D.                 |
| DEL HT                                                       | ITNDIA                     | 163432                   | 23                                      | lind                 |                   | 1                 |                       |
| I                                                            | INDIA                      | IDELHT                   | IND                                     | )                    | 6343223           |                   | 1                     |
| 5352353324523                                                |                            | +912425235235  t         | est@test.com                            |                      |                   |                   |                       |
|                                                              | 506806 25001 MEE           | CUST111 C                | 501000000160                            | 07                   | 0.00              |                   |                       |
| 0.00                                                         |                            | 0.00                     |                                         | 0.00                 |                   |                   |                       |
| -10,141.33 Y                                                 | -10,141.33 sdfj;           |                          |                                         | 1                    |                   | MUMBAI            |                       |
| MAHARASHTRA                                                  | INDIA                      | 456789                   | sd                                      | lfj;                 |                   |                   |                       |
| I                                                            |                            | MAHARASHTRA              | MUMBAI                                  |                      | 456789            |                   | 1                     |
| 1                                                            | Income Linear and A        | 1                        | 150100000000000000000000000000000000000 |                      |                   |                   |                       |
| 606806                                                       | 25001 MEECUSTIII           | C                        | 12010000001910                          | 0.001                | 1                 | F (F)             |                       |
| 0.001                                                        | 15 102 201-151             | 0.001                    |                                         | 0.001                |                   |                   | -                     |
| 15,195.38 Y                                                  | -15,195.38[SdT];           | 145 6 780                | 1- 46                                   |                      |                   | I MUMBAT          |                       |
| MAHAKASHIKA                                                  | INDIA                      | MAUADACUTDA              | INUMPAT                                 | ];                   | 1456790           |                   | 1                     |
| INDIA                                                        |                            | MAHARASH I KA            | IMUMBAT                                 |                      | 430/89            | 1                 |                       |
| 1 606806                                                     | 125001 INEECUST111 C       | 1 1                      | 15010000001620                          | 20,000,001           | T                 |                   |                       |
| 0.001                                                        | 125001 IMELECOSTILL C      | 001                      | 19010000001020                          | 0.001                | 1 1               | 1                 | -                     |
| 10 189 81 1                                                  | -10 189 81 sdfi            | .001                     | 1                                       | 0.00                 | 1                 | MUMBAT            |                       |
| MAHARASHTRA                                                  | INDIA                      | 1456789                  | Isdf                                    | ····                 | T. T.             | THOMONY           | 1                     |
| INDIA                                                        | Tribun                     | MAHARASHTRA              | IMUMBAT                                 | 5,                   | 1456789           | 1                 |                       |
| 1                                                            |                            |                          | 1.1.4.1.4.1.4.1.4.1.4.1.4.1.4.1.4.1.4.1 |                      | 1.00.00           | ,                 |                       |
| 606806                                                       | 125001  MEECUST111 C       |                          | 5010000001840                           | 20,000,001           | E                 |                   |                       |
| 0.00                                                         | 0                          | .001                     | 1                                       | 0.001                |                   | 1                 | -                     |
| 10,160.12 Y                                                  | -10,160.12 sdfj;           |                          |                                         |                      |                   | MUMBAI            |                       |
| MAHARASHTRA                                                  | INDIA                      | 456789                   | sdf                                     | j;                   | I. I.             |                   | . I.                  |
| INDIA                                                        |                            | MAHARASHTRA              | MUMBAI                                  |                      | 456789            |                   |                       |
|                                                              |                            |                          |                                         |                      |                   |                   |                       |

- 7. Select the **Print** option from the **File** menu.
- 8. The system displays the **Print** dialog box.
- 9. Select the appropriate parameters and click the **OK** button.

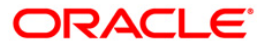

# AC714 - NPA Account CRR Extract

You can view the NPA Account CRR<sup>15</sup> extracts using this report.

### Frequency

Daily

To view and print the NPA Account CRR Extract

- 1. Access the **Report Request** (Fast Path: 7775) screen.
- 2. Select the **Batch Reports** button.
- 3. Navigate through Others > Asset Classification Reports > AC714 NPA Account CRR Extract.
- 4. The system displays the AC714 NPA Account CRR Extract screen.

| rocess Date[DD/MM/YYYY] : | 30/04/2019 |   |  |              |  |
|---------------------------|------------|---|--|--------------|--|
| Branch :                  | DEMO       | ~ |  |              |  |
|                           |            |   |  |              |  |
|                           |            |   |  |              |  |
|                           |            |   |  |              |  |
|                           |            |   |  |              |  |
|                           |            |   |  |              |  |
|                           |            |   |  |              |  |
|                           |            |   |  |              |  |
|                           |            |   |  |              |  |
|                           |            |   |  |              |  |
|                           |            |   |  |              |  |
|                           |            |   |  |              |  |
|                           |            |   |  |              |  |
|                           |            |   |  |              |  |
|                           |            |   |  |              |  |
|                           |            |   |  |              |  |
|                           |            |   |  |              |  |
|                           |            |   |  | $\mathbf{k}$ |  |
|                           |            |   |  |              |  |
|                           |            |   |  |              |  |
|                           |            |   |  |              |  |
|                           |            |   |  |              |  |
|                           |            |   |  |              |  |
|                           |            |   |  |              |  |

## **Field Description**

Field Name

Description

<sup>15</sup>(Credit Risk Rating)

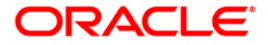

| Field Name                  | Description                                                                                                    |  |
|-----------------------------|----------------------------------------------------------------------------------------------------|--|
| Process<br>Date[DD/MM/YYYY] | [Mandatory, dd/mm/yyyy]<br>Type the date for which the report is processed.<br>By default, the system displays the current process date. |  |
| Branch Code                 | [Mandatory, Drop-Down]<br>Select the code of the branch for which the report needs to be<br>viewed from the drop-down list.              |  |

- 5. Enter the appropriate parameters in the **AC714 NPA Account CRR Extract** screen.
- 6. Click the **View** button.

| AC714 Account ( | CRR Extract | 31/01/2017    |               |              |    |
|-----------------|-------------|---------------|---------------|--------------|----|
| Account Number  | Customer    | CRR   Account | CRR Universal | CRR NPA Date |    |
| 50100000001620  | 30          | 30            | 30            | 31/01/2017   |    |
| 50100000001610  | 30          | 30            | 30            | 31/01/2017   |    |
| 50100000001991  | 30          | 30            | 30            | 31/01/2017   |    |
| 50100000001633  | 30          | 30            | 10            | 31/01/2017   |    |
| 50100000002215  | 20          | 30            | 30            | 31/01/2017   |    |
| 50100000002228  | 20          | 30            | 30            | 31/01/2017   |    |
| 50100000001900  | 20          | 30            | 30            | 31/01/2017   |    |
| 50100000001913  | 30          | 30            | 30            | 31/01/2017   |    |
| 50100000001596  | 30          | 30            | 30            | 31/01/2017   |    |
| 50100000001607  | 30          | 30            | 30            | 31/01/2017   |    |
| 50100000002191  | 20          | 30            | 30            | 31/01/2017   |    |
| 5010000002040   | 30          | 30            | 10            | 31/01/2017   |    |
| 5010000002181   | 20          | 30            | 30            | 31/01/2017   |    |
| 50100000002142  | 20          | 30            | 30            | 31/01/2017   | 2  |
| 50100000002037  | 20          | 30            | 30            | 31/01/2017   | -0 |
| 50100000002001  | 30          | 30            | 10            | 31/01/2017   |    |
| 50100000002165  | 20          | 30            | 30            | 31/01/2017   |    |
| 50100000002152  | 20          | 30            | 30            | 31/01/2017   |    |
| 50100000002139  | 20          | 30            | 30            | 31/01/2017   |    |
| 50100000001698  | 20          | 30            | 30            | 31/01/2017   |    |
| 50100000001840  | 30          | 30            | 30            | 31/01/2017   |    |
| 5010000002317   | 30          | 30            | 20            | 31/01/2017   |    |
| 5010000002599   | 30          | 30            | 20            | 31/01/2017   |    |
| 50100000002932  | 30          | 30            | 10            | 31/01/2017   |    |
| 50100000003030  | 30          | 30            | 10            | 31/01/2017   |    |
| 50100000002534  | 30          | 30            | 20            | 31/01/2017   |    |
| 5010000002586   | 30          | 30            | 20            | 31/01/2017   |    |
| 50100000003014  | 30          | 30            | 10            | 31/01/2017   |    |
| 50100000003027  | 30          | 30            | 10            | 31/01/2017   |    |
| 50100000003040  | 30          | 30            | 10            | 31/01/2017   |    |
| 50100000003053  | 30          | 30            | 10            | 31/01/2017   |    |
| 5010000002573   | 30          | 30            | 20            | 31/01/2017   |    |

- 7. Select the **Print** option from the **File** menu.
- 8. The system displays the **Print** dialog box.
- 9. Select the appropriate parameters and click the **OK** button.

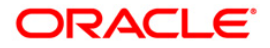

# **DL REPORTS**

# List of DL REPORTS:

• DL001 - List of reports

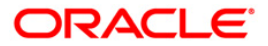

# DL001 - List of reports

This report provides the list of all the reports generated as a part of end of day process.

#### Frequency

• Daily (EOD)

#### To view and print the List of reports

- 1. Access the **Report Request** (Fast Path: 7775) screen.
- 2. Select the **Batch Reports** button.
- 3. Navigate through **Others > DL REPORTS > DL001 List of reports**.
- 4. The system displays the DL001 List of reports screen.

| DL001 - DL001 Reports | ;                 | x |
|-----------------------|-------------------|---|
| Process Date[DD/MM/   | YYYY]: 30/06/2010 |   |
| Branch :              | TULSIANI - MUN    |   |
|                       |                   |   |
|                       |                   |   |
|                       |                   |   |
|                       |                   |   |
|                       |                   |   |
|                       |                   |   |
|                       |                   |   |
|                       |                   |   |
|                       |                   |   |
|                       |                   |   |
|                       |                   |   |
|                       |                   |   |
|                       |                   |   |
|                       |                   |   |
|                       |                   |   |
|                       |                   |   |
|                       |                   |   |
|                       |                   |   |
|                       |                   |   |
|                       | View              |   |

| Field Name                  | Description                                                                |  |
|-----------------------------|----------------------------------------------------------------------------|--|
| Process<br>Date[MM/DD/YYYY] | [Mandatory, mm/dd/yyyy]<br>Type the date on which the report is processed. |  |
|                             | By default, the system displays the current process date.                  |  |

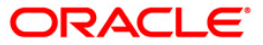
| Field Name  | Description                                                                                    |
|-------------|------------------------------------------------------------------------------------------------|
| Branch Code | [Mandatory, Drop down]                                                                         |
|             | Select the code of the branch for which the report needs to be viewed from the drop-down list. |

- 5. Enter the appropriate parameters in the **DL001 List of reports** screen.
- 6. Click the **View** button.
- 7. The system displays the List of reports screen.

|                  | : /65               | AU Small Finance Bank |                | FLEXCUBE                            | Run Date :14-MAR-2017                     |   |
|------------------|---------------------|-----------------------|----------------|-------------------------------------|-------------------------------------------|---|
| Branch<br>Op. Id | : 2011<br>: SYSOPER | Jaipur_Central Offic  |                | LIST OF REPORTS<br>For: 01-MAY-2017 | Run Time : 7:03 PM<br>Report No: DL001/ 1 |   |
|                  | Demont TD           |                       | NT             |                                     | •                                         | - |
|                  | Report ID           |                       | Name           |                                     |                                           |   |
| Report           | Generated in        | Category : BOD        |                |                                     |                                           | - |
|                  | CH122               |                       | #No Data to Ge | enerate the Report.                 |                                           | - |
|                  | IV002               |                       | #No Data to Ge | enerate the Report.                 |                                           |   |
|                  | ST008               |                       | #No Data to Ge | enerate the Report.                 |                                           |   |
|                  | CH1005              |                       | #No Data to Ge | enerate the Report.                 |                                           |   |
|                  | CH307               |                       | #No Data to Ge | enerate the Report.                 |                                           |   |
|                  | ST025               |                       | #No Data to Ge | enerate the Report.                 |                                           |   |
|                  | CH361               |                       | #No Data to Ge | enerate the Report.                 |                                           |   |
|                  | TD104               |                       | #No Data to Ge | enerate the Report.                 |                                           |   |
|                  | CH124               |                       | #No Data to Ge | enerate the Report.                 |                                           |   |
|                  | CH1006              |                       | #No Data to Ge | enerate the Report.                 |                                           |   |
|                  | CH1002              |                       | #No Data to Ge | enerate the Report.                 |                                           |   |
|                  | TD222               |                       | #No Data to Ge | enerate the Report.                 |                                           |   |
|                  | TB001               |                       | #No Data to Ge | enerate the Report.                 |                                           |   |
|                  | ST012               |                       | #No Data to Ge | enerate the Report.                 |                                           |   |
|                  | TD221               |                       | #No Data to Ge | enerate the Report.                 |                                           |   |
|                  | CI043               |                       | #No Data to Ge | enerate the Report.                 |                                           |   |
|                  | TD203               |                       | #No Data to Ge | enerate the Report.                 |                                           |   |
|                  | CH1004              |                       | #No Data to Ge | enerate the Report.                 |                                           | - |
|                  | AT105               |                       | #No Data to Ge | enerate the Report.                 |                                           | - |
|                  | CI042               |                       | #No Data to Ge | enerate the Report.                 |                                           |   |
|                  | TD102               |                       | #No Data to Ge | enerate the Report.                 |                                           |   |
|                  | CH355               |                       | #No Data to Ge | enerate the Report.                 |                                           |   |
|                  | CH422               |                       | #No Data to Ge | enerate the Report.                 |                                           |   |
|                  | CH123               |                       | #No Data to Ge | enerate the Report.                 |                                           |   |
|                  | CH423               |                       | #No Data to Ge | enerate the Report.                 |                                           |   |
|                  | ST031               |                       | #No Data to Ge | enerate the Report.                 |                                           |   |
|                  | ST024               |                       | #No Data to Ge | enerate the Report.                 |                                           |   |
|                  | ST021               |                       | #No Data to Ge | enerate the Report.                 |                                           |   |
|                  | TD204               |                       | #No Data to Ge | enerate the Report.                 |                                           |   |
|                  | TD103               |                       | #No Data to Ge | enerate the Report.                 |                                           |   |
|                  | TB002               |                       | #No Data to Ge | enerate the Report.                 |                                           |   |
|                  | TD196               |                       | #No Data to Ge | enerate the Report.                 |                                           |   |
|                  | TD107               |                       | #No Data to Ge | enerate the Report.                 |                                           |   |
|                  | TD202               |                       | #No Data to Ge | enerate the Report.                 |                                           |   |

- 8. Select the **Print** option from the **File** menu.
- 9. The system displays the **Print** dialog box.
- 10. Select the appropriate parameters and click the **OK** button.

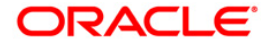

## FILE UPLOAD REPORTS

The file upload reports include those reports that provides the branches the information of customer accounts debited and amount not debited for utility company payments, details of the debited transactions, etc.

## List of File Upload Reports:

• "CI153- Primary Customer ID Change" on page 111

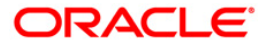

### **CI153- Primary Customer ID Change**

This is a report for Primary customer id change. It lists the customer details whose primary customer id have been changed during the day from CIM39 screen.

#### Frequency

• Daily (Post EOD)

#### To view and print the Primary Customer ID Change Report

- 1. Access the **Report Request** (Fast Path: 7775) screen.
- 2. Select the **Batch Reports** button.
- 3. Navigate through Others > FILE UPLOAD REPORTS > CI153- Primary Customer ID Change.
- 4. The system displays the CI153- Primary Customer ID Change screen.

| Process Date[DD/MM/YYYY] : | 03/04/201 | .7            |   |  |
|----------------------------|-----------|---------------|---|--|
| Branch :                   | DEMO2     | $\overline{}$ |   |  |
|                            |           |               | R |  |
|                            |           |               |   |  |
|                            |           |               |   |  |
|                            |           |               |   |  |
|                            |           |               |   |  |
|                            |           |               |   |  |
|                            |           |               |   |  |
|                            |           |               |   |  |
|                            |           |               |   |  |
|                            |           |               |   |  |
|                            |           |               |   |  |
|                            |           |               |   |  |
|                            |           |               |   |  |
|                            |           |               |   |  |
|                            |           |               |   |  |
|                            |           |               |   |  |
|                            |           |               |   |  |
|                            |           |               |   |  |
|                            |           |               |   |  |
|                            |           |               |   |  |
|                            |           |               |   |  |

| Field Name                  | Description                                                                                          |
|-----------------------------|----------------------------------------------------------------------------------------------------|
| Process<br>Date[DD/MM/YYYY] | [Mandatory, dd/mm/yyyy]<br>The date for which the report is processed. Type a valid<br>process date. |

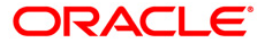

| Field Name  | Description                                                                                  |
|-------------|----------------------------------------------------------------------------------------------|
| Branch Code | [Mandatory, Numeric, 5]                                                                      |
|             | The code of the branch for which the report needs to be generated. Type a valid branch code. |

- 5. Enter the appropriate parameters in the CI153- Primary Customer ID Changescreen.
- 6. Click the **View** button.
- 7. The system displays the **Primary Customer ID Change Report screen**.

| Bank : 240 DEMO BANK LIM<br>Branch : 9999 DEMO<br>Oper Id: SYSOPER | ITED                                              |                                               |                                       | FLEXCUBE<br>Change Primary Custom<br>As of 11-Mar-2018 | er Xref                         | Run Date : 08-SEP-2016<br>Run Time : 12:57 PM<br>Report No.: CII53/1 |
|--------------------------------------------------------------------|---------------------------------------------------|-----------------------------------------------|---------------------------------------|--------------------------------------------------------|---------------------------------|----------------------------------------------------------------------|
| Account Number<br>Old Category Code<br>New Statement Flag          | Branch Code<br>New Category Code<br>Old Memo Flag | Product Code<br>Old TDS Code<br>New Memo Flag | Old ID<br>New TDS Code<br>Inputter ID | New ID<br>Old Staff Flag<br>Authorizer ID              | Old Full Name<br>New Staff Flag | New Full Name<br>Old Statement Flag                                  |
| 5010000030610<br>I<br>Physical and Combined Stmt                   | 9999<br>I<br>N                                    | 10002<br>201<br>N                             | 606577<br>201<br>TAAYUSHI             | 606235<br>N<br>SDEEPE5H9999                            | JAYA<br>Y                       | AAYUSHI GUPTA<br>Physical and Combined Stmt                          |
| 5010000026014<br>I<br>Physical and Combined Stmt                   | 9999<br>123<br>N                                  | 10004<br>201<br>N                             | 606457<br>201<br>TAAYUSHI             | 606558<br>N<br>SDEEPESH9999                            | JAYA PRABHA P<br>N              | DEEPESH TESTO4<br>Physical and Combined Stmt                         |
| 50400000001846<br>I<br>Physical and Combined Stmt                  | 9999<br>I<br>N                                    | 12001<br>201<br>N                             | 606521<br>201<br>TAAYUSHI             | 606564<br>N<br>SDEEPESH9999                            | JAYA SANITY<br>N                | AAYUSHI GUPTA<br>Physical and Combined Stmt                          |
|                                                                    |                                                   |                                               |                                       |                                                        |                                 |                                                                      |
|                                                                    |                                                   |                                               |                                       |                                                        |                                 |                                                                      |

- 8. On the File menu, click Print.
- 9. The system displays the **Print** dialog box.
- 10. Select the appropriate parameters and click the **OK** button.

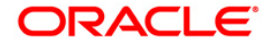

### **CMB01 - Combined Statements**

Introduction.

### Frequency

•

#### To view and print the Combined Statements Report

- 1. Access the **Report Request** (Fast Path: 7775) screen.
- 2. Select the Batch Reports button.
- 3. Navigate through Others > MONTHLY STATEMENTS > CMB01 Combined Statements.
- 4. The system displays the CMB01 Combined Statements screen.

| ocess Date[DD/MM/YYYY] : | 03/04/201 | 7 |  |
|--------------------------|-----------|---|--|
|                          | DEMO 2    |   |  |
| anch;                    | IDENIO 2  |   |  |
|                          |           |   |  |
|                          |           |   |  |
|                          |           |   |  |
|                          |           |   |  |
|                          |           |   |  |
|                          |           |   |  |
|                          |           |   |  |
|                          |           |   |  |
|                          |           |   |  |
|                          |           |   |  |
|                          |           |   |  |
|                          |           |   |  |
|                          |           |   |  |
|                          |           |   |  |
|                          |           |   |  |
|                          |           |   |  |
|                          |           |   |  |
|                          |           |   |  |
|                          |           |   |  |
|                          |           |   |  |
|                          |           |   |  |
|                          |           |   |  |
|                          |           |   |  |
|                          |           |   |  |
|                          |           |   |  |
|                          |           |   |  |
|                          |           |   |  |
|                          |           |   |  |
|                          |           |   |  |
|                          |           |   |  |

| Field Name                   | Description                                                                                              |
|------------------------------|----------------------------------------------------------------------------------------------------|
| Process Date<br>[DD/MM/YYYY] | [Mandatory, dd/mm/yyyy]<br>Type the date for which the report is processed.                              |
| Branch Code                  | [Mandatory, Numeric, Five]<br>Type the code of the branch for which the report needs to be<br>generated. |

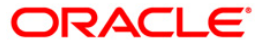

- 5. Enter the appropriate parameters in the CMB01 Combined Statementsscreen.
- Click the View button.
   The system displays Combined Statements screen.

| -                                                                                                    |                                                                                                    |                                                                                                    |                   |                                                                                                    |                                                                                                    |                                                                                                    |
|----------------------------------------------------------------------------------------------------|----------------------------------------------------------------------------------------------------|----------------------------------------------------------------------------------------------------|-------------------|----------------------------------------------------------------------------------------------------|----------------------------------------------------------------------------------------------------|----------------------------------------------------------------------------------------------------|
| Customer                                                                                                    | ld : 605288                                                                                                    |                                                                                                    |                   |                                                                                                    |                                                                                                    |                                                                                                    |
| SHANK BA                                                                                                    | aog                                                                                                    |                                                                                                    |                   |                                                                                                    |                                                                                                    |                                                                                                    |
| 151515                                                                                                    |                                                                                                    |                                                                                                    |                   |                                                                                                    |                                                                                                    |                                                                                                    |
| MUMBAI                                                                                                    | TRA                                                                                                    |                                                                                                    |                   |                                                                                                    |                                                                                                    |                                                                                                    |
| INDIA                                                                                                    |                                                                                                    |                                                                                                    |                   |                                                                                                    |                                                                                                    |                                                                                                    |
| 400066                                                                                                    |                                                                                                    |                                                                                                    |                   |                                                                                                    |                                                                                                    |                                                                                                    |
|                                                                                                    |                                                                                                    |                                                                                                    |                   |                                                                                                    |                                                                                                    |                                                                                                    |
|                                                                                                    |                                                                                                    |                                                                                                    |                   |                                                                                                    |                                                                                                    |                                                                                                    |
|                                                                                                    |                                                                                                    |                                                                                                    |                   |                                                                                                    |                                                                                                    |                                                                                                    |
| Statement                                                                                                    | as on : 36/09/2015                                                                                                    |                                                                                                    |                   |                                                                                                    |                                                                                                    |                                                                                                    |
| CUSIONAL                                                                                                    | Emas                                                                                                    |                                                                                                    |                   |                                                                                                    |                                                                                                    |                                                                                                    |
| Account R                                                                                                    | elationship Summary                                                                                                    |                                                                                                    |                   |                                                                                                    |                                                                                                    |                                                                                                    |
|                                                                                                    |                                                                                                    |                                                                                                    |                   |                                                                                                    |                                                                                                    |                                                                                                    |
| rency                                                                                                    | Account Type                                                                                                    | Balance                                                                                                    | CR/DR             | Overdraft                                                                                                    | Sweep In FD Amt#                                                                                                    | Hold Amount                                                                                                    |
| e                                                                                                    | SAVINGS                                                                                                    | 53962.98                                                                                                    | CR                | 0                                                                                                    | 7714.28                                                                                                    | 4246.69                                                                                                    |
|                                                                                                    | 100000000                                                                                                    |                                                                                                    |                   | 1                                                                                                    | 1                                                                                                    | 1                                                                                                    |
|                                                                                                    |                                                                                                    |                                                                                                    |                   | 1                                                                                                    | 1                                                                                                    | 1                                                                                                    |
|                                                                                                    |                                                                                                    | 1.5                                                                                                    |                   | 1                                                                                                    | 1                                                                                                    | <u>ा</u>                                                                                                    |
| Total With                                                                                                    | drawal Balance=Balance                                                                                                    | a+OD Limit+Swee                                                                                                    | ap In FD Amt-Hola | Amount.                                                                                                    |                                                                                                    |                                                                                                    |
| # Sweep Ir                                                                                                    | in FD may have linkages                                                                                                    | to multiple accou                                                                                                    | units.            |                                                                                                    |                                                                                                    |                                                                                                    |
|                                                                                                    | All and the second second seco                                                                                                    |                                                                                                    |                   |                                                                                                    |                                                                                                    |                                                                                                    |
|                                                                                                    |                                                                                                    |                                                                                                    |                   |                                                                                                    |                                                                                                    |                                                                                                    |
|                                                                                                    |                                                                                                    |                                                                                                    |                   |                                                                                                    |                                                                                                    |                                                                                                    |
|                                                                                                    |                                                                                                    |                                                                                                    |                   |                                                                                                    |                                                                                                    |                                                                                                    |
|                                                                                                    |                                                                                                    |                                                                                                    |                   |                                                                                                    |                                                                                                    |                                                                                                    |
|                                                                                                    |                                                                                                    |                                                                                                    |                   |                                                                                                    |                                                                                                    |                                                                                                    |
| SHANK BA                                                                                                    | 4SE - 605288                                                                                                    | 2                                                                                                    |                   |                                                                                                    |                                                                                                    |                                                                                                    |
| Account No                                                                                                    | D 501000                                                                                                    | 00000695                                                                                                    |                   |                                                                                                    |                                                                                                    |                                                                                                    |
| Joint Holde                                                                                                    | T1 CUSTO                                                                                                    | MER2                                                                                                    |                   |                                                                                                    |                                                                                                    |                                                                                                    |
| And in the Local day                                                                                                    |                                                                                                    | And and a second second s                                                                                                    |                   |                                                                                                    |                                                                                                    |                                                                                                    |
| South House                                                                                                    | 15151                                                                                                    |                                                                                                    |                   |                                                                                                    |                                                                                                    |                                                                                                    |
| Product Co                                                                                                    | nde : 15151<br>2015-00                                                                                                    |                                                                                                    | - or 30 To 30-    |                                                                                                    |                                                                                                    |                                                                                                    |
| Product Co<br>Statement<br>Currency                                                                                                    | rde 15151<br>From 2015-01<br>INR                                                                                                    | -01T00:00:00.00                                                                                                    | 10+05:30 To 30-   | SEP-2015                                                                                                    |                                                                                                    |                                                                                                    |
| Product Co<br>Statement<br>Currency<br>Nomination                                                                                                    | xde : 15151<br>From : 2015-01<br>INR<br>I : Not Reg                                                                                                    | 9-01700:00:00.00<br>sistered                                                                                                    | 10+05:30 To 30-   | SEP-2015                                                                                                    |                                                                                                    |                                                                                                    |
| Product Ce<br>Statement<br>Currency<br>Nomination<br>Expected N                                                                                                    | Ade : 15151<br>From : 2015-01<br>INR<br>1 : Not Reg<br>2A : 0.00                                                                                                    | P-01T00:00:00:00<br>yistered                                                                                                    | X0+05:30 To 30-   | SEP-2015                                                                                                    | 2022                                                                                                    |                                                                                                    |
| Product Co<br>Statement<br>Currency<br>Nomination<br>Expected N                                                                                                    | Ade 15151<br>From 2015-01<br>INR<br>INR<br>A 0.00                                                                                                    | 9-01700.00.00.00<br>pistered                                                                                                    | 10+05-30 To 30-   | SEP-2015<br>Account Branch : DE                                                                                                    | мо                                                                                                    |                                                                                                    |
| Product Cc<br>Statement<br>Currency<br>Nomination<br>Expected N                                                                                                    | Ade 15151<br>From 2015-01<br>INR<br>Not Reg<br>Not Reg                                                                                                    | 9-01T00:00:00.00                                                                                                    | 10+05-30 To 30-   | SEP-2015<br>Account Branch : DE<br>DEMO<br>DEMO                                                                                                    | мо                                                                                                    |                                                                                                    |
| Product Cc<br>Statement<br>Currency<br>Nomination<br>Expected N                                                                                                    | 006 : 15151<br>From : 2015-01<br>INR<br>- : Not Reg<br>VA : 0.00                                                                                                    | 9-01T00:00:00:00 00<br>pistered                                                                                                    | x0+05:30 To 30-   | SEP-2015<br>Account Branch : DE<br>DEMO<br>DEMO<br>DEMO                                                                                                    | мо                                                                                                    |                                                                                                    |
| Product Co<br>Statement<br>Currency<br>Nomination<br>Expected N                                                                                                    | ode 15151<br>From 2015-01<br>INR<br>1 NR<br>4 0.00                                                                                                    | 9-01700:00:00.00<br>pistered                                                                                                    | X0+05:30 To 30-   | -SEP-2015<br>Account Branch : DE<br>DEMO<br>DEMO<br>DEMO                                                                                                    | мо                                                                                                    |                                                                                                    |
| Product Co<br>Statement<br>Currency<br>Nomination<br>Expected N                                                                                                    | ode 15151<br>From 2015-0<br>INR<br>9 4 0.00                                                                                                    | 9-01700:00:00.00                                                                                                    | X0+05:30 To 30-   | SEP-2015<br>Account Branch : DE<br>DEMO<br>DEMO<br>000000                                                                                                    | мо                                                                                                    |                                                                                                    |
| Product Co<br>Statement<br>Currency<br>Nomination<br>Expected h                                                                                                    | ode : 15151<br>From : 20150<br>N : INR<br>N : Not Rey<br>VA : 0.00                                                                                                    | 9-01700:00:00.00<br>gistered                                                                                                    | 10+05-30 To 30-   | SEP-2015<br>Account Branch : DE<br>DEMO<br>DEMO<br>DEMO<br>DEMO<br>RTGS/NEFT IFSC : N                                                                                                    | мо<br>А. MICR: 40024                                                                                                    | 0002                                                                                                    |
| Saving Found<br>Product Cc<br>Statement<br>Currency<br>Nomination<br>Expected 5                                                                                                    | ode : 15151<br>From : 20150<br>NA : 0.00<br>count Details                                                                                                    | 9-01700:00:00.00                                                                                                    | ю+05-30 То 30-    | -SEP-2015<br>Account Branch : DE<br>DEMO<br>DEMO<br>000000<br>RTGS/NEFT IFSC : N                                                                                                    | MG<br>A: MICR : 40024                                                                                                    | 6002                                                                                                    |
| Statement<br>Currency<br>Nomination<br>Expected N<br>Saving Act                                                                                                    | 2016 : 15151<br>From : 20150<br>NR :<br>NA : 0.00<br>Count Details                                                                                                    | P-01T00.00.00.00<br>pistered                                                                                                    | ю+05:30 То 30-    | SEP-2015<br>Account Branch : DE<br>DEMO<br>DEMO<br>000000<br>RTOSINEFT IFSC : N                                                                                                    | MO<br>A MICR : 40024                                                                                                    | 0002                                                                                                    |
| Saving Act<br>Saving Act<br>Opening B:<br>OD Limit                                                                                                    | count Details                                                                                                    | 9-01700.00.00.00<br>pistered                                                                                                    | x0+05-30 To 30-   | SEP-2015<br>Account Branch : DE<br>DEMO<br>DEMO<br>DEMO<br>RTOS/NEFT (FSC : N                                                                                                    | MO<br>A MICR : 40024                                                                                                    | 10002                                                                                                    |
| Statement<br>Currency<br>Nomination<br>Expected N<br>Saving Act                                                                                                    | count Details<br>alance : 54,940.                                                                                                    | 9-01T00:00:00:00:00<br>pistered<br>42                                                                                                    | x0+05:30 To 30-   | SEP-2015<br>Account Branch : DE<br>DEMO<br>DEMO<br>000000<br>RTOSINEFT IFSC : N                                                                                                    | MO<br>A MICR : 40024                                                                                                    | 10002                                                                                                    |
| Statement<br>Statement<br>Currency<br>Nomination<br>Expected N<br>Saving Ac                                                                                                    | count Details                                                                                                    | 9-01T00:00:00:00:00<br>pistered<br>42                                                                                                    | x0+05-30 To 30-   | SEP-2015<br>Account Branch : DE<br>DEMO<br>DEMO<br>DEMO<br>000000<br>RTGS/NEFT IFSC : N                                                                                                    | мо<br>А MICR : 40024                                                                                                    | 100021                                                                                                    |
| Statement<br>Currency<br>Nomination<br>Expected P<br>Saving Ac<br>Opening B<br>OD Limit                                                                                                    | count Details                                                                                                    | 9-01700:00:00:00:00                                                                                                    | X0+05:30 To 30-   | SEP-2015<br>Account Branch : DE<br>DEMO<br>DEMO<br>DEMO<br>RTOSINEFT IFSC : N                                                                                                    | MO<br>A MICR : 40024                                                                                                    | 10002                                                                                                    |
| Product GC<br>Statement<br>Currency<br>Nominator<br>Expected N<br>Saving Ac<br>Opening B:<br>OD Limit                                                                                                    | code         15151           From         2015-00           N         2016-00           N         2016-00           N         2016-00           Kount Details         alance           alance         54,940.           Nerration         Nerration                                                                                                    | 9-01T00:00:00:00:00<br>pistered<br>42                                                                                                    | X0+05:30 To 30-   | SEP-2015<br>Account Branch : DE<br>DEMO<br>DEMO<br>OCOO<br>RTOS/NEFT IFSC : N                                                                                                    | MO<br>A MICR : 40024                                                                                                    | Closing Balance                                                                                                    |
| Product GC<br>Statement<br>Currency<br>Nominastor<br>Espected P<br>Saving Ac<br>Opening B:<br>OD Limit                                                                                                    | Count Details                                                                                                    | 9-01T00:00:00:00:00<br>gastered<br>42                                                                                                    | X0+05-30 To 30-   | SEP-2015<br>Account Branch : DE<br>DEMO<br>DEMO<br>DEMO<br>RTOSINEFT IFSC : N<br>Vithdrawals<br>010                                                                                                    | MC<br>A MICR : 40024<br>Deposits<br>0.000                                                                                                    | Closing Balance                                                                                                    |
| Saving Ac<br>Opening Bi<br>Opening Bi<br>Opening Actionationationationationationationationa                                                                                                    | Count Details<br>alance 54,940<br>Narration<br>Narration<br>Narration<br>Sole Sole<br>Apres Anno 1000<br>Narration<br>Sole Sole Sole<br>Apres Anno 1000<br>Narration                                                                                                    | 42                                                                                                    | X0+05:30 To 30-   | SEP-2015<br>Account Branch : DE<br>DEMO<br>DEMO<br>000000<br>RTGS/NEFT IFSC : N<br>Withdrawals<br>0.00<br>J 50 90                                                                                                    | MO<br>A MICR : 40024                                                                                                    | Closing Balance                                                                                                    |
| Saving Ac<br>Opening B:<br>OD Limit<br>Saving Ac                                                                                                    | code         15151           From         2017 Or<br>100 From           Not Rep         Not Rep           v4         0.00           count Details         alance           alance         54,040           SDB 500         2018 Str           SDB 500         3018 Str           SDB 500         3018 Str                                                                                                    | 42                                                                                                    | xx+05:30 To 30    | SEP-2015 Account Branch : DE DEMO DEMO DEMO RTGS/NEFT (FSC : N  Withdrawals 0.00 Color 0.00 0.00 0.00 0.00 0.00 0.00 0.00 0.                                                                                                    | A MICR : 40024                                                                                                    | Closing Balance<br>54,640 32<br>54,540 32<br>54,585 32<br>54,885 32                                                                                                    |
| Product GC<br>Statement<br>Currency<br>Nonexist<br>Expected h<br>Saving Ac<br>Opening B:<br>Opening B:<br>Opening D:<br>Opening B:<br>Opening D:<br>Opening B:<br>Opening D:<br>Opening D:<br>Openin                                                                                                    | xxxxxxxxxxxxxxxxxxxxxxxxxxxxxxxxxxxx                                                                                                    | 9-01700:00:00.00<br>pistered<br>42<br>19402<br>19402<br>19403<br>19402<br>19403<br>19402<br>19403<br>19403<br>19403<br>19403<br>19403<br>19403                                                                                                    | X0+05:30 To 30    | SEP-2015<br>Account Branch : DE<br>DEMO<br>DEMO<br>DEMO<br>RTOS/NEFT IFSC : N                                                                                                    | MC MICR : 40024                                                                                                    | Closing Balance<br>54 040 32<br>54 050 52<br>54 050 52<br>54 085 52<br>54 085 52<br>54 085 52                                                                                                    |
| Product GC<br>Statement<br>Currency<br>hxpected h<br>Saving Ac<br>Opening B:<br>OD Limit<br>OD Limit<br>D1222015<br>D1222015<br>D1222015<br>D1222015<br>D1222015<br>D1222015<br>D1222015                                                                                                    | code         15151           From         2017 Or           N         2017 Or           N         Not Rep           VA         0.00           count Details         alance           alance         54,940.           SORE Sco         SORE Sco           SORE Sco         SORE Sco           SORE Sco         SORE Sco           April Scole Sco         SORE Sco           April Scole Sco         Sore Sco                                                                                                    | 9-01700:00:00:00 00<br>pistered<br>42<br>1<br>1<br>1<br>2<br>2<br>2<br>3<br>2<br>3<br>2<br>3<br>2<br>3<br>2<br>3<br>2<br>3<br>2<br>3                                                                                                    | X0+05:30 To 30-   | SEP-2015<br>Account Branch : DE<br>DEMO<br>DEMO<br>DEMO<br>RTGS.NEFT IFSC : N<br>Withdrawals<br>0.10<br>0.00<br>0.00<br>0. | A MICR : 40024                                                                                                    | Closing Balance<br>54 940 32<br>54 930 32<br>54 930 32<br>54 930 32<br>54 930 32<br>54 930 32<br>54 930 32<br>54 930 32                                                                                                    |
| Saving Ac<br>Opening B:<br>OD Limit<br>Saving Ac<br>Opening B:<br>OD Limit<br>Saving Ac<br>Opening B:<br>OD Limit<br>Saving Ac<br>Saving Ac<br>Saving                                                                                                    | Sole         15151           From         2017 O           Not Rey         Not Rey           Na         0.00           Count Details         alance           Sole         54,940           Apple Sole         Apple Sole           Sole         Sole           Sole         Sole           Sole         Sole           Sole         Sole                                                                                                    | 42                                                                                                    | X0+05:30 To 30    | SEP-2015  Account Branch : DE DEMO DEMO DEMO RTGS/NEFT (FSC : N                                                                                                    | MC A MICR : 40024                                                                                                    | Closing Balance<br>54 (35 22<br>54 (35 22)<br>54 (38 22)<br>54 (38 22)<br>54                                 |
| Product GC<br>Statement<br>Commander<br>Expected P<br>Saving Ac<br>Opening Bi<br>OD Limit                                                                                                    | xxxxxxxxxxxxxxxxxxxxxxxxxxxxxxxxxxxx                                                                                                    | 42                                                                                                    | X0+05:30 To 30-   | -SEP-2015<br>Account Branch : DE<br>DEMO<br>DEMO<br>000000<br>RTGS/NEFT IFSC : N                                                                                                    | MC A MICR : 40024  Deposits  0.00  0.00  0.00  0.00  0.00  0.00  0.00  0.00  0.00  0.00  0.00  0.00  0.00  0.00  0.00  0.00  0.00  0.00  0.00  0.00  0.00  0.00  0.00  0.00  0.00  0.00  0.00  0.00  0.00  0.00  0.00  0.00  0.00  0.00  0.00  0.00  0.00  0.00  0.00  0.00  0.00  0.00  0.00  0.00  0.00  0.00  0.00  0.00  0.00  0.00  0.00  0.00  0.00  0.00  0.00  0.00  0.00  0.00  0.00  0.00  0.00  0.00  0.00  0.00  0.00  0.00  0.00  0.00  0.00  0.00  0.00  0.00  0.00  0.00  0.00  0.00  0.00  0.00  0.00  0.00  0.00  0.00  0.00  0.00  0.00  0.00  0.00  0.00  0.00  0.00  0.00  0.00  0.00  0.00  0.00  0.00  0.00  0.00  0.00  0.00  0.00  0.00  0.00  0.00  0.00  0.00  0.00  0.00  0.00  0.00  0.00  0.00  0.00  0.00  0.00  0.00  0.00  0.00  0.00  0.00  0.00  0.00  0.00  0.00  0.00  0.00  0.00  0.00  0.00  0.00  0.00  0.00  0.00  0.00  0.00  0.00  0.00  0.00  0.00  0.00  0.00  0.00  0.00  0.00  0.00  0.00  0.00  0.00  0.00  0.00  0.00  0.00  0.00  0.00  0.00  0.00  0.00  0.00  0.00  0.00  0.00  0.00  0.00  0.00  0.00  0.00  0.00  0.00  0.00  0.00  0.00  0.00  0.00  0.00  0.00  0.00  0.00  0.00  0.00  0.00  0.00  0.00  0.00  0.00  0.00  0.00  0.00  0.00  0.00  0.00  0.00  0.00  0.00  0.00  0.00  0.00  0.00  0.00  0.00  0.00  0.00  0.00  0.00  0.00  0.00  0.00  0.00  0.00  0.00  0.00  0.00  0.00  0.00  0.00  0.00  0.00  0.00  0.00  0.00  0.00  0.00  0.00  0.00  0.00  0.00  0.00  0.00  0.00  0.00  0.00  0.00  0.00  0.00  0.00  0.00  0.00  0.00  0.00  0.00  0.00  0.00  0.00  0.00  0.00  0.00  0.00  0.00  0.00  0.00  0.00  0.00  0.00  0.00  0.00  0.00  0.00  0.00  0.00  0.00  0.00  0.00  0.00  0.00  0.00  0.00  0.00  0.00  0.00  0.00  0.00  0.00  0.00  0.00  0.00  0.00  0.00  0.00  0.00  0.00  0.00  0.00  0.00  0.00  0.00  0.00  0.00  0.00  0.00  0.00  0.00  0.00  0.00  0.00  0.00  0.00  0.00  0.00  0.00  0.00  0.00  0.00  0.00  0.00  0.00  0.00  0.00  0.00  0.00  0.00  0.00  0.00  0.00  0.00  0.00  0.00  0.00  0.00  0.00  0.00  0.00  0.00  0.00  0.00  0.00  0.00  0.00  0.00  0.00  0.00  0.00  0.00  0.00  0.00  0.00  0.00  0.00  0                                                                                                    | Closing Balance<br>54,040 32<br>54,040 32<br>54,080 32<br>54,08   |
| Product Co<br>Statement<br>Normador<br>Expected h<br>Saving Ac<br>Opening Bi<br>Op Limit                                                                                                    | ode         15151           From         2017 Oct.           n         2017 Oct.           n         Not Re.           VA : 0.00         Not Re.           count Details         alance           alance         54,940.           State State         Apres Arr           State State         Apres Arr           State State         Apres Arr           State State         Apres Arr           State State         Apres Arr           State State         Apres Arr           State State         Apres Arr           State State         Apres Arr           State State         Apres Arr           State State         Apres Arr           State State         Apres Arr                                                                                                    | 42                                                                                                    | xx+05:30 To 30    | SEP-2015  Account Branch : DE DEMO DEMO DEMO                                                                                                    | A MICR : 40024                                                                                                    | Closing Balance<br>54,040-32<br>54,040-32<br>54,085-32<br>54,085-32<br>54,085-32<br>54,085-32<br>54,085-32<br>54,085-32<br>54,085-32<br>54,085-32<br>54,085-32<br>54,085-32<br>54,085-32<br>54,085-32<br>54,075-12<br>54,075-02                                                                                                    |
| Product CC<br>Statement<br>Common and Common<br>Expected P<br>Saving Ac<br>Opening B<br>OD Limit                                                                                                    | Sole         15151           From         2015           Not         2015           Not         Not Re           VA         0.00                                                                                                    | 42                                                                                                    | X0+05:30 To 30    | SEP-2015  Account Branch : DE DEMO DEMO DEMO RTOS.NEFT #SC : N                                                                                                    | MC MICR : 40024                                                                                                    | Closing Balance<br>54 985 32<br>54 985 32<br>54 985 32<br>54 985 22<br>54 985 22<br>55 985 22<br>55 985 22<br>55 98   |
| Product GC<br>Statement<br>Statement<br>Normalizer<br>Expected h<br>Seving Ac<br>Opening Bi<br>Opening Bi<br>Ope                                                                                                    | code         15151           From         2015'0           A         2016'0           Not Re         Not Re           VA         0.00           Count Details         alance           alance         54,940.           SOB SC         SOB SC           SOB SC         SOB SC           SOB SC         SOB SC           SOB SC         SOB SC           SOB SC         SOB SC           SOB SC         SOB SC           SOB SC         SOB SC           SOB SC         SOB SC           SOB SC         SOB SC           SOB SC         SOB SC           SOB SC         SOB SC                                                                                                    | 42 42 42 42 43 42 43 44 44 44 44 44 44 44 44 44 44 44 44                                                                                                    | xx+05:30 To 30    | SEP-2015  Account Branch : DE DEMO DEMO DEMO                                                                                                    | A MICR : 40024                                                                                                    | Closing Balance           54,940 32           54,940 32           54,950 32           54,950 32           54,950 32           54,950 32           54,950 32           54,950 32           54,950 32           54,950 32           54,950 32           54,950 32           54,950 32           54,950 32           54,950 32           54,970 30           54,770 30           54,779 52                                                                                                    |
| Product CS<br>Statement<br>Statement<br>Normania<br>Expected F<br>Saving Ac<br>Copening Bi<br>Saving Ac<br>Copening Bi<br>Saving Ac<br>Copening Bi<br>Saving Ac<br>Copening Bi<br>Saving Ac<br>Copening Bi<br>Saving Ac<br>Saving Ac<br>Copening Bi<br>Saving Ac<br>Saving Ac<br>Copening Bi<br>Saving Ac<br>Saving Ac<br>S                                                                                                    | 0000         15151           From         2015 00           0         2016 00           0         Not Re           NA         0.00           Scount Details         34.940           alance         54.940           Scole Sc         3058 Sc           Apres Sc         3058 Sc           Scole Sc         3058 Sc           Scole Sc         3058 Sc           Scole Sc         3058 Sc           Scole Sc         3058 Sc           Scole Sc         3058 Sc           Scole Sc         3058 Sc           Scole Sc         3058 Sc           Scole Sc         3058 Sc           Scole Sc         3058 Sc           Scole Sc         3058 Sc           Scole Sc         3058 Sc                                                                                                    | 42                                                                                                    | X0+05:30 To 30    | SEP-2015  Account Branch : DE DEMO DEMO DEMO RTGS/NEFT IFSC : N                                                                                                    | Deposits           000           0.00           0.00           0.00           0.00           0.00           0.00           0.00           0.00           0.00           0.00           0.00           0.00           0.00           0.00           0.00           0.00           0.00                                                                                                    | Closing Balance<br>54 035 32<br>54 035 32<br>54 03   |
| Product CC<br>Calementer<br>Calementer<br>Calementer<br>Reported P<br>Reported P<br>Reported P<br>Construction<br>Construction<br>Constr                                                                                                    | 0x8         15151           From         2010           0         2010           0         Not Re           NA         0.00                                                                                                    | 42                                                                                                    | X0+05:30 To 30-   | -SEP-2015<br>Account Branch : DE<br>DEMO<br>DEMO<br>OCOUNT<br>RTGS/NEFT IFSC : N                                                                                                    | MO<br>A MICR : 40024<br>0.00<br>0.00 | Closing Balance<br>54,040 55<br>54,040 55<br>54,040 55<br>54,040 52<br>54,080 52<br>54,080 52<br>54,080 52<br>54,080 52<br>54,080 52<br>54,080 52<br>54,075 12<br>54,075 12<br>54,775 12<br>54,77   |
| Product Co<br>Statement<br>Statement<br>Normanaer<br>Expected P<br>Saving Ac<br>Opening Bi<br>Op Limit<br>Saving Ac<br>Opening Bi<br>Op Limit<br>Saving Ac<br>Opening Bi<br>Saving Ac<br>Opening Bi<br>Saving Ac<br>Saving Ac<br>Opening Bi<br>Saving Ac<br>Saving Ac<br>Opening Bi<br>Saving Ac<br>Saving Ac<br>Opening Bi<br>Saving Ac<br>Saving Ac<br>Saving Ac<br>Opening Bi<br>Saving Ac<br>Saving Ac<br>Saving Ac<br>Saving Ac<br>Saving Ac<br>Opening Bi<br>Saving Ac<br>Saving Ac<br>Saving                                                                                                    | code         15151           From         2015 00           n         2016 00           NA         0.00           count Details         alance           alance         54,940           SDBS An         APBS An           SDBS An         APBS An                                                                                                    | 42 42 42 42 42 43 44 44 44 44 44 44 44 44 44 44 44 44                                                                                                    | x0+05:30 To 30    | SEP-2015  Account Branch : DE DEMO DEMO DEMO RTGS/NEFT (FSC : N                                                                                                    | A MICR : 40024                                                                                                    | Clossing Balance           55,050,52           54,050,52           54,085,52           54,085,52           54,085,52           54,085,52           54,085,52           54,085,52           54,085,52           54,085,52           54,080,52           54,080,52           54,080,52           54,080,52           54,080,52           54,750,02           54,060,52           54,060,52           54,060,52           54,060,52           54,060,52           54,060,52           54,060,52           54,060,52           54,060,52           54,060,52           54,060,52           54,060,52                                                                                                    |
| Product CC<br>Statement<br>Statement<br>Nonenador<br>Expected P<br>Saving Ac<br>Observation<br>Contemport<br>Contemport<br>Con                                                                                                    | xxxxxxxxxxxxxxxxxxxxxxxxxxxxxxxxxxxx                                                                                                    | 42<br>Tax2<br>Tax2 | X0+05:30 To 30    | SEP-2015  Account Branch : DE DEMO DEMO DEMO DEMO RTOS.NEFT #SC : N                                                                                                    | MC MICR : 40024                                                                                                    | Closing Balance                                                                                                    |
| Product CC<br>Calementer<br>Statementer<br>Scalementer<br>Scalementer<br>Scalementer<br>Scalementer<br>Scalementer<br>Scalementer<br>Scalementer<br>Commenter<br>Scalementer<br>Scalemente                                                                                                    | Count Details     alance     State     Solution     Solution                                                                                                    | 42 42 42 42 42 42 42 42 42 42 42 42 42 4                                                                                                    | xx+05:30 To 30    | SEP-2015  Account Branch : DE DEMO DEMO DEMO RTGS.NEFT IFSC : N                                                                                                    | A MICR : 40024                                                                                                    | Closing Balance           54,040.33           54,040.33           54,040.33           54,040.33           54,040.33           54,040.33           54,040.33           54,040.33           54,040.33           54,040.33           54,040.33           54,040.33           54,040.33           54,070.02           54,770.02           54,770.02           54,770.02           54,770.02           54,770.02           54,770.02           54,770.02           54,770.02           54,770.02           54,770.02           54,770.02           54,770.02           54,770.02           54,770.02           54,770.02           54,770.02           54,770.02           54,070.02           54,070.02           54,070.02           54,070.02                                                                                                    |
| Product CS<br>Statement<br>Statement<br>Normanator<br>Expected P<br>Saving Ac<br>Copening Bi<br>Soft Lease<br>Saving Ac<br>Copening Bi<br>Soft Lease<br>Saving Ac<br>Copening Bi<br>Soft Lease<br>Saving Ac<br>Copening Bi<br>Soft Lease<br>Saving Ac<br>Copening Bi<br>Soft Lease<br>Saving Ac<br>Copening Bi<br>Soft Lease<br>Saving Ac<br>Copening Bi<br>Soft Lease<br>Saving Ac<br>Copening Bi<br>Soft Lease<br>Saving Ac<br>Copening Bi<br>Soft Lease<br>Saving Ac<br>Copening Bi<br>Soft Lease<br>Saving Ac<br>Copening Bi<br>Soft Lease<br>Saving Ac<br>Copening Bi<br>Soft Lease<br>Saving Ac<br>Copening Bi<br>Soft Lease<br>Saving Ac<br>Copening Bi<br>Soft Lease<br>Saving Ac<br>Saving Ac<br>S                                                                                                    | 000         15151           From         2015           0         2015           0         Not Re           NA         0.00           icount Details         3019           alance         54,940           2008         302           2009         302           2008         302           2008         302           2008         302           2008         302           3008         302           3008         302           3008         302           3008         302           3008         302           3008         302           3008         302           3008         302           3008         302           3008         302           3008         302           3008         302           3008         302           3008         302           3008         302           3008         302           3008         303           3008         304           3008         304           3008         30                                                                                                    | 42 42 42 42 42 42 42 42 42 42 42 42 42 4                                                                                                    | X0+05:30 To 30    | SEP-2015  Account Branch : DE DEMO DEMO DEMO DEMO RTOS/NEFT (FSC : N                                                                                                    | A MICR: 40024                                                                                                    | Closing Balance<br>54 035 32<br>54 035 32<br>54 03   |
| Product CC<br>Calementer<br>Sourcesson<br>Roomenador<br>Espected P<br>Saving Ac<br>Coening Bi<br>OD Limit<br>Ten Date<br>2012/2015<br>2012/2015                                                                                                    | 0000         115151           From         2016 00           0         2016 00           0         Not Re           NA         0.00                                                                                                    | 42 1 1 1 2 2 1 1 2 2 2 2 2 2 2 2 2 2 2 2                                                                                                    | X0+05:30 To 30    | SEP-2015  Account Branch : DE DEMO DEMO DEMO DEMO RTOS/NEFT IFSC : N                                                                                                    | MC A MICR: 40024 Coposits 0.00 0.00 0.00 0.00 0.00 0.00 0.00 0.                                                                                                    | Constant<br>54,940-32<br>54,940-32<br>54,940-32<br>54,950-32<br>54,885,22<br>54,885,22<br>54,895,22<br>54,895,22<br>54,895,42<br>54,895,42<br>5 |
| Product Co<br>Statement<br>Statement<br>Normania<br>Expected P<br>Saving Ac<br>Opening Bi<br>OpeLimit<br>Soft Limit<br>Soft Li                                                                                                    | Scourt Details           alance         54,940           APR62 Ar           APR62 Ar           APR62 Ar           APR62 Ar           APR62 Ar           APR62 Ar           APR62 Ar           APR62 Ar           APR62 Ar           APR62 Ar           APR62 Ar           APR62 Ar           APR63 Ar           APR63 Ar                                                                                                    | 42 42 42 43 442 442 442 442 442 442 442                                                                                                    | xx+o5:30 To 30    | SEP-2015  Account Branch : DE DEMO DEMO DEMO RTOS/NEFT (FSC : N                                                                                                    | A MICR : 40024                                                                                                    | Clossing Balance           54,593,32           54,593,32           54,895,32           54,895,32           54,895,32           54,895,32           54,895,32           54,895,32           54,895,32           54,895,32           54,775,13           54,775,13           54,770,02           54,696,92           54,696,92           54,696,92           54,696,92           54,696,92           54,696,92           54,696,92           54,696,92           54,696,92           54,696,92           54,696,92           54,696,92           54,696,92                                                                                                    |
| Product CC<br>Statement<br>Statement<br>Nonenador<br>Espected P<br>Soverador<br>Contemp B<br>CO Limit<br>Contemp B<br>CO Limit<br>Contemp B<br>CO Limit<br>Contemp B<br>CO Limit<br>Contemp B<br>CO Limit<br>Contemp B<br>CO Limit<br>Contemp B<br>CO Limit<br>Contemp B<br>CO Limit<br>Contemp B<br>CO Limit<br>Contemp B<br>CO Limit<br>Contemp B<br>CO Limit<br>Contemp B<br>Contemp B<br>Conte                                                                                                    | xxxxxxxxxxxxxxxxxxxxxxxxxxxxxxxxxxxx                                                                                                    | 42<br>Tax2<br>Tax2 | X0+05:30 To 30    | SEP-2015  Account Branch : DE DEMO DEMO DEMO DEMO RTOS.NEFT #SC : N   Vitid/ravais  Vitid/ravais  Vi                                                                                                    | A MICR : 40024                                                                                                    | Closing Balance           54 (840 2)           54 (840 2)           54 (840 2)           54 (840 2)           54 (840 2)           54 (840 2)           54 (840 2)           54 (840 2)           54 (840 2)           54 (840 2)           54 (840 2)           54 (840 2)           54 (840 2)           54 (850 2)           54 (850 2)           54 (750 2)           54 (750 2)           54 (750 2)           54 (850 2)           54 (850 2)           54 (850 2)           54 (850 2)           54 (850 2)           54 (850 2)           54 (850 2)           54 (850 2)           54 (850 2)           54 (850 2)           54 (850 2)           54 (850 2)           54 (850 2)           54 (850 2)           54 (850 2)           54 (850 2)                                                                                                    |
| Product CC<br>Calementer<br>Calementer<br>Saveng Ac<br>Opening Bi<br>OD Limit<br>Ten Date<br>Cale Cale<br>Cale Cale<br>Cale Cale<br>Cale Cale<br>Cale Cale<br>Cale Cale<br>Cale Cale<br>Cale Cale<br>Cale Cale<br>Cale Cale<br>Cale Cale<br>Cale Cale<br>Cale Cale<br>Cale Cale<br>Cale Cale<br>Cale Cale<br>Cale Cale<br>Cale Cale<br>Cale Cale<br>Cale<br>Cale Cale<br>Cale Cale<br>Cale<br>Cale Cale<br>Cale<br>Cale<br>Cale<br>Cale<br>Cale<br>Cale<br>Cale                                                                                                    | 0000         115151           From         2016           0         2016           0         Not Re           NA         0.00                                                                                                    | 42 42 42 42 42 42 42 42 42 42 42 42 42 4                                                                                                    | xx+05:30 To 30    | SEP-2015  Account Branch : DE DEMO DEMO DEMO RTGS.NEFT #96C : N                                                                                                    | A MICR : 40024                                                                                                    | Closing Balance           54,640,55           54,640,55           54,640,55           54,640,55           54,640,55           54,640,55           54,640,55           54,640,55           54,640,55           54,640,55           54,640,55           54,640,55           54,750,05           54,770,05           54,640,57           54,640,57           54,640,57           54,650,67           54,650,67           54,650,77           54,650,77           54,650,77           54,650,77           54,650,77           54,650,77           54,650,77           54,650,77           54,650,77           54,650,77           54,650,77           54,650,77           54,650,77           54,650,77           54,650,77           54,650,77           54,650,77           54,650,77           54,650,77           54,650,77           54,650,77           54,650,77           54,650,77           54,650,77                                                                                                    |
| Product CS<br>Statement<br>Statement<br>Normanator<br>Expected P<br>Saving Ac<br>Copening B<br>Soft Land<br>Saving Ac<br>Copening B<br>Soft Land<br>Saving Ac<br>Copening B<br>Soft Land<br>Saving Ac<br>Copening B<br>Soft Land<br>Saving Ac<br>Copening B<br>Soft Land<br>Saving Ac<br>Copening B<br>Soft Land<br>Saving Ac<br>Copening B<br>Soft Land<br>Saving Ac<br>Copening B<br>Soft Land<br>Saving Ac<br>Copening B<br>Soft Land<br>Saving Ac<br>Copening B<br>Soft Land<br>Saving Ac<br>Copening B<br>Soft Land<br>Saving Ac<br>Copening B<br>Soft Land<br>Saving Ac<br>Copening B<br>Soft Land<br>Saving Ac<br>Copening B<br>Soft Land<br>Saving Ac<br>Copening B<br>Saving Ac<br>Saving Ac<br>Saving A                                                                                                    | adde         15151           From         2015           D         2015           D         2015           D         Not Re           NA         0.00           Scount Details         34.940           alance         54.940           SDB SC         308 SC           ADB SC         308 SC           SDB SC         308 SC           SDB SC         308 SC                                                                                                    | 42 42 42 42 42 42 42 42 42 42 43 442 442                                                                                                    | X0+05:30 To 30    | SEP-2015  Account Branch : DE DEMO DEMO DEMO RTOS/NEFT (FSC : N                                                                                                    | A MICR : 40024                                                                                                    | Closing Balance           54 195 32           54 195 32           54 195 32           54 195 32           54 195 32           54 195 32           54 195 32           54 195 32           54 195 32           54 195 32           54 195 32           54 195 12           54 175 12           54 175 12           54 175 12           54 175 12           54 175 12           54 175 12           54 170 02           54 170 02           54 170 02           54 160 17           54 160 17           54 160 17           54 160 17           54 160 17           54 160 17           54 160 17           54 160 17           54 160 17           54 160 17           54 160 17           54 160 17           54 160 17           54 160 17           54 160 17           54 160 17           54 160 17           54 160 17           54 160 17           54 160 17           54 160 17           54 160 17                                                                                                    |
| Product CG<br>Catement<br>Catement<br>Catement<br>Nonenador<br>Espected P<br>Common<br>Common | 0000         115151           Prom         2016           0         2016           0         Not Re           NA         0.00           Scount Details         3000           alance         54,940           Scount Details         3000           Scount Details         3000 <td>42 42 42 42 42 42 42 43 44 44 44 44 44 44 44 44 44 44 44 44</td> <td>X0+05:30 To 30</td> <td>SEP-2015  Account Branch : DE DEMO DEMO DEMO DEMO RTOS/NEFT #SC : N</td> <td>MC MICR 40024</td> <td>Coose<br/>Clossing Balance<br/>54 540 53<br/>54 540 53<br/>54 540 53<br/>54 680 52<br/>54 680 52<br/>54 680 5</td> | 42 42 42 42 42 42 42 43 44 44 44 44 44 44 44 44 44 44 44 44                                                                                                    | X0+05:30 To 30    | SEP-2015  Account Branch : DE DEMO DEMO DEMO DEMO RTOS/NEFT #SC : N                                                                                                    | MC MICR 40024                                                                                                    | Coose<br>Clossing Balance<br>54 540 53<br>54 540 53<br>54 540 53<br>54 680 52<br>54 680 52<br>54 680 5   |

- 8. Select the **Print** option from the **File** menu.
- 9. The system displays the **Print** dialog box.
   10. Select the appropriate parameters and click the **OK** button.

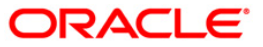

## MONTHLY STATEMENTS

The listing reports includes those reports that provides the branch the listing of balances for TD, Loan accounts, exceptions reports of money laundering transactions, interest index rate changes, currency rate changes, etc.

#### List of Monthly Statements:

- "CMB01 Combined Statements" on page 113
- MS240 Regular Savings Statements

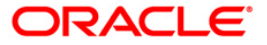

#### MS240 - Regular Savings Statements

There are multiple financial transactions like deposits, withdrawals, funds transfers, service charges, etc. that takes place in an account (CASA). Some of these will be customer initiated, while others may be done by the bank to recover charges, tax, interest (credit or debit), etc. The customer needs to get a list of such transactions that have taken place in his account, along with the key transaction details like date transacted, description, cheque number ( if withdrawal), etc. Hence a statement of all financial transactions that have taken place in a CASA account, along with opening and closing balance is generated periodically and mailed to the customer. The statement of accounts can also be generated online.

This report is the statement of account for CASA account customers. The report is grouped by account number and this report provides details about Customer ID, Customer Name, Customer Address, Account Number, Account Title, Account Description, and Account Currency. In addition, each column in this report provides information about the Transaction Date, Valued Date, Transaction Description, Reference, Debits, Credits and Balance.

#### Frequency

To view and print the Regular Savings Statements Report

- 1. Access the **Report Request** (Fast Path: 7775) screen.
- 2. Select the Batch Reports button.
- 3. Navigate through Others > MONTHLY STATEMENTS > MS240 Regular Savings Statements.
- 4. The system displays the MS240 Regular Savings Statements screen.

| Process Date[DD/MM/\\\] : | 15/01/2008 |  |
|---------------------------|------------|--|
| Branch Code               | PEN        |  |
|                           |            |  |
|                           |            |  |
|                           |            |  |
|                           |            |  |
|                           |            |  |
|                           |            |  |
|                           |            |  |
|                           |            |  |
|                           |            |  |
|                           |            |  |
|                           |            |  |
|                           |            |  |
|                           |            |  |
|                           |            |  |
|                           |            |  |
|                           |            |  |
|                           |            |  |
|                           |            |  |
|                           |            |  |
|                           |            |  |
|                           |            |  |
|                           |            |  |
|                           |            |  |
|                           |            |  |
|                           |            |  |
|                           |            |  |
|                           |            |  |
|                           |            |  |
|                           |            |  |
|                           |            |  |
|                           | View       |  |

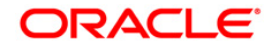

| Field Name                   | Description                                                                 |
|------------------------------|-----------------------------------------------------------------------------|
| Process Date<br>[DD/MM/YYYY] | [Mandatory, dd/mm/yyyy]<br>Type the date for which the report is processed. |
| Branch Code                  | [Mandatory, Numeric, Five]                                                  |
|                              | Type the code of the branch for which the report needs to be generated.     |

- 5. Enter the appropriate parameters in the **MS240 Regular Savings Statements** screen.
- 6. Click the View button.
- 7. The system displays Regular Savings Statements screen.

| Þ                                                                                                    |                                                 |                                                    |                                                                                                    |                                                                                                    |                                                                                                    |                          |
|----------------------------------------------------------------------------------------------------|-------------------------------------------------|----------------------------------------------------|----------------------------------------------------------------------------------------------------|----------------------------------------------------------------------------------------------------|----------------------------------------------------------------------------------------------------|--------------------------|
| \$\$stmtstart~\$5010000064335~\$50008635~\$pranali.na                                                                                                    | rayankar@gmail.                                 | .com~\$M/s.~\$                                     | PRANALI NARAYANK                                                                                                    | AR~\$01012014~\$31012014-                                                                                                    | ~\$9051~\$100~\$PRANAL                                                                                                    | I NARAYANKAR~\$N~\$I~\$0 |
| M/S. PRANALI NARAYANKAR                                                                                                    | Page No. :                                      | 1                                                  | Address                                                                                                    | : 26 A, BRN9051 PROPERT<br>9051 BRN, 2ND FLOOR B<br>SECTOR 1 , ANDHERI E/                                                                                                    | TIES , OLD-WING<br>BPRG-RETAIL NCB<br>ASTSTATION1                                                                                                    |                          |
| D-101,SAI AKRUTI CHS,<br>KHAMBDEV NAGAR SION<br>MUMBAI 40000222<br>MAHARASHTRA INDIA                                                                                                    |                                                 |                                                    | City<br>State<br>Phone No.<br>RTGS/NEFT IFSC                                                                                              | : MUMBAIDGDFGDFGDGDGDGDG<br>: MAHARASHTRAETEDGFDFGG<br>: 12345678901234223525<br>: NA MICR: 901                                                                                                    | 0GDGDGDGDGDGDGDGDGD 905<br>0FGDGDGDGDGDGDGDG<br>252352352352525<br>5240001                                                                                                    | 072823                   |
| JOINT HOLDERS :<br>Nomination : TEST2                                                                                                    |                                                 |                                                    | OD Limit<br>Cust Id<br>Account No.                                                                                                    | : 0.00 Ci<br>: 50008635 Pr. Code<br>: 50100000064335 OTHER                                                                                                    | irrency : INR<br>: 100 Br. Code :                                                                                                    | 9051                     |
| Statement From: 01/01/14 To: 31/01/14                                                                                                    |                                                 |                                                    | A/C open date<br>Account Status                                                                                                    | : 02/04/2012 Expected /<br>: REGULAR                                                                                                    | AHB : 456.23                                                                                                    |                          |
| \$\$txnstart~\$5010000064335<br>01/01/14 BALANCE BROUGHT FORWARD<br>\$\$txnend~\$5010000064335<br>###################################                                                                      | ster toe ster ster ster ster ster ster ster ste | ie die 14e die 14e die 14e die 14e die 14e die     | the file file file file file file file fil                                                                                                | tie tie he tie he tie tie tie tie tie tie tie tie tie ti                                                                                                    | ie fan tie fan tie fan tie fan tie fan tie fan tie fan tie fan tie fan tie fan tie fan tie fan tie fan tie fan                                                                                                    | 38,746.60                |
| STATEMENT SUMMARY :-<br>Opening Balance<br>38,746.60                                                                                                    | Dr Count                                        | t Cr Count<br>0                                    |                                                                                                    | Debits<br>0.00                                                                                                    | Credits<br>0.00                                                                                                    | ⊂losing Bal<br>38,746.60 |
| Your statement generation frequency is quarter<br>\$\$stmtend-\$50100000064335<br>#                                                                                                    | ly and the next                                 | t statement                                        | will be generate                                                                                                    | d on the same day next                                                                                                    | quarter                                                                                                    |                          |
| \$\$stmtstart~\$5010000064348~\$50008635~\$pranali.na                                                                                                    | rayankar©gmail.                                 | .com~\$M/5.~\$                                     | PRANALI NARAYANK                                                                                                    | AR~\$01012014~\$31012014~                                                                                                    | ~\$9051~\$100~\$PRANAL                                                                                                    | I NARAYANKAR~\$N~\$I~\$0 |
| M/S. PRANALI NARAYANKAR<br>D-101.SAI AKRUTI CHS,<br>KHAMBDEV NAGAA SION<br>MUMBAI 40000222<br>MAHARASHTRA INDIA<br>JOINT HOLDERS :<br>Nomination : NOT Registered<br>Statement From: 01/01/14 To: 31/01/14 | Page No. :                                      | 1                                                  | Address<br>City<br>State<br>Phone No.<br>RTGS/NEFT IFSC<br>Email<br>OD Limit<br>Cust Id<br>Account No.<br>A/C open date<br>Account Status | 2 8 4, BRN951 PROPER<br>951 BRN, 2ND FLOCK<br>MMMBAIDGROFPGGGGG50<br>1 MAHAASHTRAETEDGFDGG<br>1 234557800134223523<br>1 NA MICR: 90<br>1 Pranali.naryankar@g<br>5 0008635 Pr. Code<br>5 5010000064348 OTHER<br>5 02/04/202<br>REGULAR | TIES - CLO-WING<br>SPRC-HETAIL NCB<br>SSTSTATIL NCB<br>SSTSTATIC<br>SOCODOCODECORGON<br>OFGORGOGGOGGOG<br>STATIC<br>STATIC<br>STATI | 072823<br>9051           |
| \$\$txnstart~\$50100000064348<br>01/01/14 BALANCE BROUGHT FORWARD<br>\$\$txnend~\$5010000064348                                                                                                    | ***                                             | le far tie far tie far tie far tie far tie far tie |                                                                                                    | *****                                                                                                    |                                                                                                    | 100.00                   |
| STATEMENT SUMMARY :-<br>Opening Balance<br>100.00                                                                                                    | Dr Count<br>0                                   | t Cr Count<br>0                                    |                                                                                                    | Debits<br>0.00                                                                                                    | Credits<br>0.00                                                                                                    | Closing Bal<br>100.00    |

- 8. Select the **Print** option from the **File** menu.
- 9. The system displays the **Print** dialog box.
   10. Select the appropriate parameters and click the **OK** button.

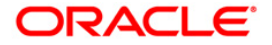

# **Inventory Reports**

The inventory report includes those reports that provides the branch the stock status of inventories, other particulars, stock aging analysis, etc.

## List of Inventory Reports:

- IV002 BOD INVENTORY STOCK REQUESTS
- IV001 Inventory Exception Report

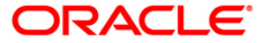

#### **IV001 - Inventory Exception Report**

Once the type of inventory items are defined in **FLEXCUBE**, the bank has to maintain the stock record of each inventory to initiate the tracking system. To initiate the inventory tracking system, a unique identity is given to each inventory. The bank or branch can identify and maintain its approved list of suppliers. A particular branch can be designated to operate as the inventory controller for any other branch, or group of branches. This exception report provides the branch the stock status of inventories, in addition to other particulars.

This is an inventory exception report and can be generated for all inventories and for all branches. Particulars are provided branch wise and inventory type wise. Each column of the report provides information on Stock Name, Denomination, Transaction Description, User ID, Series, Start Number, End Number, Stock Status, and Transaction Date.

#### Frequency

• Daily (EOD)

#### To view and print the Inventory Exception Report

- 1. Access the **Report Request** (Fast Path: 7775) screen.
- 2. Select the **Batch Reports** button.
- 3. Navigate through Others > Inventory Reports > IV001 Inventory Exception Report.
- 4. The system displays the IV001 Inventory Exception Report screen.

| ocess Date[DD/MM/\\\] : | 15/02/2008<br>Malang |  |  |  |
|-------------------------|----------------------|--|--|--|
| anch Code               |                      |  |  |  |
|                         |                      |  |  |  |
|                         |                      |  |  |  |
|                         |                      |  |  |  |
|                         |                      |  |  |  |
|                         |                      |  |  |  |
|                         |                      |  |  |  |
|                         |                      |  |  |  |
|                         |                      |  |  |  |
|                         |                      |  |  |  |
|                         |                      |  |  |  |
|                         |                      |  |  |  |
|                         |                      |  |  |  |
|                         |                      |  |  |  |
|                         |                      |  |  |  |
|                         |                      |  |  |  |
|                         |                      |  |  |  |
|                         |                      |  |  |  |
|                         |                      |  |  |  |
|                         |                      |  |  |  |
|                         |                      |  |  |  |
|                         |                      |  |  |  |
|                         |                      |  |  |  |

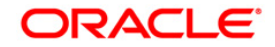

| Field Name                  | Description                                                                                                    |
|-----------------------------|----------------------------------------------------------------------------------------------------|
| Process<br>Date[DD/MM/YYYY] | [Mandatory, dd/mm/yyyy]<br>Type the date for which the report is processed.<br>By default, the system displays the current process date. |
| Branch Code                 | [Mandatory, Drop-Down]<br>Select the code of the branch for which the report needs to be<br>viewed.                                      |

- 5. Enter the appropriate parameters in the **IV001 Inventory Exception Report** screen.
- 6. Click the View button.
- 7. The system displays the Inventory Exception Report screen.

| Bank : 25 Bank Danamon<br>Branch : 9999 Head Office<br>Op. Id : TSANDEEP |          | Bank Danamon<br>Head Office | Invo                                               | FLEXCUBE                         | onort       | Run Date : 30-May-2008<br>Run Timo : 04:52PM |                      |             |
|--------------------------------------------------------------------------|----------|-----------------------------|----------------------------------------------------|----------------------------------|-------------|----------------------------------------------|----------------------|-------------|
|                                                                          |          | EEP                         | For: 15-Jan-2008                                   |                                  |             | Report No: 1/001/1                           |                      |             |
| Stock Na                                                                 | me       | Denomination                | Transaction Description                            | User ID                          | Series      | Start No                                     | End No. Stock Status | Trans. Date |
| Branch:<br>Stock: -                                                      |          |                             |                                                    |                                  |             |                                              |                      |             |
| Status: I-I                                                              | ssued, F | R-Returned, X-Reje          | *** No data for this<br>cted, T-Torn, C-Cancelled, | s Report ***<br>D-Duplicate, U-V | sed, L-Lost |                                              |                      |             |

- 8. On the File menu, click Print.
- 9. The system displays the **Print** dialog box.
- 10. Select the appropriate parameters and click the **OK** button.

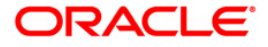

### **IV002 - BOD INVENTORY STOCK REQUESTS**

The **Stock Transactions Maintenance** (Fast Path : IV001) option enables the bank to request stocks from the central inventory, keep track of stock ordered from suppliers, and issue stock to branches. The request number is used to track the request status by the bank or branch and to place the purchase order with the supplier by central inventory department.

This is a complete list of stock inventory requests made. Each column of the report provides information on Request ID, Sequence Number, Stock Code, Stock Name, Denomination and Quantity.

#### Frequency

• Daily (BOD)

#### To view and print the BOD INVENTORY STOCK REQUESTS REPORT

- 1. Access the **Report Request** (Fast Path: 7775) screen.
- 2. Select the Batch Reports button.
- 3. Navigate through Others > Inventory Reports > IV002 BOD INVENTORY STOCK REQUESTS.
- 4. The system displays the IV002 BOD INVENTORY STOCK REQUESTS screen.

| Process Date[DD/MM/YYYY] : | 31/07/2008 |  |
|----------------------------|------------|--|
| ranch Code                 | Malang 💉   |  |
|                            |            |  |
|                            |            |  |
|                            |            |  |
|                            |            |  |
|                            |            |  |
|                            |            |  |
|                            |            |  |
|                            |            |  |
|                            |            |  |
|                            |            |  |
|                            |            |  |
|                            |            |  |
|                            |            |  |
|                            |            |  |
|                            |            |  |
|                            |            |  |
|                            |            |  |
|                            |            |  |
|                            |            |  |
|                            |            |  |
|                            |            |  |
|                            |            |  |
|                            |            |  |
|                            |            |  |
|                            | 1 Mar 40   |  |

## **Field Description**

**Field Name** 

Description

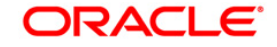

| Field Name                  |                    |                   | Description                                                                                                    |              |            |             |  |  |
|-----------------------------|--------------------|-------------------|----------------------------------------------------------------------------------------------------|--------------|------------|-------------|--|--|
| Process<br>Date[DD/MM/YYYY] |                    | [Ma               | [Mandatory, dd/mm/yyyy]                                                                                                    |              |            |             |  |  |
|                             |                    | Тур               | Type the date for which the report is processed.                                                                             |              |            |             |  |  |
|                             |                    |                   | By default, the system displays the current process date.                                                                    |              |            |             |  |  |
| Branch Code                 |                    |                   | [Mandatory, Drop-Down]<br>Select the code of the branch for which the report needs to be<br>viewed from the drop- down list. |              |            |             |  |  |
|                             |                    |                   |                                                                                                    |              |            |             |  |  |
| 6. Click                    | the <b>View</b> bu | tton.             |                                                                                                    |              |            |             |  |  |
| 7. The s                    | ystem displa       | ays the <b>BO</b> | D INVENTORY ST                                                                                                    | OCK REQUES   | TS REPC    | RT screen.  |  |  |
| Bank : 25                   | DEMO BANK          | 3                 | FLEXCUBE                                                                                                    |              | Run Date : | 28-May-2008 |  |  |
| Branch : 9999               | DEMO               | BOD I             | VVENTORY STOCK REQU                                                                                                    | JESTS        | Run Time : | 08:25PM     |  |  |
| Op. ld : SYSO               | PER                |                   | For: 15-Jan-2008                                                                                                    |              | Report No: | IV002/1     |  |  |
| Request ID                  | Sequence No        | Stock Code        | Stock Name                                                                                                    | Denomination | QI         | Jantity     |  |  |
| Branch: DEMO                |                    |                   |                                                                                                    |              |            |             |  |  |
| 01159999s#                  | 1                  | 989               | PERSONALIZED                                                                                                    | 250          |            |             |  |  |
| 01159999s#                  | 2                  | 99                | CCAXP                                                                                                    | 300          |            |             |  |  |
| 01159999s#                  | 3                  | SDB-L             | SDB-Large                                                                                                    | 100          |            |             |  |  |
| 011599999s#                 | 4                  | SDB-M             | SD8-Medium                                                                                                    | 100          |            |             |  |  |
| 011500000#                  | 5                  | SDB-S             | SDB-Small                                                                                                    | 100          |            |             |  |  |
| 0115000000#                 | 6                  | SDBL              | SDBLARGE                                                                                                    | 900          |            |             |  |  |
| 01150000c#                  | 7                  | SDBM              | SDB MEDILIM                                                                                                    | 500          |            |             |  |  |
| 01159999s#                  | 8                  | SDBS              | SDB SMALL                                                                                                    | 500          |            |             |  |  |

- 8. Select the **Print** option from the **File** menu.
- 9. The system displays the **Print** dialog box.
- 10. Select the appropriate parameters and click the **OK** button.

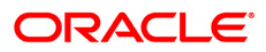